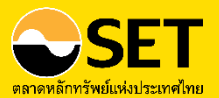

## คู่มือการใช้งาน Happy Money *Application*

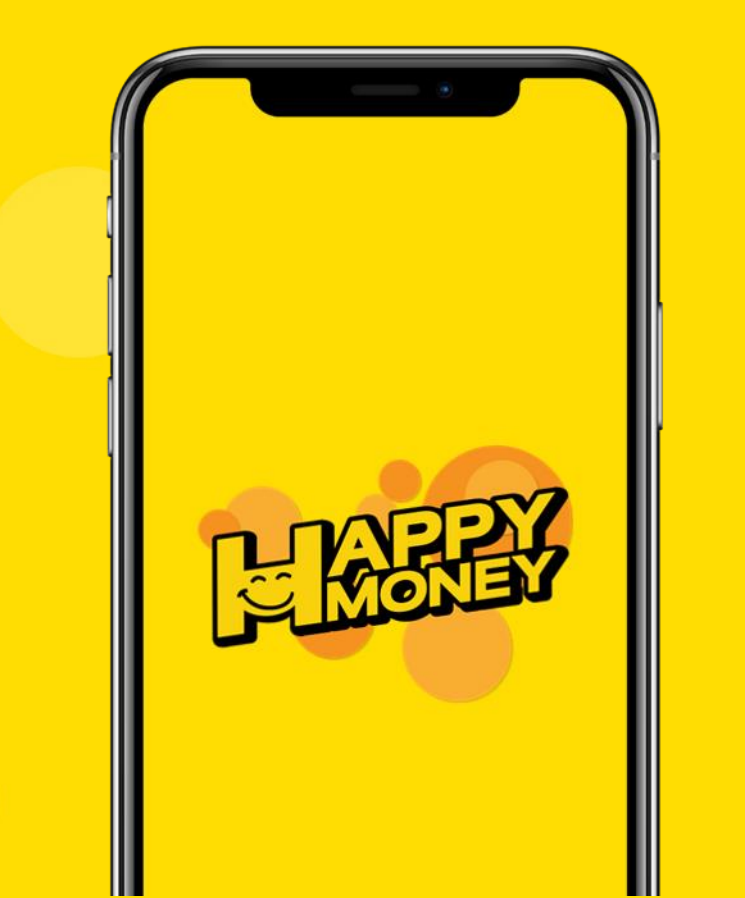

## คู่มือการใช้งาน Happy Money App เรียบเรียงและจัดทำโดย

## ฝ่ายพัฒนาความรู้ผู้ลงทุน ตลาดหลักทรัพย์แห่งประเทศไทย

เลงที่ 93 ถนนรัชดาภิเษก แขวงดินแดง เขตดินแดง กรุงเทพฯ 10400 โทรศัพท์ 0 2009 9000 e-mail : TSI\_webmaster@set.or.th เว็บไซต์ www.set.or.th/happymoney

สงวนลิงสิทธิ์ © ตลาดหลักทรัพย์แห่งประเทศไทย

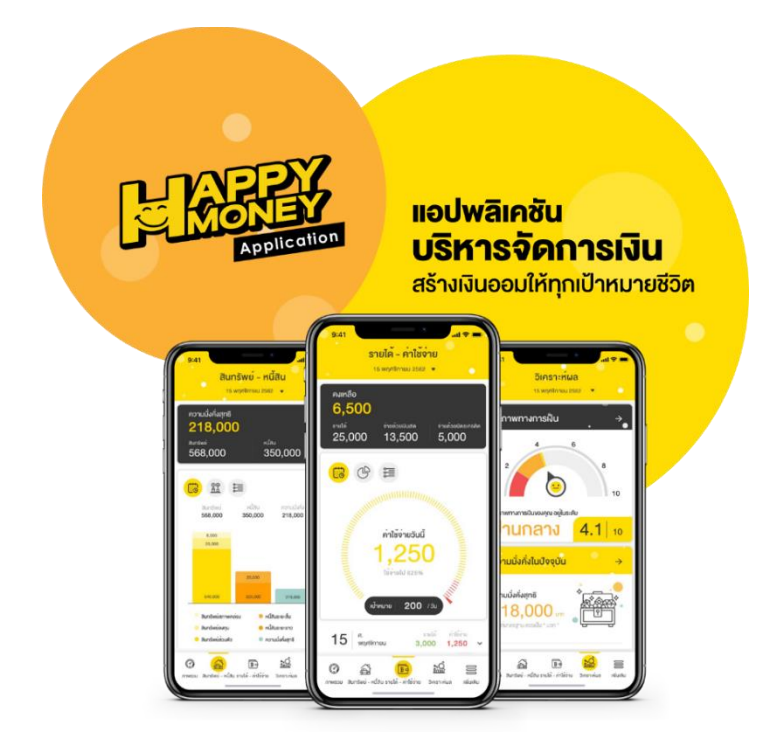

## สารบัญ

| ทำความรู้จัก Happy Money App                   | 5  |
|------------------------------------------------|----|
| เตรียมตัวก่อนใช้งาน Happy Money App            | 6  |
| สมัครสมาชิก SET Member                         | 7  |
| เริ่มต้นใช้งาน Happy Money App                 | 9  |
| เมนูรายได้-ค่าใช้จ่าย                          | 12 |
| เพิ่มรายได้-ค่าใช้จ่าย                         | 15 |
| เพิ่มรายได้-ค่าใช้จ่ายแบบเป็นชุด               | 17 |
| ดูกราฟวงกลมแสดงสัดส่วนรายได้และค่าใช้จ่าย      | 18 |
| ดูลิสต์รายการรับ-จ่าย                          | 19 |
| เมนูสินทรัพย์-หนี้สิน                          | 22 |
| เพิ่มสินทรัพย์-หนี้สิน                         | 24 |
| การแก้ไขรายการสินทรัพย์ – หนี้สิน              | 26 |
| อัปเดตสินทรัพย์-หนี้สิน                        | 27 |
| ดูกราฟแท่งแสดงสัดส่วนของฐานะการเงิน            | 28 |
| ดูกราฟเปรียบเทียบฐานะการเงินระหว่าง 2 ช่วงเวลา | 29 |
| ดูลิสต์รายการสินทรัพย์และหนี้สิน               | 30 |
| เมนูวิเคราะห์ผล                                | 32 |
| เมนูภาพรวม                                     |    |
| ตัวช่วยค้นหาข้อมูล (Search)                    | 38 |
| ้เมนูเพิ่มเติม                                 | 40 |
| หมวดหมู่                                       | 41 |

| เป้าหมาย                              |
|---------------------------------------|
| ตั้งเป้าหมาย                          |
| ติดตามความก้าวหน้าของเป้าหมาย45       |
| งบประมาณ                              |
| เพิ่มงบประมาณ                         |
| การตั้งเตือน                          |
| เพิ่มการตั้งเตือนรายได้-ค่าใช้จ่าย50  |
| <b>โปรแกรมคำนวณ</b>                   |
| มูลค่าเงินตามเวลา52                   |
| เงินออมเพื่อเกษียณ                    |
| เงินออมในกองทุนสำรองเลี้ยงชีพ (PVD)57 |
| เงินค่าผ่อนบ้าน                       |
| เงินค่าผ่อนรถ61                       |
| ภาษี62                                |
| เงินลงทุนหลังเกษียณ                   |
| แบบทดสอบสุขภาพทางการเงิน              |
| แบบทดสอบระดับความเสี่ยง67             |
| <b>การจัดการ Widget</b>               |
| <b>ความรู้</b>                        |
| <b>ไอเท็มของฉัน</b>                   |

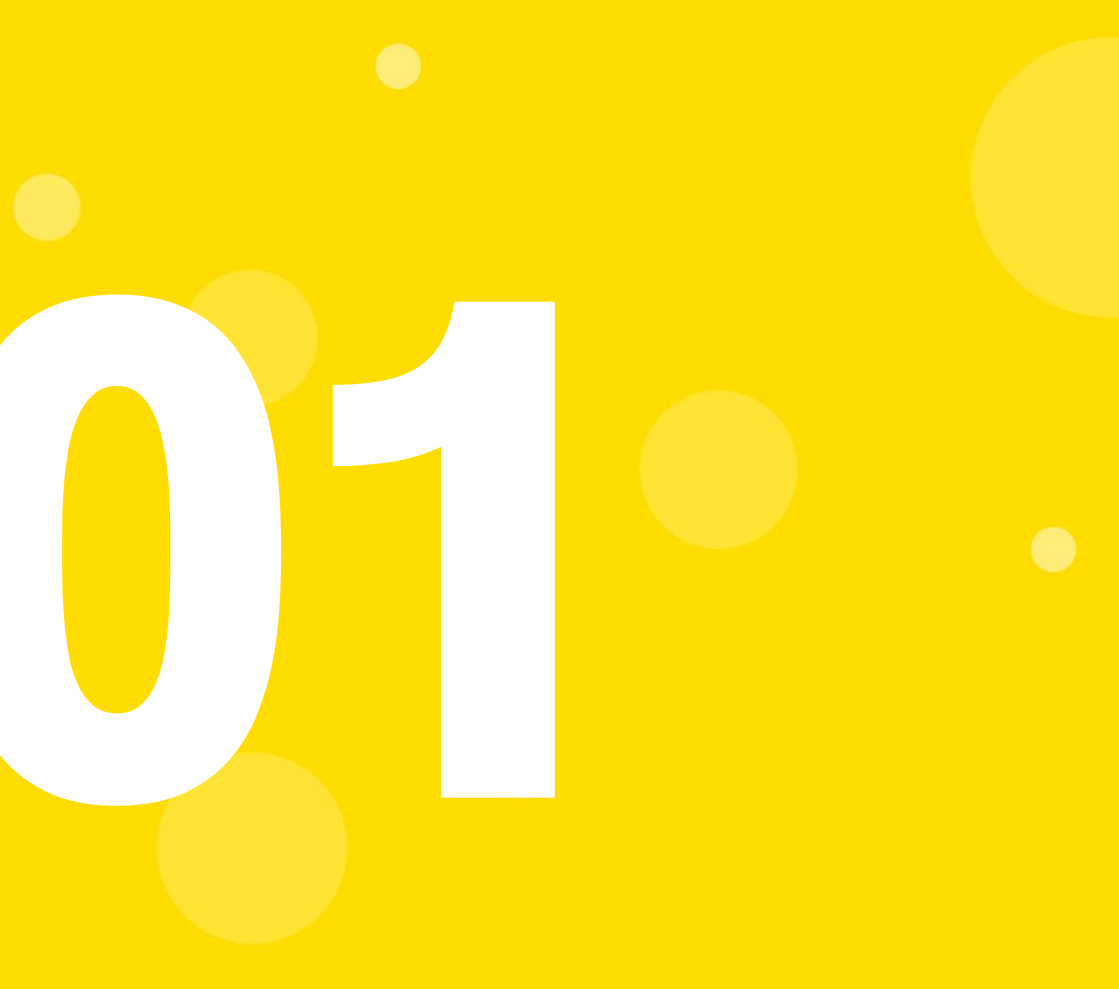

# ทำความรู้จัก Happy Money App

## ทำความรู้จัก Happy Money App

แอปพลิเคชันที่ช่วยบริหารจัดการเงินส่วนบุคคล พัฒนาโดยตลาดหลักทรัพย์ แห่งประเทศไทย

## โดดเด่นด้วย 5 ฟังก์ชันหลักที่จะช่วยให้ชีวิตการเงินของคุณง่ายขึ้น

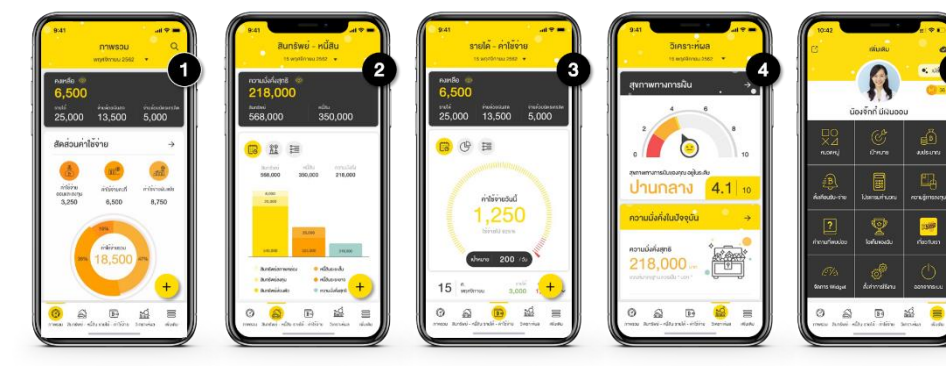

ภาพรวม

สินทรัพย์-หนี้สิน

้น ราย

รายได้-ค่าใช้จ่าย

วิเคราะห์ผล

ເพิ່ມເติມ

พร้อมพึงก์ชันเสริมให้คุณสามารถกำหนดเป้าหมาย การเงิน ตั้งงบประมาณ แจ้งเตือนรับจ่าย จัดการหมวดหมู่ ทดลองใช้โปรแกรมคำนวณ ฯลฯ

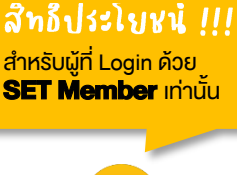

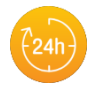

#### สะดวกสบาย

ใช้งานได้ทุกที่ ทุกเวลา แม้ไม่มี อินเทอร์เน็ต

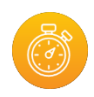

บันทึกรวดเร็ว

ใช้เวลาไม่กี่วินาที บันทึกรายการ ในแต่ละวัน

## •

#### ปลอดภัยหายห่วง

ด้วยรหัสผ่าน 6 หลัก เพื่อความเป็นส่วนตัว

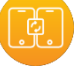

#### สำรองข้อมูลได้

ไม่ต้องกลัวข้อมูล สูญหาย

มาเริ่มวางแผนชีวิตด้วย Happy Money App เพื่อจัดระบบระเบียบการเงินของคุณ ให้เงินพอใช้และมีเงินออมสำหรับทุกเป้าหมายชีวิตกันเถอะ!!!

## เข้าใช้งานครั้งแรก

ติดตั้งแอปพลิเคชัน Happy Money App โดยค้นหา ( Q Happy Money จาก App Store หรือ Google Play

ศึกษาและกดยอมรับง้อตกลงผู้ใช้งาน

## ้ล็อกอินเข้าสู่ระบบ ทำได้ 3 วิธี

- SET Member\* โดยใช้ Username 1 และ Password เดียวกับ SFT Member
- Apple ID (กรณีใช้เครื่อง Apple П. ที่มี iOS เวอร์ชัน 12 เป็นต้นไป)
- III. บัญชีชั่วคราว

กำหนด PIN หรือ Touch ID เพื่อความปลอดกัย และสะดวกในการเข้าใช้งานครั้งกัดไป

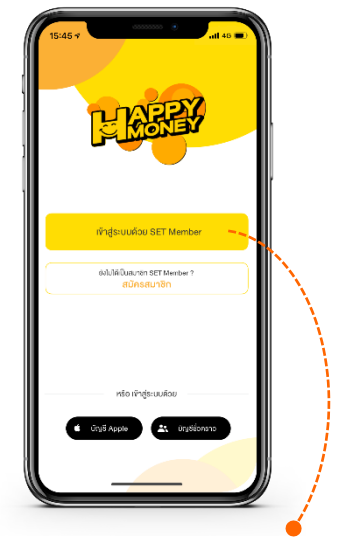

#### เข้าสู่ระบบด้วย SET Member คุณจะสามารถ...

- เก็บสำรองข้อมูล (Back up) ฟรี! ไม่ต้องกลัวข้อมูลสูญหาย
- ซิงก์ข้อมูลกับอุปกรณ์ได้หลายเครื่อง
- มีสิทธิเข้าร่วมกิจกรรมที่จัดสำหรับ ผู้ใช้งานที่เป็น SET Member เท่านั้น

#### ตั้งค่า PIN

ตั้งรหัส PIN 6 หลัก ง่ายๆ ตามใจคุณ

## TIPS 🖗

สามารถเปิด – ปิดการใช้งาน หรือเปลี่ยนรหัส PIN ได้ที่เมนู "เพิ่มเติม" และกดปุ่ม "ตั้งค่าการใช้งาน"

#### สมัครสมาชิก SET Member

สำหรับผู้ที่ยังไม่เคยเป็นสมาชิก SET Member สามารถสมัครได้ง่าย ๆ ฟรี! เพียงทำตามขั้นตอนนี้

- เข้าใช้งาน Happy Money App กดปุ่ม "เข้าสู่ระบบด้วย SET Member" และเลือก "สมัคร SET Member"
- อ่านข้อแนะนำ และกดปุ่ม "สมัครสมาชิก SET Member" บริเวณด้านล่าง

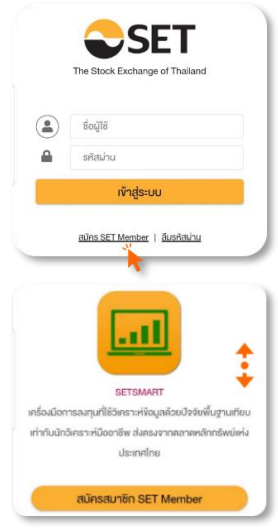

3. กรอกข้อมูลเพื่อสมัครสมาชิก SET Member

| ขัครสมาชิก SET Member                                                                                                    | Foreigner          |
|----------------------------------------------------------------------------------------------------|--------------------|
| อีเมล                                                                                                    | Foreigne           |
| รหัสผ่าน                                                                                                    | Z                  |
| ยืนยันรหัสผ่าน                                                                                                    |                    |
|                                                                                                    |                    |
| ศัสฝานต้องเป็น Strong เท่านั้นถึงจะฝาน ตัวอย<br>้อง : Jelly22fish                                                                                            | ข่างรหัสฝานที่ถูก  |
| ทัสฝานต้องเป็น Strong เท่านั้นถึงจะฝาน ตัวอง<br>iov : Jolly22fish<br>) มีความยาวระหว่าง 8 ถึง 15 ตัวอักษร                                                    | ป่างรหัสฝานที่ถูก  |
| <b>สัสน่านค้องเป็น Strong เท่านั้นถึงจะผ่าน ด้วอเ<br/>อง : Jeliy22fish</b><br>) มีความยาวระหว่าง 8 ถึง 15 ตัวอักษร<br>) รหัสผ่านใช้ตัวเลข                    | ป่างรหัสเปานที่ถูก |
| รัสฝานคืองเป็น Strong เท่านั้นกึงจะฝาน ค้ออง<br>อง : Jolly22flah<br>) มีความยาวระหว่าง 8 ถึง 15 คืออักษร<br>) รหัสผ่านไช้คือเลข<br>) รหัสผ่านไช้คือพิมพ์ใหญ่ | ย่างรหัสฝานที่ถูก  |

## TIPS 🖉

#### การสมัคร SET Member

- กรอกชื่อ-นามสกุล เป็น<u>ภาษาไทย</u>เท่านั้น
- ใช้ e-mail ที่มีการใช้งานจริง ในการลงทะเบียน เพราะระบบจะใช้ e-mail เป็น Username เพื่อ ล็อกอินเข้าใช้บริการทั้งหมดงอง SET Group ไม่ว่าจะเป็น...
  - www.set.or.th
  - www.setinvestnow.com
  - www.settrade.com
  - www.setsmart.com (สำหรับงอ Free Trial)
  - SET App
  - Settrade App
  - Happy Money App

 ตรวจสอบข้อมูลสมาชิก พร้อมกดยอมรับข้อตกลงและเงื่อนไขการใช้งาน SET Member ตลอดจนนโยบายคุ้มครองข้อมูลส่วนบุคคล (Privacy Policy) จากนั้น กดปุ่ม "ตกลง" เพื่อไปขั้นตอนถัดไป

| ข้อมลการสมัคร         | 5        |  |
|-----------------------|----------|--|
| จั<br>อีแปล/Lieorname | -        |  |
| Obel(Osername<br>Ogi  | mail.com |  |
| IWE                   |          |  |
|                       |          |  |
| ชื่อ                  |          |  |
|                       |          |  |
| นามสกุล               |          |  |
|                       |          |  |
| หมายเลงบัตรประ        | ะชาชน    |  |
|                       |          |  |
| เบอร์โทรศัพท์มือ      | ถือ      |  |
|                       |          |  |
| (แก้ไขง้อมูล)         |          |  |
|                       |          |  |
|                       |          |  |

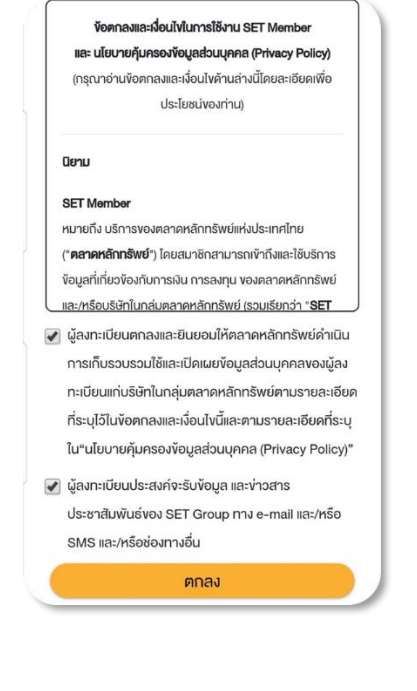

กรอกรหัส OTP เพื่อยืนยันการสมัคร
 โดยระบบจะส่งรหัส OTP ไปยังหมายเลง
 โทรศัพท์มือถือที่คุณลงทะเบียนไว้
 การสมัครสมาชิกจึงเสร็จสมบูรณ์

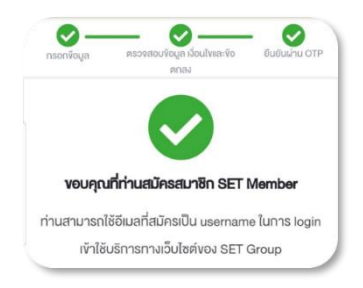

## เริ่มต้นใช้งาน Happy Money App

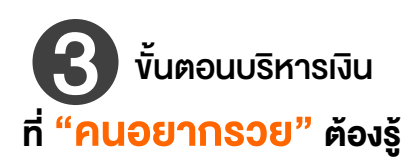

## บันทึกรับ-จ่ายทุกวัน กับ<u>เมนูรายได้–ค่าใช้จ่าย</u>

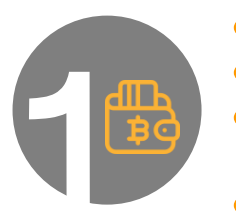

- เพิ่มรายการรายได้และค่าใช้จ่าย ตามหมวดหมู่ที่ต้องการ
- บันทึกสม่ำเสมอ <mark>อย่างน้อย 1 เดือน</mark> เพื่อติดตามนิสัยใช้เงิน
- <mark>้ อิเคราะห์กราฟวงกลม</mark> ว่ารายได้ที่ได้มา หมดไปกับค่าใช้จ่าย หมวดหมู่ใดมากที่สุด
- <mark>วางแผนใช้จ่ายเดือนต่อ ๆ ไป</mark> เช่น เพิ่มค่าใช้จ่ายออมและลงทุน และลดค่าใช้จ่ายคงที่ที่จัดการได้ หรือค่าใช้จ่ายผันแปรที่ไม่จำเป็น

## ้บันทึกฐานะการเงินที่แท้จริง กับ<u>เมนูสินทรัพย์–หนี้สิน</u>

- เพิ่มรายการสินทรัพย์และหนี้สิน ตามหมวดหมู่ที่ต้องการ
- อิเคราะห์กราฟแท่ง ว่าสินทรัพย์ที่มี และหนี้สินที่กู้มา อยู่ในหมวดหมู่ใดมากที่สุด

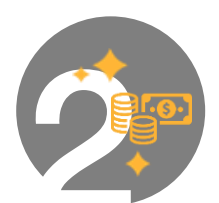

- <mark>วางแผนใช้สินทรัพย์</mark> เพื่อนำไปสร้างรายได้เพิ่ม หรือจัดการภาระหนี้สินให้ลดลง
- 💿 อัปเดตข้อมูลทุก ๆ 6 เดือน หรือ 1 ปี เพื่อติดตามการเปลี่ยนแปลงของฐานะการเงิน

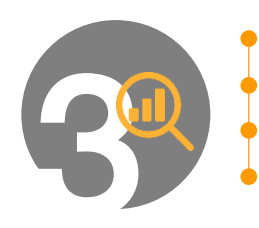

#### ้อ่านข้อแนะนำด้านสุขภาพการเงิน กับ<u>เมนูวิเคราะห์ผล</u> เช่น

- สะสมสินทรัพย์ให้มากกว่าหนี้สิน
- วางแผนใช้จ่ายให้ไม่เกินรายได้

สำรองสินทรัพย์สภาพคล่อง 3-6 เท่าของค่าใช้จ่ายต่อเคือน

ออมและลงทุน อย่างน้อย 10% ของรายได้ต่อเดือน

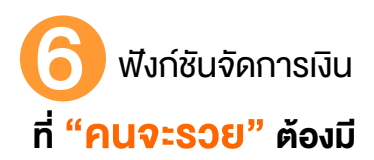

#### งบประมาณ

โปรแกรมคำนวณ

จัดการ Widget

เช่น คำนวณมูลค่าเงินตามเวลา

คำนวณเงินออมเพื่อเกษียณ

คำนวณเงินผ่อนบ้าน เป็นต้น

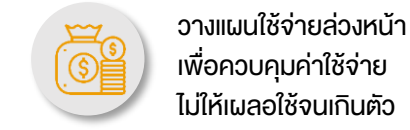

## เป้าหมาย

สร้างแผนการออม ติดตาม ความคืบหน้า และรับ คำแนะนำเพื่อบรรลเป้าหมาย

## ตั้งเตือน

กำหนดเวลารับ-จ่ายเงิน หมดปัณหาจ่ายเงินล่าช้า เสียเวลา เสียค่าปรับ

## <u>ความรู้</u>

เรียนรู้เรื่องการออม การลงทุนที่ครบวงจร จากตลาดหลักทรัพย์ฯ

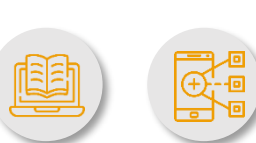

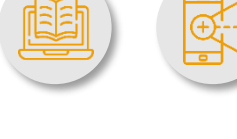

ปรับแต่งหน้าจอ เลือกดูเฉพาะ ข้อมูลทางการเงินที่สนใจ ด้วยแผนภมิที่เข้าใจง่าย

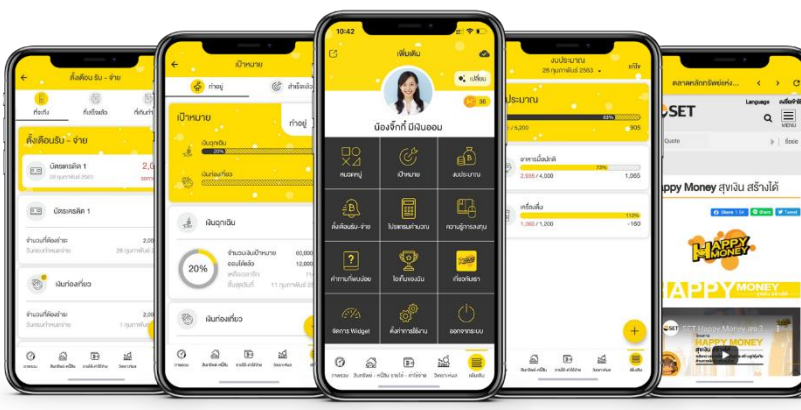

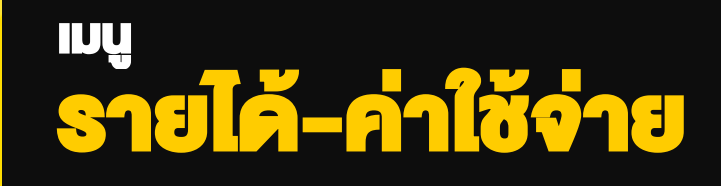

## เมนูรายได้-ค่าใช้จ่าย

ฟิงก์ชันที่จะช่วยคุณ **"บันทึก ติดตาม และสรุปภาพรวม"** การได้มาและใช้ไปของเงิน ในแต่ละประเภท แต่ละหมวดหมู่ และแต่ละช่วงเวลา เพื่อให้คุณ **"รู้นิสัยใช้เงินและ** วางแผนปรับลดค่าใช้จ่ายได้ตรงจุด" จนสามารถมีเงินพอใช้และเหลือเงินออม

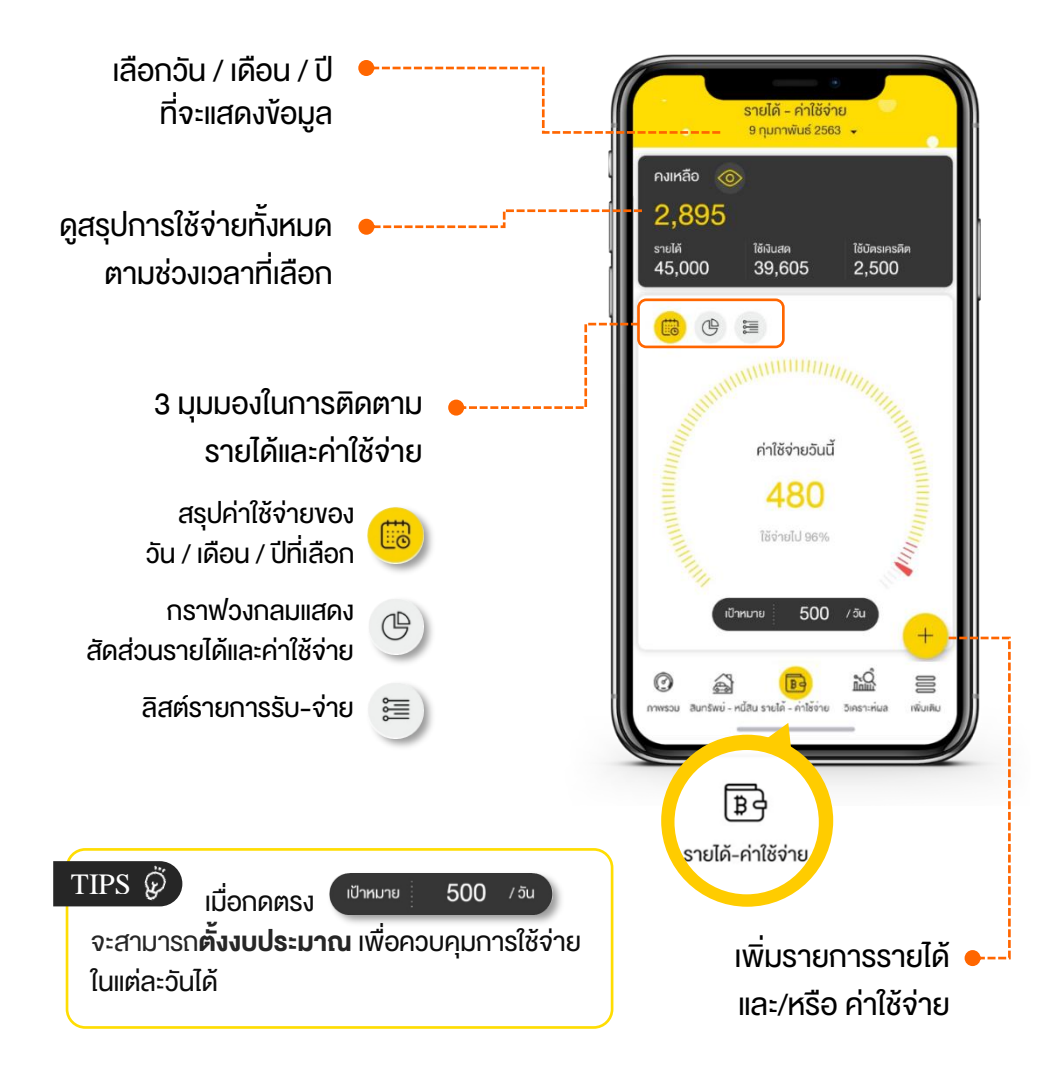

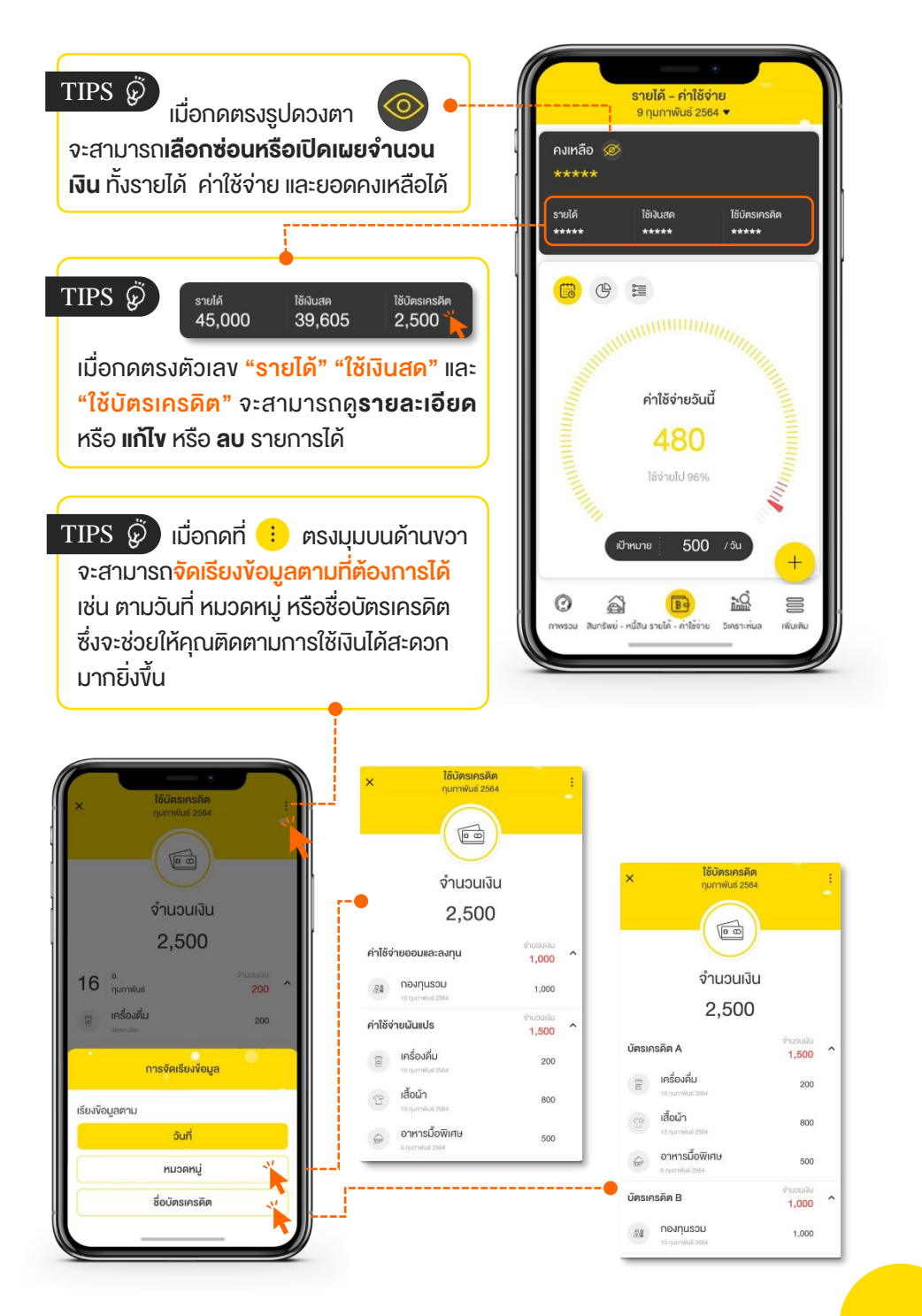

## หากอยากรู้ว่า... "เงินหายไปไหนหมด?" ทางเดียวที่ทำได้ คือ "จุดบันทึกรายได้และค่าใช้จ่าย" อย่างสม่ำเสมอ

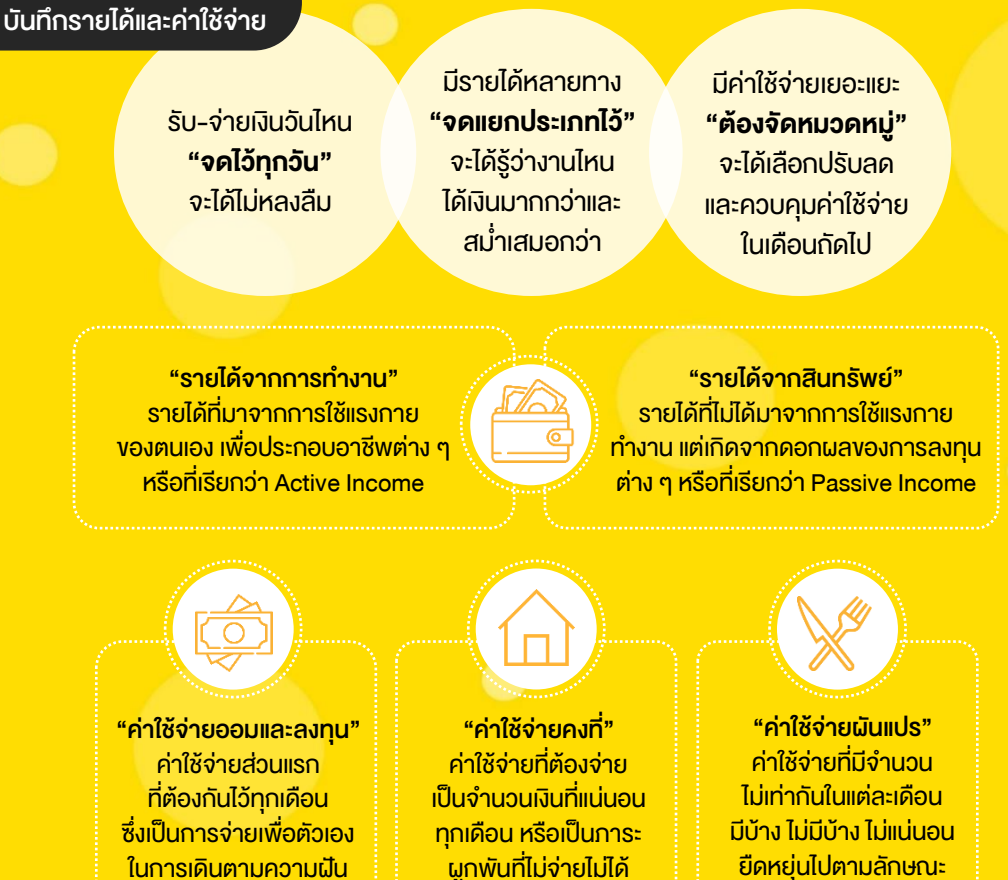

ที่ตั้งใจไว้

คำแนะนำ

การใช้ชีวิต

TIPS 🖗 การบันทึกค่าใช้จ่ายโดยแบ่งหมวดหมู่อย่างชัดเจน ช่วยให้รู้นิสัยใช้จ่าย ้งองตนเองว่ารายได้ที่ได้รับมาในแต่ละเดือน หมดไปกับค่าใช้จ่ายหมวดหมู่ใดมากที่สุด ้และจะปรับลดค่าใช้จ่ายใดได้บ้าง ซึ่ง<mark>ค่าใช้จ่ายที่สามารถลดได้ คือ ค่าใช้จ่ายผันแปร</mark> ที่ไม่จำเป็น เช่น ค่าอาหารพิเศษ ค่ากาแฟ ค่าเสื้อผ้า เครื่องสำอาง ซื้อหวย เป็นต้น

| + เพิ่มรายได้-ค่าใช้จ่าย                                                                                                    |                                                                                                    |
|----------------------------------------------------------------------------------------------------|----------------------------------------------------------------------------------------------------|
| ค่าใช้ง่านอันนี้<br>เชิ่มรายได้<br>เชิ่มแบบ<br>เชิ่มแบบ<br>เชิ่มแบบ<br>เชิ่มแบบ<br>เชิ่มเป็น<br>เชิ่มเป็น<br>เชิ่มเป็น<br>เชิ่มเป็น<br>เชิ่ม<br>เชิ่ม<br>เ<br>โป<br>เชิ่ม<br>เชิ่ม<br>เชิ่ม<br>เชิ่ม<br>เชิ่ม<br>เชิ่ม<br>เชิ่ม<br>เชิ่ม<br>เชิ่ม<br>เชิ่ม<br>เชิ่ม<br>เชิ่ม<br>เชิ่ม<br>เชิ่ม<br>เชิ่ม<br>เชิ่ม<br>เชิ่ม<br>เชิ่ม<br>เชิ่ม<br>เชิ่ม<br>เชิ่ม<br>เชิ่ม<br>เชิ่ม<br>เชิ่ม<br>เชิ่ม<br>เชิ่ม | ม + และเลือก "เพิ่มรายได้"<br>"เพิ่มค่าใช้จ่าย"<br>× <sup>ค่าใช้จ่าย</sup>                                                                                    |
| <ol> <li>รู้จุดจำนวนเงิน" ที่ได้มาหรือใช้ไป ●</li> <li>TIPS</li> <li>สามารถบันทึกค่าใช้จ่ายใช้บ่อย</li> <li>โดยกด ปุ่ม "ดาว" <sup>เชประจ</sup>า ช่า ให้เปลี่ยน</li> <li>เป็นสีเหลือง เพื่อช่วยให้คอเอลับแวบันทึด</li> </ol>                                                                                                    | ເລັອกหมวดหมู่<br>80                                                                                                    |
| ้งอมูลได้รวดเร็อขึ้น                                                                                                    | 🔶 เลือกหมวดหมู่ แก้โง                                                                                                    |
| <ol> <li>กดปุ่ม ? และ "เลือกหมวดหมู่" •<br/>ที่ต้องการ</li> </ol>                                                                                                    | ใช้ประจำ 😭<br>- 😁 🗟<br>อาหารมื้อ เครื่องคืม<br>ปกติ<br>ค่าใช้จ่ายเมินแปร 🛈                                                                                    |
| TIPS Øักดปุ่ม "เพิ่ม" หรือ "แก้ไง"<br>จะสามารถตั้งชื่อหมวดหมู่ได้ตามต้องการ                                                                                                    | eiii (Marcon Construction)<br>ອາກາຣ ສາຣາຣາເປັ ກຳເອັນການ ເສຣິນສວຍ ບັນການາກາຣ<br>ກາ<br>ເດັງ ເດັງ ຂີ່ເຊີ້ ເຊີ້ ເຊີ້                                              |
| พันหนวอกมุ่<br>เข้าหนาวอกหมู่<br>เงินออมเป้าหนาย 1<br>เชชา กระพ                                                                                                    | คำรักษา ของไข้ไน คำใช้ง่าย คำใช้ง่าย ช่าระหนี้<br>พยาบาล ครอบครีว ของพ่อแม่ บุตร<br>பி மி மி คร<br>மி மி மி คร<br>หวย/ลือด กาษี อื่นๆ เพิ่มหมวด<br>เตอร์ หมู่ |
| elárvalanís előrbalanís eller<br>Buðu Buðu                                                                                                    | ค่าใช้จ่ายคงที่ 🛈<br>ค่าใช้จ่ายออมและลงทุน 🕡                                                                                                    |

| <ul> <li>× คำใช้จ่าย<br/>อาณาพันธ์ 2563 m</li> <li>เชีประจำ ☆</li> <li>อาหารมื้อปกติ</li> <li>80</li> <li>ประเภท<br/>คำใช้จ่ายมันแปร</li> <li>ทบวดหนู่<br/>อาหาร</li> <li>เงินสด &gt;</li> <li>เดือนประจำ</li> <li>เม่เคือน ~</li> <li>พีบพ์รายละเอียดเพิ่มเดิม</li> </ul> | -• 4. | <ul> <li>เพิ่มรายละเอียด เช่น</li> <li>รูปแบบการชำระเงิน เช่น<br/>จ่ายด้วยเงินสด หรือ บัตรเครดิต</li> <li>วันที่ / เวลา ที่ต้องการให้แจ้งเตือน</li> <li>รายละเอียดอื่น ๆ</li> </ul> |
|----------------------------------------------------------------------------------------------------|-------|----------------------------------------------------------------------------------------------------|
| ลบรายการนี้ <u>บันทึกรายการ</u>                                                                                                    | • 5.  | กดปุ่ม บันทึกรายการ<br>จึงจะแล้วเสร็จ 1 รายการ                                                                                                    |

|                                 | S                                                           | ายได้ - ค่าใช้จ่<br>9 กุมกาพันธ์ 256 | าย<br>63 -             |                     |
|---------------------------------|-------------------------------------------------------------|--------------------------------------|------------------------|---------------------|
| คงเหลี<br>2,8<br>รายได้<br>45,0 | <sup>₽</sup> ⊚<br>195<br>00                                 | <sup>ไข้เงินสด</sup><br>39,605       | ใช้บัตรเศ<br>2,50      | เรคิต<br>0          |
|                                 | 0 =                                                         |                                      |                        |                     |
|                                 |                                                             |                                      |                        |                     |
|                                 |                                                             | ค่าใช้จ่ายวันนี้                     |                        |                     |
|                                 |                                                             | 80                                   |                        |                     |
|                                 |                                                             |                                      |                        |                     |
| 11111                           |                                                             | ไข้ง่ายไป 16%                        |                        |                     |
|                                 | เป้าหม                                                      | ได้ง่ายไป 16%<br>ภาย 500             | /ðu                    |                     |
| 9                               | เป้าหม<br>วันอาทิตย์<br>กุมกาพันธ์                          | ได้ร่ายไป 16%<br>ภาย 500             | /วัน<br>รายได้ กำ<br>0 | ใช้จ่าย<br>80       |
| 9                               | เป้าหม<br>วันอาทิลย์<br>กุมภาพันธ์<br>อาหารมื้อปข<br>มันชุด | ไข้ง่ายไป 16%<br>ภาย 500             | /ðu<br>snulð rin<br>O  | ใช้จ่าย<br>80<br>80 |

## บันทึกรายได้และค่าใช้จ่ายสม่ำเสมอ อย่างน้อย 1 เดือน !!

## คุณจะสามารถวิเคราะห์พฤติกรรม การใช้เงินได้อย่างมีประสิทธิภาพ

TIPS กดปุ่มกราฟวงกลม 🕑 วิเคราะห์ สัดส่วนของรายได้และค่าใช้จ่ายประจำเดือน เพื่อวางแผนการใช้จ่ายในอนาคต ว่าจะปรับเพิ่ม หรือลดค่าใช้จ่ายหมวดหมู่ใด

| ทำใช้ง่านอื่นนี้<br>• 1.<br>พันรายได้<br>163 เป็น 202                                                                                                    | •<br>กดปุ่ม <mark>+</mark> และ<br><mark>รายได้"</mark> หรือ "เพิ      | เลือก "เพิ่ม<br>ุ่มค่าใช้จ่าย"                             |
|----------------------------------------------------------------------------------------------------|-----------------------------------------------------------------------|------------------------------------------------------------|
| . กดปุ่ม 间 เพื่อ <b>"บันทึกหลาย</b> •<br>รายการ" สูงสุด 5 รายการต่อครั้ง                                                                                                    | × ກຳ<br>22 ມີນາ<br>ເລືອກ                                              | ເຊັ້ອງເຄຍ<br>ການ 2564 🗰<br>ເຊັ້ອງຂະຈຳ 🟠<br>ແມວດເຕເມູ່      |
| × ค่าใช้ง่าย<br>22 มีนาคม 2564 ่่่่่่่่่่ ่่ ่่ ่่ ่่ ่≡<br>อาหารมื้อปกติ ×<br>เงินสด ∨ 100                                                                                                    | ช้าระโคย<br>คั้งเดือนประจำ                                            | เงินสด ><br>ไม่เดือน ~                                     |
| เครื่องดี่ม       ×         เงินสด ~       45         รถสาธารณะ       ×         เงินสด ~       42         เงินสด ~       42         เอ็อกหมวดหมู่       เลือกหมวดหมู่         เลือกหมวดหมู่       เลือกหมวดหมู่ | <b>"จดจำนวนเงิเ</b><br><mark>หมวดหมู่"</mark> ของ<br>ค่าใช้จ่ายแต่ละร | <mark>ม"</mark> และ <b>"เลือก</b><br>มรายได้หรือ<br>รายการ |
| บันทึกรายการ 4.                                                                                                    | กดปุ่ม <mark>บั</mark><br>จึงจะแล้วเสร็จ                              | นทึกรายการ                                                 |

## ดูกราฟวงกลมแสดงสัดส่วนรายได้และค่าใช้จ่าย

- รายได้ ค่าใช้จ่าย ้ไปที่เมน "รายได้–ค่าใช้จ่าย" 1. กุมภาพันธ์ 2563 คงเหลือ 💿 2.895 เลือกช่วงเวลาในการวิเคราะห์ง้อมูล 2. รายได้ ใช้เงินสค ใช้บัตรเครคิด 45.000 39,605 2.500 เช่น เดือนกุมภาพันธ์ 2563 🛱 🕒 🗃 กดปุ่ม 🕒 เพื่อวิเคราะห์สัดส่วน 3. รายได้จากการ ท่างาน รายได้-ค่าใช้จ่ายในแต่ละประเภท รายได้ รายได้จากสินทรัพย์ 45,000 รายได้อื่นๆ ึกดที่ "กราฟวงกลม" ของรายได้ 4 หรือค่าใช้จ่าย เพื่อวิเคราะห์เชิงลึกและ ค่าใช้จ่ายคงที่ ค่าใช้จ่าย 😑 ด่าให้ด่ายเมิมแปร วางแผนจัดการเงินให้เหมาะสม เช่น 42,105 ค่าให้จ่ายออนแล ajnu ในแต่ละเดือน คุณมีรายได้หลักจากอะไร และมีช่องทางสร้างรายได้เพิ่มจากอะไร อาหาร ได้บ้าง กุมกาพันธ์ 2563 👻
  - ค่าใช้จ่ายผันแปรรายการใดที่<u>ลดได้</u>
     เช่น อาหารมื้อพิเศษ เครื่องดื่ม ฯลฯ
  - ค่าใช้จ่ายคงที่รายการใดที่เป็น<u>ภาระหนัก</u>
     <u>เกินไป</u> และพอจะจัดการได้หรือไม่ เช่น
     รีไฟแนนซ์ เพื่อให้ได้ง้อเสนอใหม่ที่ดีกว่า
  - ค่าใช้จ่ายออมและลงทุนเพื่อเป้าหมายต่าง ๆ
     <u>มีอย่างน้อย 10%</u> ของรายได้รวมหรือยัง

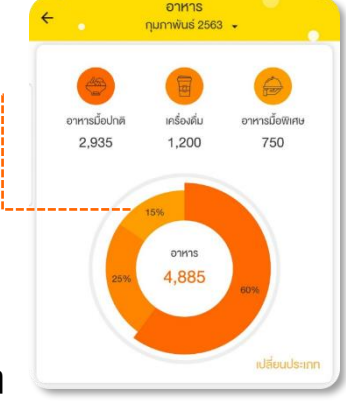

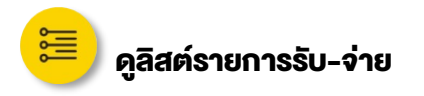

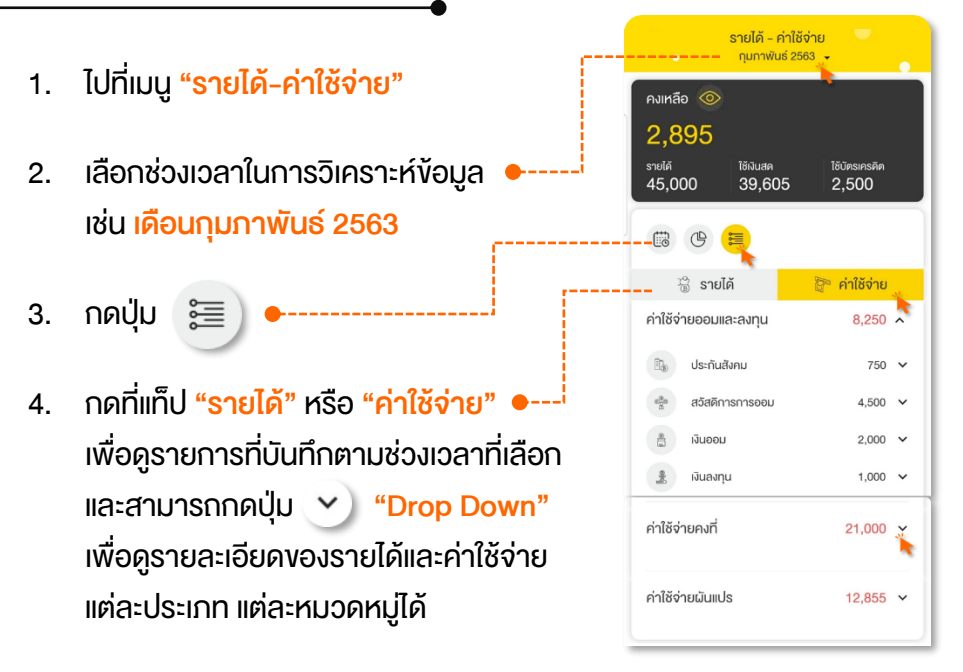

TIPS 🧭 การสรุปยอดรวมของ "**รายได้**" กับ "ค่าใช้จ่าย" ในแต่ละเดือน จะช่วยย<sup>้</sup>า เตือนว่า คุณบริหารเงินเป็นหรือไม่ <mark>ตรวจสอบดู...ได้เงินมากับใช้จ่ายไป ส่วนไหนที่</mark> มากกว่ากัน

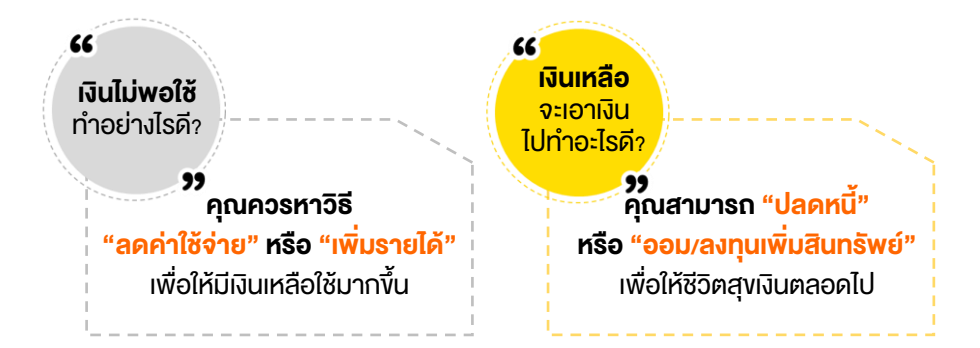

## มี "ฟังก์ชันเสริม" อะไรบ้าง? ที่เชื่อมโยงกับเมนูรายได้และค่าใช้จ่าย

**ติดตามความก้าวหน้าของเป้าหมายได้อัตโนมัติ** เมื่อคุณเพิ่มค่าใช้จ่ายออมและลงทุน โดยเลือก หมวดหมู่เดียวกับเป้าหมายการเงินที่เคยตั้งไว้ เช่น เงินฉุกเฉิน อ่านต่อหน้า 42

ติดตามงบประมาณที่ใช้ไปได้อัตโนมัติ •--เมื่อคุณเพิ่มค่าใช้จ่าย โดยเลือกหมวดหมู่ เดียวกับงบประมาณที่เคยตั้งไว้ เช่น เครื่องดื่ม

ที่เกินกำหนะ

2,000

+

800 .....

เป้าหมาย

จำนวนมีนเป้าหมาย

ที่เสร็จแล้ว

ออนได้คล้า

(2) สำเร็จแล้ว

nneej **1** 

>

60.000 un

2 000 .....

🖧 rinagi

เป้าหมาย

6

3%

ที่จะถึง

ตั้งเตือนรับ - จ่าย

ออา บัตรเครคิด 1

ี่ปี∣ ไฟฟ้า

จำนวนที่ต้องชำระ

เงินฉุกเฉิน

<u>อ่านต่อหน้า 46</u>

**ตั้งเตือนรายได้และค่าใช้จ่ายที่สำคัญ** คุณสามารถกำหนดเวลาตั้งเตือนให้กับ รายได้และค่าใช้จ่ายต่าง ๆ เช่น ค่าบัตร เครดิต ค่าไฟ ซึ่งจะช่วยให้คุณไม่พลาด ธุรกรรมการเงินที่สำคัญ

งบประมาณ

20%

<u>อ่านต่อหน้า 49</u>

960

960

#### จัดการหมวดหมู่ได้ตามใจ

คุณสามารถตั้งชื่อ แก้ไข และลบหมวดหมู่ของ รายได้ ค่าใช้จ่าย รวมถึงรูปแบบการชำระเงิน เพื่อให้สอดคล้องกับไลฟ์สไตล์การใช้ชีวิตของ คุณ เช่น ค่ากาแฟ จ่ายโดยบัตรเครดิต XYZ

<u>อ่านต่อหน้า 41</u>

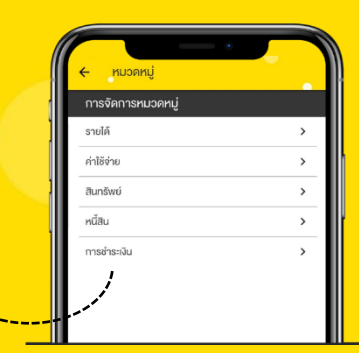

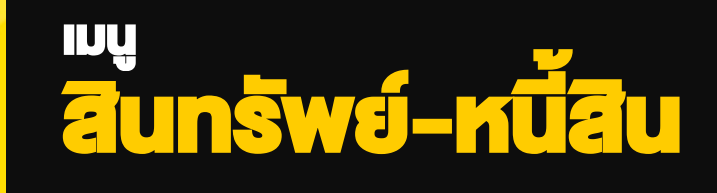

## เมนูสินทรัพย์-หนี้สิน

ฟังก์ชันที่จะช่วยคุณ "บันทึก ติดตาม และสรุปภาพรวม" มูลค่าและยอดคงเหลือ "ณ ปัจจุบัน" vองสินทรัพย์และหนี้สินแต่ละประเภท แต่ละหมวดหมู่ เพื่อให้คุณ "รู้ฐานะการเงิน" และสามารถ "วางแผนเพิ่มสินทรัพย์และลดหนี้สิน" เพื่อสร้าง ความมั่นคงและสะสมความมั่งคั่งให้ชีวิต

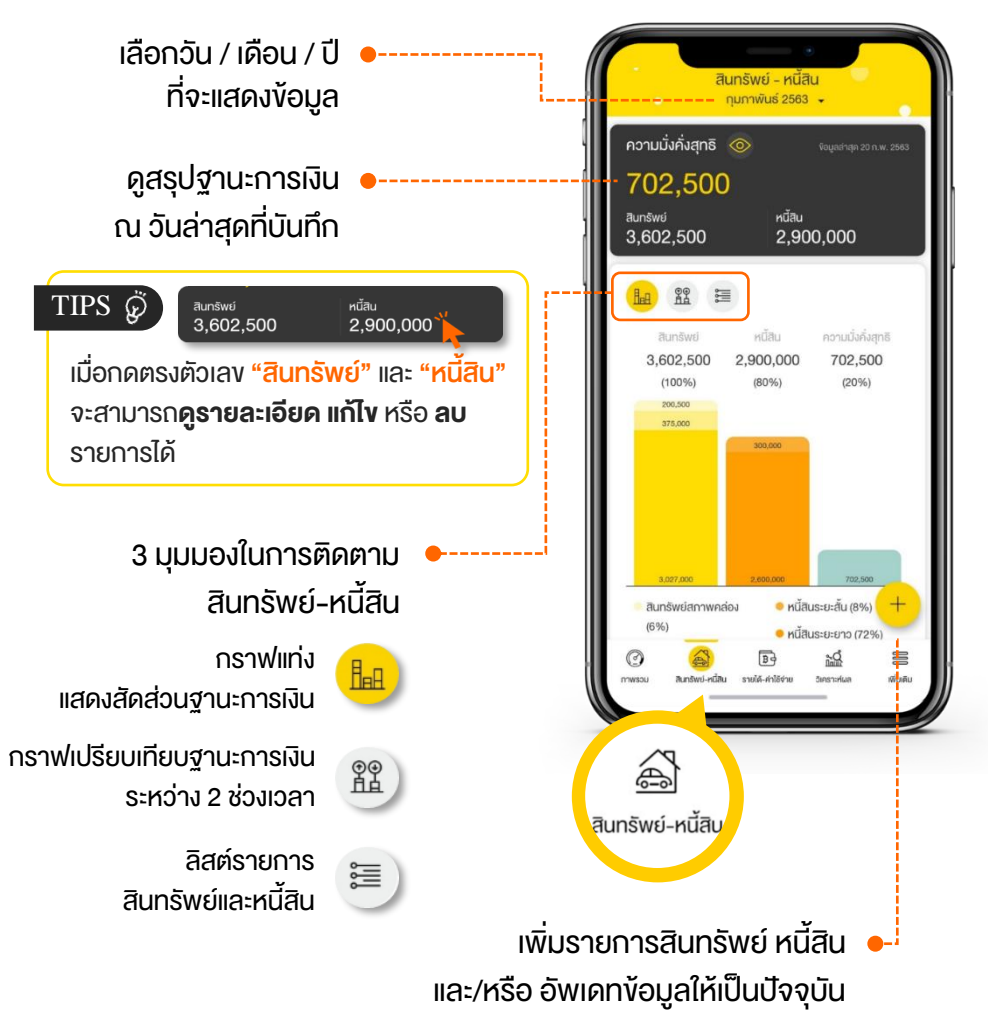

## ้ วิธีที่จะทำให้รู้ว่า... ฐานะการเงิน ณ งณะนั้น ๆ "มั่งคั่ง" มากน้อยงนาดไหน ้ ก็คือ การนำ "มูลค่าสินทรัพย์" ไปหักลบ "หนี้สินคงเหลือ" ออกไป

สินทรัพย์ (กรอกมูลค่าที่คาดว่าจะงายได้ในปัจจุบัน)

> ้บันทึกสินทรัพย์เป็น 3 ประเภท ตามวัตถุประสงค์การถือครอง

6 สิบทรัพย์สถาพคล่อง ้เป็นเงินสดหรือสามารถเปลี่ยนเป็น เงินสดได้ง่าย เบิกกอนได้ทับทีที่ต้องการ เช่น เงินสด เงินฝาก ฯลฯ

สินทรัพย์ลงทน ้ซื้อไว้เพื่อการลงทุน เช่น หุ้น พันธบัตร ประกับชีวิต ฯลฯ รวมกึงซื้อไว้เพื่องาย หรือให้เช่า เช่น บ้านให้เช่า ที่ดิน ฯลฯ

สินทรัพย์ส่วนตัว เป็นของส่วนตัวต่าง ๆ ที่ไม่ได้ซื้อไว้ ้เพื่องาย ลงทุน หรือให้เช่า แต่ซื้อไว้ใช้ ประโยชน์จริง ๆ เช่น บ้าน รถ งองสะสม

หนี้สิน (กรอกยอดคงค้างปัจจบัน)

บันทึกหนี้สินเป็น 2 ประเภท ตามระยะเวลาการชำระหนี้

หนี้สินระยะสั้น ์ ที่มีกำหนดชำระภายในไม่เกิน 1 ปี เช่น หนี้บัตรกดเงินสด หนี้บัตรเครดิต หนี้ผ่อมชำระสินค้า ฯลฯ

หนี้สินระยะยาว ที่มีระยะเวลาการชำระคืนเกินกว่า 1 ปี ้เช่น หนี้กู้เรียน หนี้ซื้อรถ หนี้ซื้อบ้าน ฯลฯ

## ความมั่งคั่งสทธิ

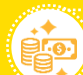

สินทรัพย์รวม ลบ หนี้สินรวม

TIPS 🧭

การบันทึกสินทรัพย์และหนี้สินตามหมวดหมู่ที่ชัดเจน ช่วยให้กลับมา **บริหารจัดการได้ง่ายขึ้น** ว่าจะวางแผนเพิ่มสินทรัพย์ หรือ<sup>้</sup>ลดหนี้สินใดได้บ้าง... ้หมั่นสะสม "สินทรัพย์รวม" ให้มากกว่า "หนี้สินรวม" เพื่อสร้าง "ความมั่งคั่ง" ให้มากที่สด

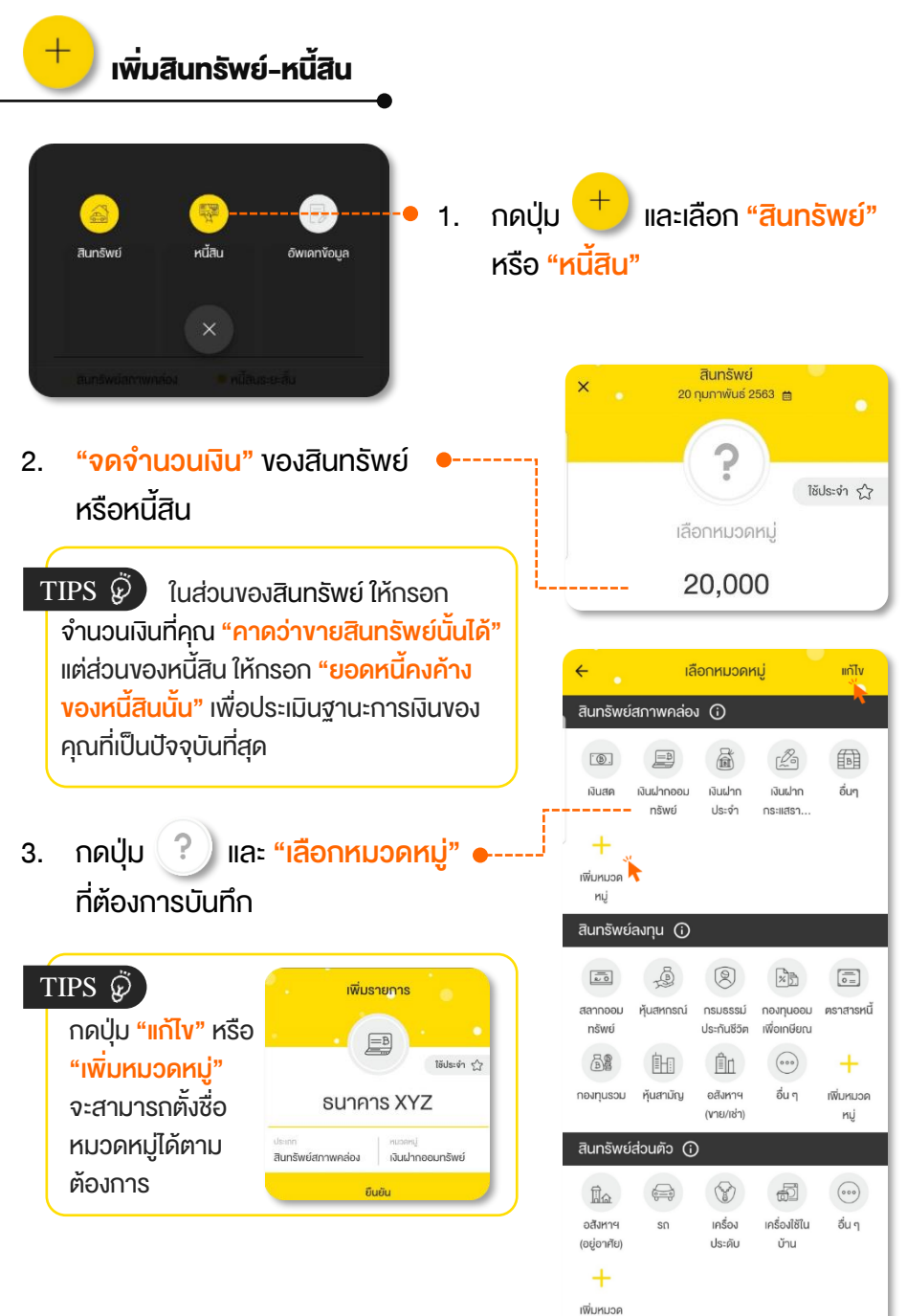

| <ul> <li>X</li> <li>Z0 ຖຸມກາพันธ์ 2563 ຫຼື</li> <li>ໂຮັປຣະຈຳ ☆</li> <li>SUTIATIS XYZ</li> <li>20,000</li> <li>ประเภท<br/>สินทรัพย์สภาพคล่อง</li> <li>ทีมอลหมู่<br/>เงินนำกออมทรัพย์</li> <li>พัมพ์รายละเอียคเพิ่มเคิม</li> </ul> | • | 4. | อาจเพิ่ม<br>▶ เลง<br>▶ วัตเ | รายละเอียด เช่น<br>บัญชีธนาคาร<br>กุประสงค์การซื้อ |
|----------------------------------------------------------------------------------------------------|---|----|-----------------------------|----------------------------------------------------|
| <u>บันทึกรายการ</u>                                                                                                    | • | 5. | กดปุ่ม                      | บันทึกรายการ                                       |
|                                                                                                    |   |    | จึงจะแล้ว                   | มสร็จ 1 รายการ                                     |

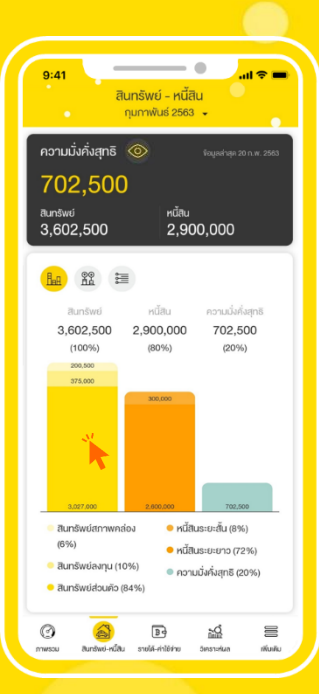

บันทึกสินทรัพย์และหนี้สินทั้งหมด ภายในวันเคียวกัน !! <mark>คุณจะสามารถวิเคราะห์ฐานะการเงิน</mark> ณ ปัจจุบัน ได้อย่างมีประสิทธิภาพ

TIPS 🖗

กดกราฟแท่ง เพื่อวิเคราะห์สัดส่วน ้งองสินทรัพย์และหนี้สินแต่ละประเภท หรือ แต่ละหมวดหมู่ เพื่อวางแผนใช้สินทรัพย์ ้ไปสร้างรายได้เพิ่ม หรือจัดการหนี้สินให้ลดลง

## การแก้ไขรายการสินทรัพย์ – หนี้สิน

กรณีที่บันทึกมูลค่าสินทรัพย์ และหนี้สินคงเหลือไปแล้ว แต่พบว่าบันทึกตัวเลง ้ผิดพลาด สามารถกดปุ่ม 📓 ด้านล่างสุด เพื่อไปที่เมนู **สินทรัพย์ – หนี้สิน** และแก้ไงได้ ดังบี้

 บริเวณพื้นที่สีเทา เลือก "สินทรัพย์" หรือ "หนี้สิน" ที่ต้องการเข้าไปแก้ไข

|               | มูลค่าปัจจุ                        | บัน                                 |   |
|---------------|------------------------------------|-------------------------------------|---|
|               | 3,602,5                            | 00                                  |   |
| สินทรัพย์     | สภาพคล่อง                          | จำนวนเงิน<br><b>200,500</b>         | ^ |
| 8<br>2        | UTATS ABC                          | 150,000                             |   |
| 8             | UTATS XYZ                          | 50,000                              |   |
| A K           | <b>มนสด</b><br>1 มีนาคม 2564       | 500                                 |   |
| สินทรัพย์     | ลงทุน                              | จำนวนเงิน<br><b>375,000</b>         | ^ |
| a<br>a        | ไลากออมสิน<br>กษายน 2564           | 100,000                             |   |
| 🦋 n<br>2      | องทุนสำรองเลี้ยงชีพ<br>ามษายน 2884 | 275,000                             |   |
| สินทรัพย์     | ส่วนตัว                            | จำนวนเงิน<br><mark>3,027,000</mark> | ^ |
| د<br>مع<br>21 | ่าน / คอนโด<br>ส.เมษายน 2584       | 3,000,000                           |   |
| 1 ¢           | เย็น<br>ม.มายน 2584                | 27,000                              |   |

TIF

ทุก ๆ รายการให้เป็น มูลค่าปัจจุบัน

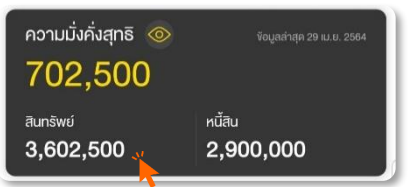

- หากคุณกดเลือกสินทรัพย์ จะเห็น 2. รายการสินทรัพย์ที่เคยเว้นทึกไปแล้ว ทั้งหมด จากบั้น เลือก "รายการ สินทรัพย์" ที่ต้องการแก้ไขมูลค่าเงิน เช่น เงินสด
- 3. แก้ไขมูลค่าเงิน ให้เป็นไปตามที่ ้ต้องการจากนั้น กด "บันทึก"

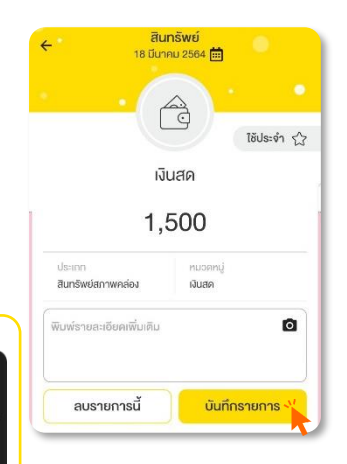

| • อัปเดตสินทรัพย์-หนี้สิน • อัปเดตสินทรัพย์-หนี้สิน • 1. กดปุ่ม • 1. กดปุ่ม • พื่อมูล"                                                                                                    | + และเลือก                                                                        | "อัปเดต                                         |
|----------------------------------------------------------------------------------------------------|-----------------------------------------------------------------------------------|-------------------------------------------------|
|                                                                                                    | 🗟 สินทรัพย์                                                                       | 🕎 หนี้สิน                                       |
| 2. แก้ไงบลค่าสินทรัพย์และยอดหนี้ •                                                                                                    | ข้อมูลล่าสุด 20 ก.พ. 2563<br>หนี้สินระยะยาว                                       | 2,600,000 ^                                     |
| คงเหลือให้เป็นปัจจุบัน                                                                                                    | 🍙 หนี้บ้าน / คอนโด                                                                | 2,600,000                                       |
|                                                                                                    | บ้าน                                                                              | 2,600,000                                       |
| TIPS Ø คุณควรอัพเดทข้อมูลสินทรัพย์<br>และหนี้สินอย่างสม่ำเสมอ เช่น ทุก ๆ 6 เดือน<br>หรือ 1 ปี และ <b>"ควรอัพเดททุกรายการใน</b><br>วันเดียวกัน" เพื่อช่วยให้เปรียบเทียบฐานะ<br>การเงินในอดีตและปัจจุบันได้ง่ายขึ้น | หนี้สินระยะสั้น<br>ชนีบิตรเครคิด<br>Lady<br>1st choice<br>ปีน ๆ                   | 300,000 <b>^</b><br>250,000<br>50,000<br>50,000 |
| <ol> <li>กดปุ่ม บันทึกรายการ ทั้งในด้านสี<br/>จึงจะแล้วเสร็จ สามารถเปรียบเทียบฐานะการ</li> <li>ชิ ต</li> </ol>                                                                                                    | <sup>ณยมสอน</sup><br>นทรัพย์และหนี้สิ<br>ธเงินในอดีตและปั<br><sub>ม.ย. 2562</sub> | ัน<br>ัจจุบันได้<br>ก.พ. 2563                   |

|     | 2562         |                      |                   |           |           |
|-----|--------------|----------------------|-------------------|-----------|-----------|
|     | 2000         |                      | สินทรัพย์         | 3,279,000 | 3,602,500 |
| Bun | ชพย์ หนี่สิน | กวามมั่งกัง<br>กุทธิ | หนีสน             | 2,860,000 | 2,900,000 |
|     |              |                      | ความมั่งคั่งสุทธิ | 419,000   | 702,500   |

## ดูกราฟแท่งแสดงสัดส่วนของฐานะการเงิน

HeA

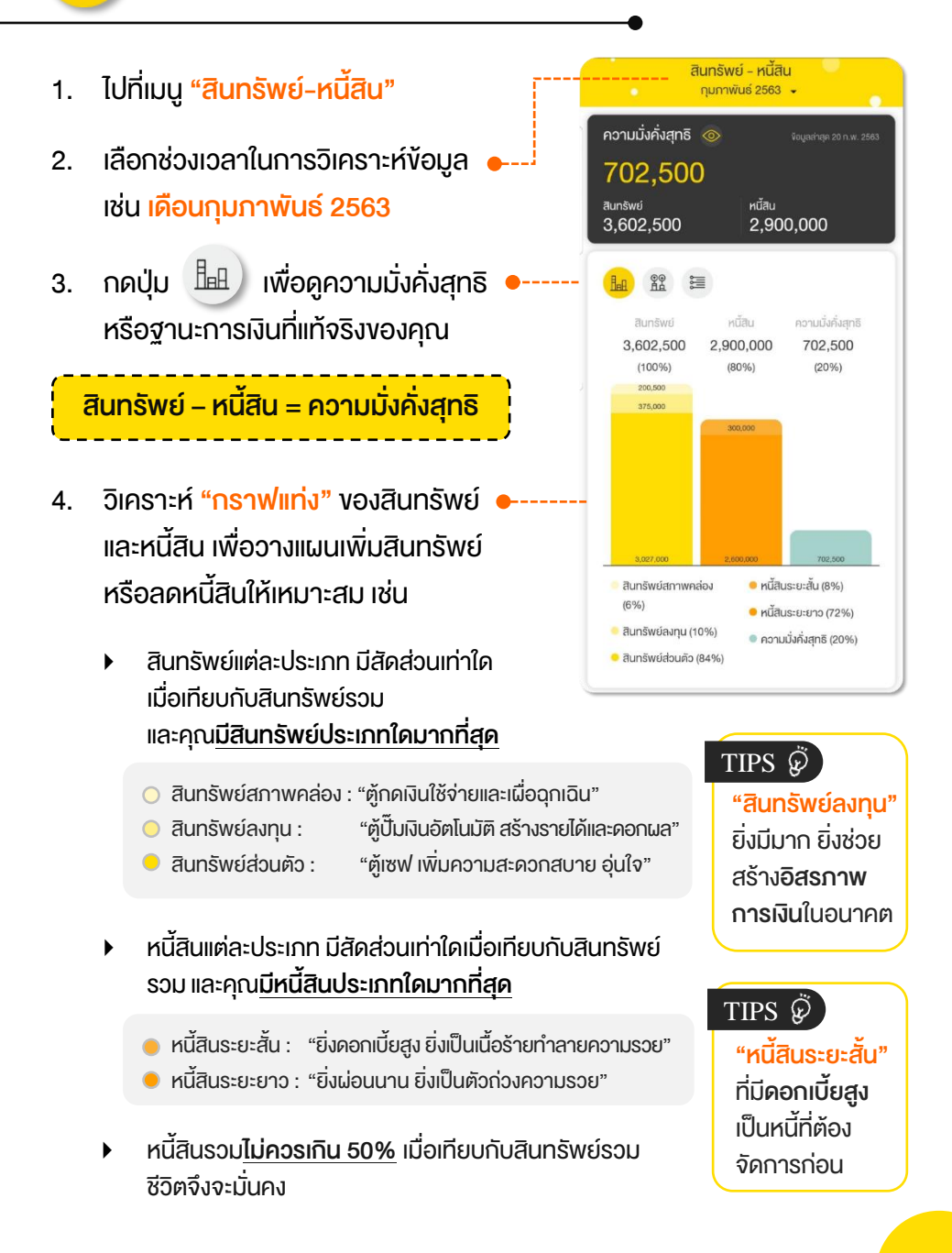

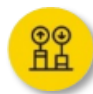

## ดูกราฟเปรียบเทียบฐานะการเงินระหว่าง 2 ช่วงเวลา

- ไปที่เมนู "สินทรัพย์-หนี้สิน"
- 2. กดปุ่ม

- วิเคราะห์ "กราฟแท่ง" เพื่อติดตาม
   ความก้าวหน้าในแต่ละปี ซึ่งจะช่วยให้คุณ สามารถวางแผนและปรับปรุงฐานะการเงิน ให้ดีขึ้นได้ เช่น
  - เปรียบเทียบมูลค่าสินทรัพย์ หนี้สิน และ ความมั่งคั่งสุทธิว่าเพิ่มขึ้นหรือลดลง จำนวนเท่าไหร่ และจากสาเหตุอะไร
  - ควร<u>อางแผนสร้างสินทรัพย์หรือ</u> ลดหนี้สินอย่างไรต่อไป

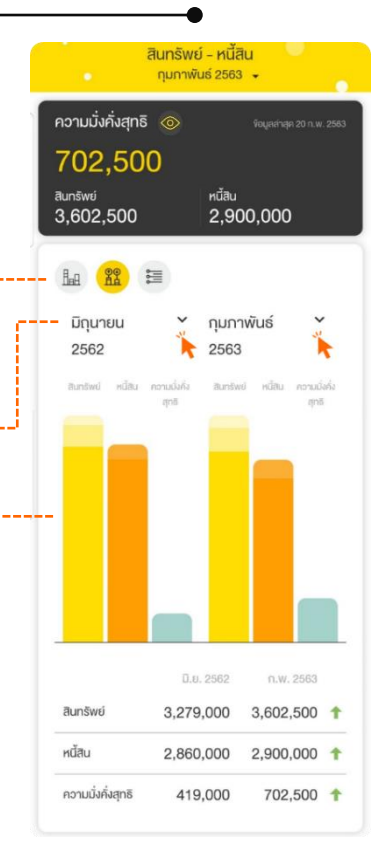

ถ้าอย่างนั้น...เมื่อไหร่จะรวย? เร่งสะสม**ทธิพย์สินเยอะ ๆ และมีหนี้สินน้อย ๆ** คุณก็จะ **ร่ำรวย** แน่นอน

## ดูลิสต์รายการสินทรัพย์และหนี้สิน

สินทรัพย์ - หนี้สิน กุมภาพันธ์ 2563 🗸 ้ ไปที่เมนู **"สินทรัพย์-หนี้สิน**" 1. ความมั่งคั่งสุทธิ 702,50 @ หนี้สิน สินทรัพย์ เลือกช่วงเวลาในการวิเคราะห์ข้อมูล 2. 3.602.500 2.900.000 เช่น เดือนกุมภาพันธ์ 2563 ha 🟦 🔚 🗟 สินทรัพย์ 👹 หนี้สิน ข้อมูลล่าสด 20 n.w. **26**3 กดปุ่ม 3. หนี้สินระยะสั้น 300.000 ^ ทนี้บัตรเครดิต 250,000 ~ ึกดที่แท็ป "สินทรัพย์" หรือ "หนี้สิน" 4 อื่น ๆ 50,000 ~ เพื่อดูรายการที่บันทึกตามช่วงเวลาที่เลือก หนี้สินระยะยาว 2.600.000 ^ และสามารถกดปุ่ม 💙 "Drop Down" หนี้บ้าน / คอนโด 2,600,000 ~ เพื่อดูรายละเอียด แก้ไง และลบรายการ

้สินทรัพย์และหนี้สินแต่ละประเภท แต่ละหมวดหมู่ได้

## หยุดคิดสักนิด... ทำอย่างไรถึงจะหลุดพันภาระหนี้สิน?

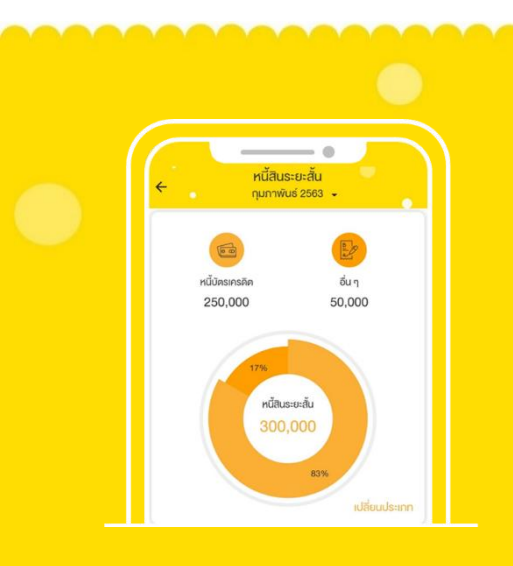

| V            | ลดค่าใช้จ่ายที่ไม่จำเป็น                                                                       |
|--------------|------------------------------------------------------------------------------------------------|
| V            | จ่ายหนี้ที่คิดดอกเบี้ยสูง ๆ<br>ให้หมดเร็วที่สุด                                                |
| V            | ปิดหนี้ที่ยอดเหลือน้อย<br>เพื่อลดจำนวนเจ้าหนี้                                                 |
| $\checkmark$ | งายทรัพย์สินออกไปเพื่อชำระหนี้                                                                 |
| V            | กู้เงินก้อนใหม่มาปิดหนี้ก้อนเก่า<br>หรือ <b>"ธิไฟแนนซ์</b> " โดยต้อง<br>ได้รับข้อเสนอที่ดีกว่า |
|              |                                                                                                |

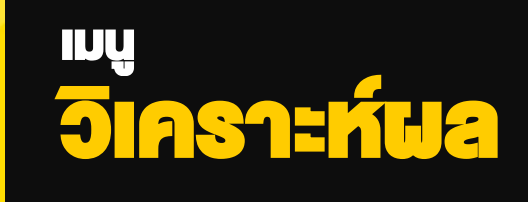

## เมนูวิเคราะห์ผล

ฟังก์ชันที่จะช่วย "คำนวณและวิเคราะห์อัตราส่วนทางการเงิน" ในด้านต่าง ๆ งอง คุณโดยอัตโนมัติ โดยใช้ข้อมูลจากเมนูรายได้-ค่าใช้จ่าย และเมนูสินทรัพย์-หนี้สิน ที่คุณได้บันทึกไว้ เพื่อตรวจสอบ "สุงภาพการเงิน" และวิเคราะห์จุดแข็งและจุดอ่อน ทางการเงิน ซึ่งจะช่วยให้คุณวางแผนการเงินให้เหมาะสมต่อไปได้

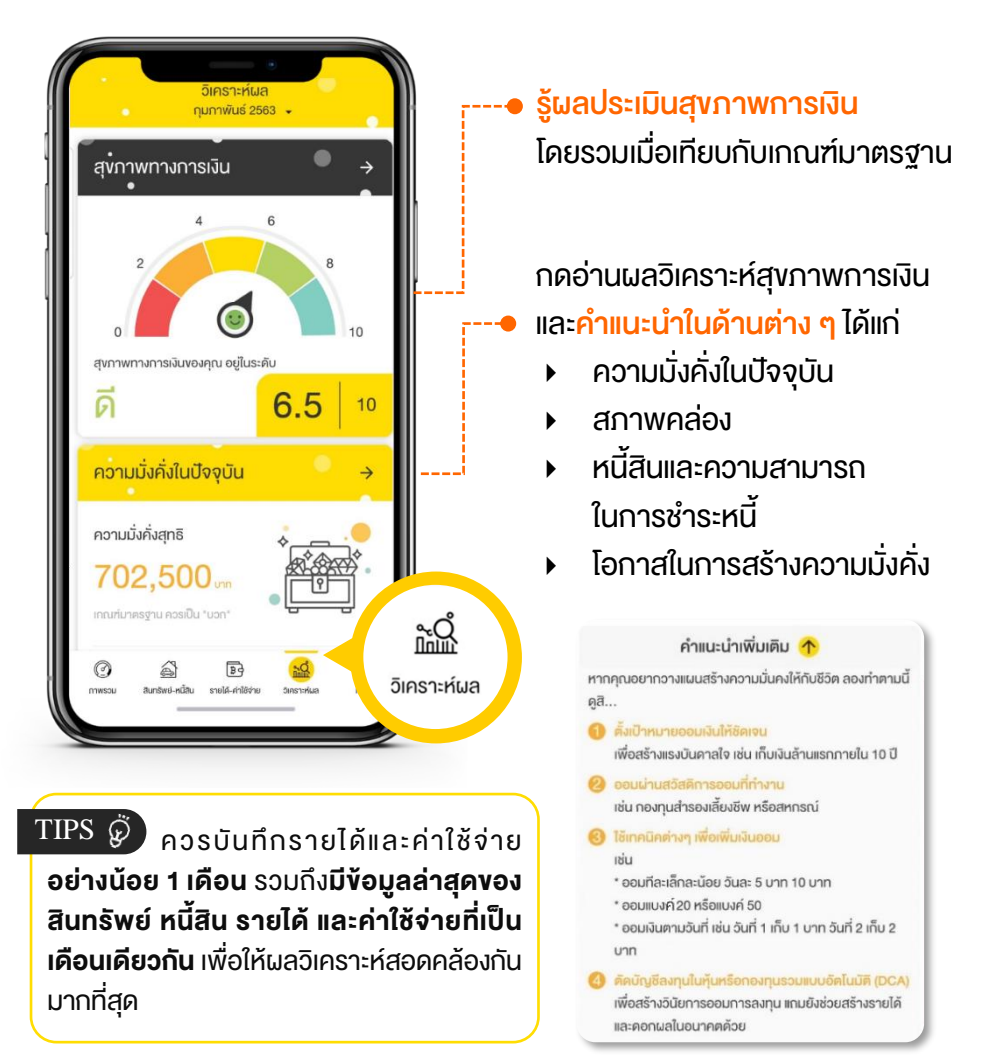

## ึกรณีที่ไม่แสดงผลการวิเคราะห์ข้อมูล

้อาจเป็นเพราะกรอกข้อมูลทางการเงินในเดือนนั้น ๆ ไม่ครบถ้วน เช่น มีข้อมูล รายได้ ค่าใช้จ่าย แต่ไม่มีข้อมลสินทรัพย์ หนี้สิน หรือไม่มีข้อมลในบางรายการ ้ที่จะถกดึงมาคำนวณอัตราส่วนทางการเงิน ทำให้ระบบมีข้อมลไม่เพียงพอต่อ การวิเคราะห์สูงภาพทางการเงินในด้านต่าง ๆ

## ้วิธีแก้ไขเบื้องต้น

้ ให้อัปเดตข้อมูลรายได้ ค่าใช้จ่าย สินทรัพย์ และหนี้สิน ให้เป็นเดือนเดียวกัน (เดือน ปัจจุบัน) เนื่องจาก Happy Money App จะไม่สามารถกลับไปอัปเดตข้อมูล สินทรัพย์และหนี้สินย้อมหลังได้

ความมั่งคั่งสทธิ

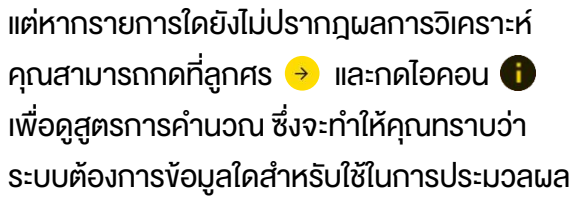

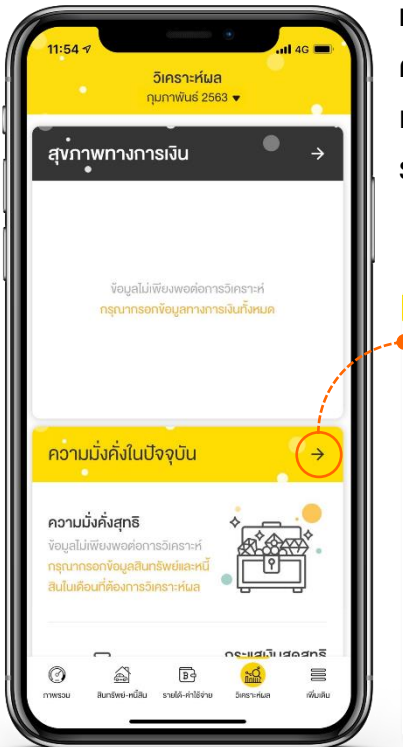

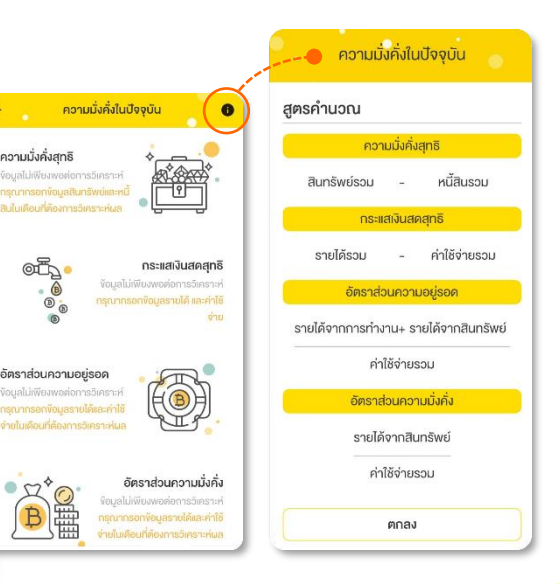

## ถ้าคุณอยากรู้ว่า... **จะเริ่มวางแผนการเงินอย่างไร?** ต้องวิเคราะห์ตัวเองในเชิงลึกด้วย <mark>"อัตราส่วนทางการเงินส่วนบุคคล</mark>"

|                              | อัตราส่วน                   | สูตรคำนวณ เ                                            | กณฑ์มาตรฐาน |
|------------------------------|-----------------------------|--------------------------------------------------------|-------------|
|                              | ความมั่งคั่งสุทธิ           | สินทรัพย์รวม – หนี้สินรวม                              | บวก         |
|                              | กระแสเงินสด                 | รายได้รวม – ค่าใช้จ่ายรวม                              | บวก         |
| ความมั่งคั่ง<br>ในเวือดเวิน  | ความอยู่รอด                 | รายได้จาก <sub>+</sub> รายได้จาก<br>การทำงาน สินทรัพย์ | ≥ 1 ເກ່າ    |
| เนบจจุบน                     |                             | <mark>ค่าใช้จ่</mark> ายรวม                            |             |
|                              | ความมั่งคั่ง                | <u>รายได้จากสินทรัพย์</u><br>ค่าใช้จ่ายรวม             | ≥ 1 ın่า    |
| สภาพคล่อง                    | สภาพคล่อง<br>พื้นฐาน        | <u>สินทรัพย์สภาพคล่อง</u><br>ค่าใช้จ่ายรวม             | 3 - 6 in'ı  |
| หนี้สิน                      | ความสามารถ<br>ในการชำระหนี้ | <u>เงินชำระคืนหนี้สิน</u><br>รายได้รวม                 | < 35-45%    |
| โอกาสใน<br>อาจ <b>ส</b> ู้จา | การออม                      | <u>ค่าใช้จ่ายเพื่อออมและลงทุน</u><br>รายได้รวม         | > 10%       |
| การสราง<br>ความมั่งคั่ง      | การลงทุน                    | <u>สินทรัพย์ลงทุน</u><br>ความมั่งคั่งสุทธิ             | > 50%       |

คุณสามารถสร้างความมั่นคงในชีวิตได้ แค่เริ่ม "**ปิดจุดอ่อนทางการเงิน"** ด้านต่าง ๆ เพื่อให้อัตราส่วนทางการเงินอยู่ในเกณฑ์มาตรฐาน จากนั้นค่อย **"เพิ่มโอกาสสร้างความมั่งคั่ง"** โดยนำเงินออมไปสะสมสินทรัพย์ลงทุนเพิ่มให้มากที่สุด

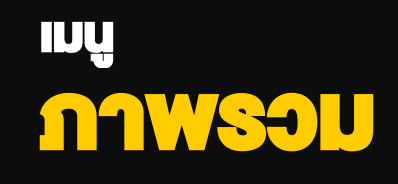

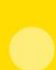
# เมนูภาพรวม

ฟังก์ชันที่จะช่วยคุณ <mark>"ติดตามสรุปข้อมูลทางการเงิน</mark>" ต่าง ๆ ได้ในหน้าเดียว โดย คุณสามารถเลือกดูเฉพาะข้อมูลที่สนใจ และจัดเรียงข้อมูลตามที่ต้องการได้ (อ่าน เพิ่มเติมที่ <u>การจัดการ Widget</u> <sup>1</sup>)

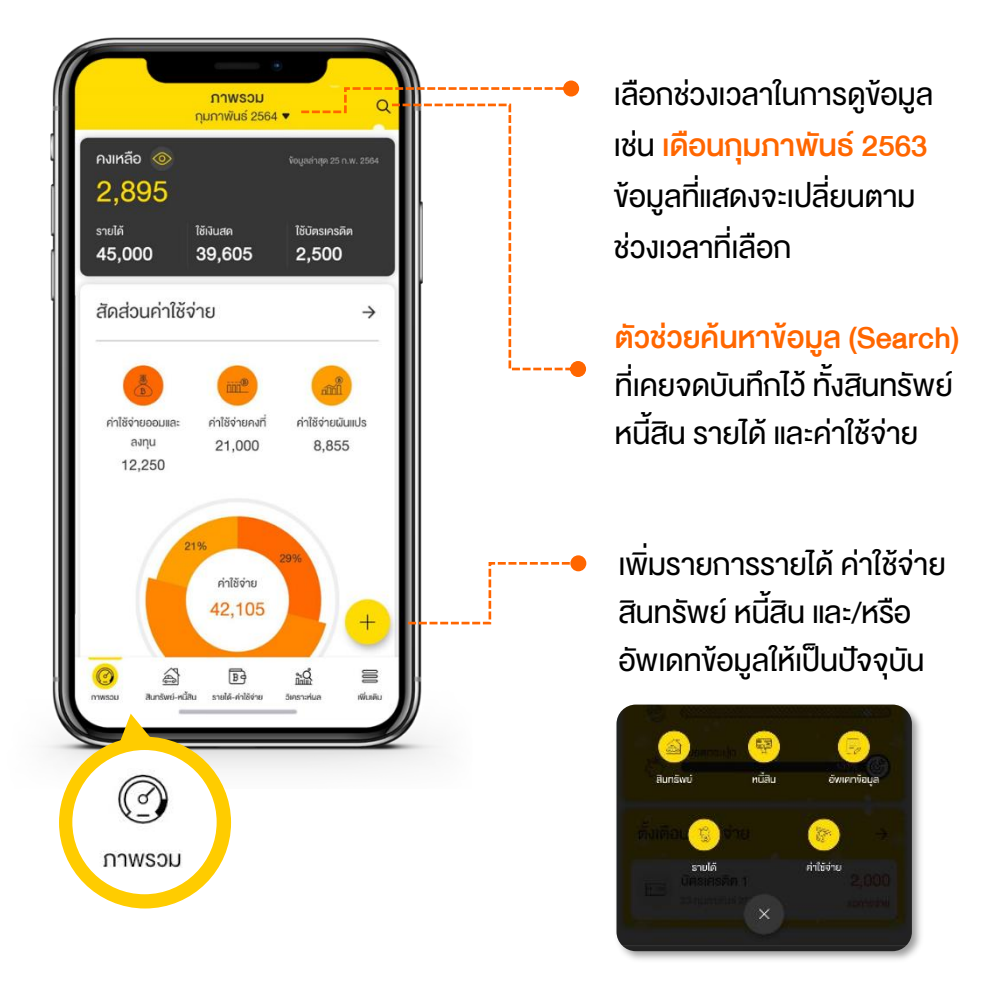

<sup>&</sup>lt;sup>1</sup> Widget คือ ทางลัดที่คุณสามารถดูสรุปข้อมูล หรือเข้าใช้งานฟังก์ชันต่าง ๆ ได้อย่าง สะดวก รวดเร็ว

| <sup>คงเหลือ</sup> ⊚<br>2,895 |           |               |
|-------------------------------|-----------|---------------|
| รายได้                        | ใช้เงินสด | ใช้บัตรเครคิต |
| 45,000                        | 39,605    | 2,500         |

 Anaburinitöörie
 →

 Image: Anaburinitöörie
 Image: Anaburinitöörie

 Image: Anaburinitöörie
 Image: Anaburinitöörie

 Image: Anaburinitöörie
 Image: Anaburinitöörie

 Image: Anaburinitöörie
 Image: Anaburinitöörie

 Image: Anaburinitöörie
 Image: Anaburinitöörie

 Image: Anaburinitöörie
 Image: Anaburinitöörie

 Image: Anaburinitöörie
 Image: Anaburinitöörie

 Image: Anaburinitöörie
 Image: Anaburinitöörie

 Image: Anaburinitöörie
 Image: Anaburinitöörie

 Image: Anaburinitöörie
 Image: Anaburinitöörie

 Image: Anaburinitöörie
 Image: Anaburinitöörie

 Image: Anaburinitöörie
 Image: Anaburinitöörie

 Image: Anaburinitöörie
 Image: Anaburinitöörie

 Image: Anaburinitöörie
 Image: Anaburinitöörie

 Image: Anaburinitöörie
 Image: Anaburinitöörie

 Image: Anaburinitöörie
 Image: Anaburinitöörie

 Image: Anaburinitöörie
 Image: Anaburinitöörie

 Image: Anaburinitöörie
 Image: Anaburinitöörie

 Image: Anaburinitöörie
 Image: Anaburinitöörie

 Image: Anaburinitöörie
 Image: Anaburinitöörie

 Image: Anaburinitöörie
 Image: An

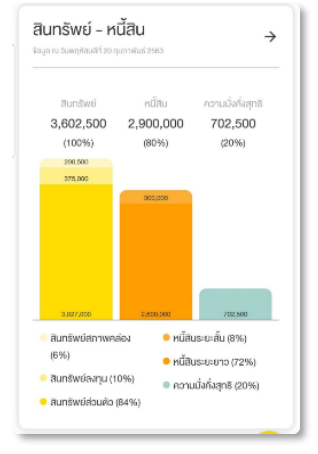

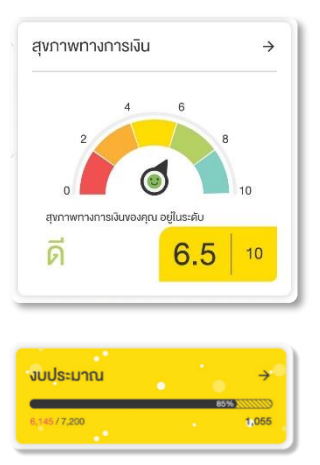

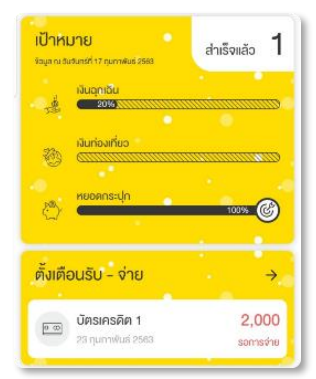

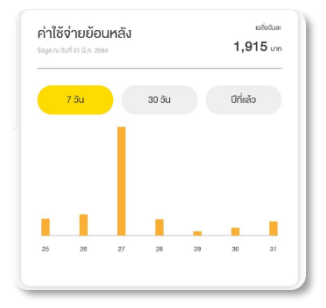

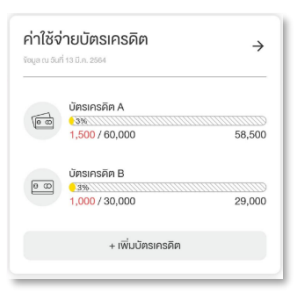

ต้องการดูรายละเอียดงองง้อมูลใดเพิ่มเติม เพียงกดที่ตัวเลง หรือกราฟ หรือปุ่ม → งองง้อมูลที่ต้องการ

## ตัวช่วยค้นหาข้อมูล (Search)

ฟังก์ชันที่จะช่วยคุณค้นหารายการ และรายละเอียดเพิ่มเติมต่าง ๆ ที่เคยจดบันทึก ไว้ ทั้งสินทรัพย์ หนี้สิน รายได้ และค่าใช้จ่าย พร้อมแสดงจำนวนเงินรวม เพื่อให้คุณ สามารถกลับมาติดตามและบริหารจัดการเงินได้ง่ายขึ้น

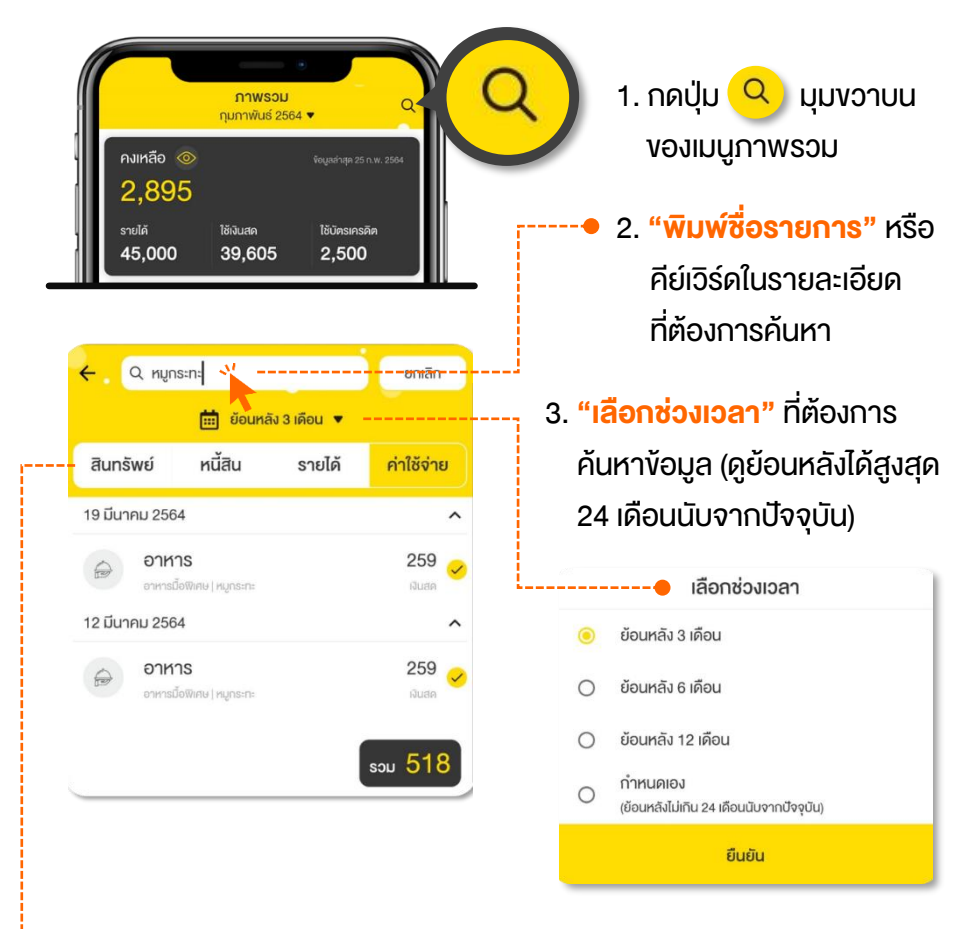

4. **"เลือกประเภทข้อมูล"** เช่น สินทรัพย์ หนี้สิน รายได้ หรือค่าใช้จ่าย

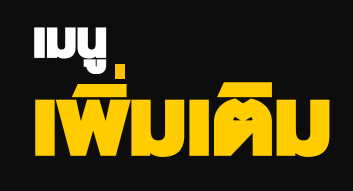

ເມບູເพັ່ນເຄີນ

รวบรวมฟังก์ชันเสริมที่น่าสนใจเอาไว้มากมาย เพื่อให้คุณใช้บริหารจัดการเงินได้ ดียิ่งขึ้น รวมถึงเข้าไปตั้งค่าการใช้งานต่าง ๆ

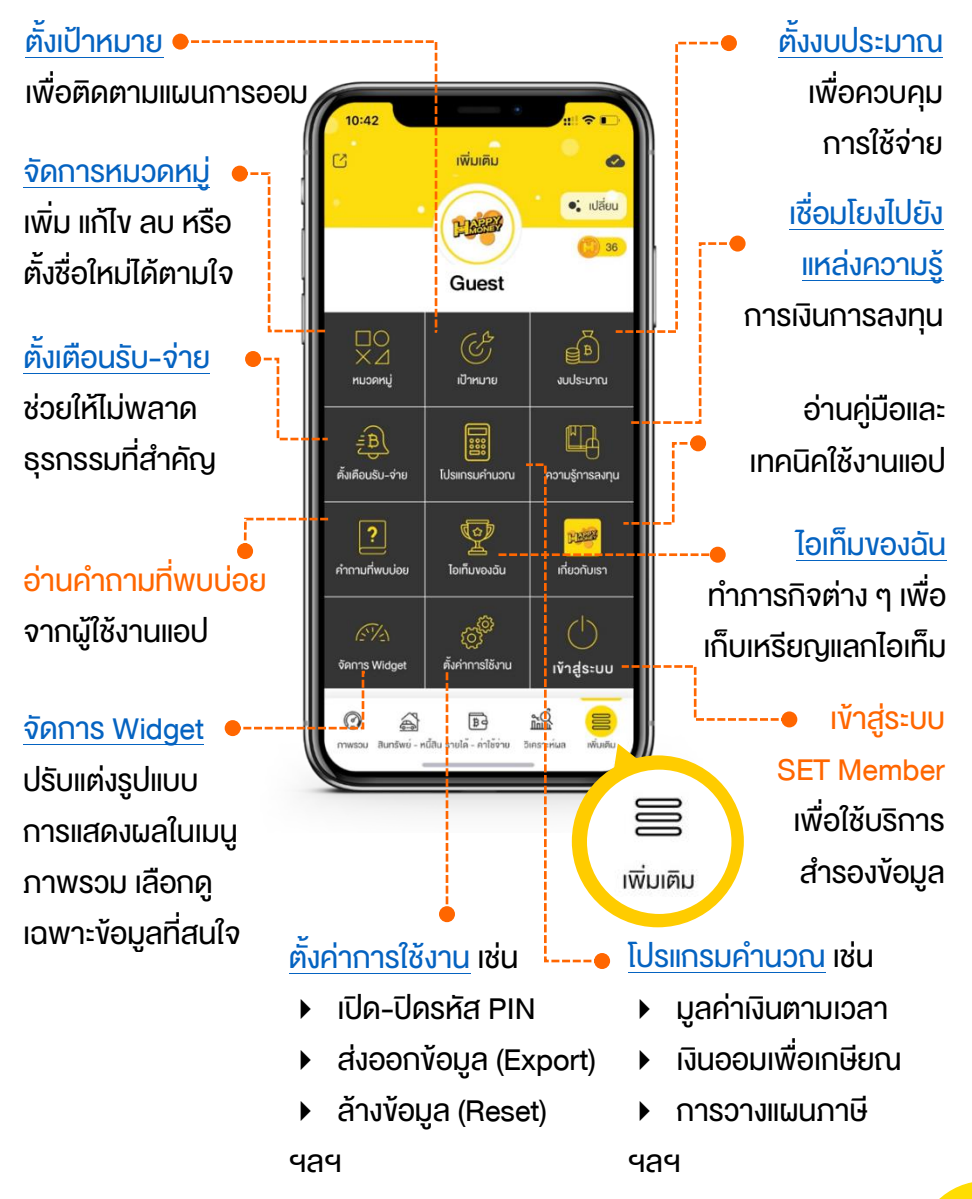

ฟังก์ชันที่ช่วยจัดการหมวดหมู่ใน 2 เมนูหลัก คือ เมนู <mark>"รายได้–ค่าใช้จ่าย</mark>" และเมนู "สินทรัพย์–หนี้สิน" รวมถึงรูปแบบการชำระเงินของคุณ โดยสามารถ ตั้งชื่อใหม่ แก้ไขชื่อเดิม หรือ <mark>ลบหมวดหมู่</mark> ที่ไม่ได้ใช้งานออกไปได้

| การจัดการหมวดหมู่ |   |
|-------------------|---|
| รายได้            | > |
| ค่าใช้จ่าย        | > |
| สินทรัพย์         | > |
| หนี้สิน           | > |
| าารชำระเงิน       | > |

- กดหมวดหมู่หลักที่ต้องการแก้ไง เช่น รายได้
- กด "แก้ไง" เพื่อตั้งชื่อ หรือ ลบหมวดหมู่ที่ไม่ต้องการ หรือกด "เพิ่มหมวดหมู่" ใหม่ เพื่อให้สอดคล้องกับไลฟ์สไตล์ การใช้ชีวิตของคุณ
- กด "ยืนยัน" หรือ "สำเร็จ" เพื่อบันทึกข้อมูล

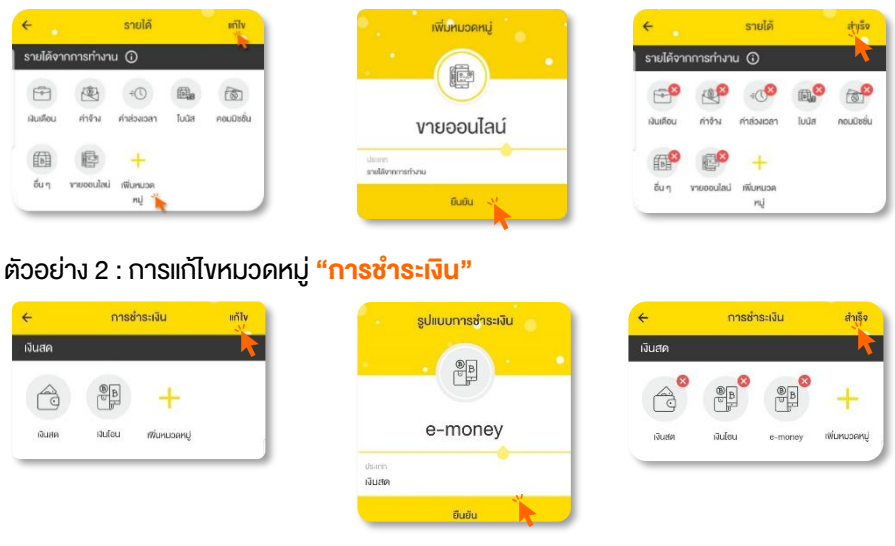

## ้ตัวอย่าง 1: การแก้ไขหมวดหมู่ "<mark>รายได้</mark>"

ฟังก์ชันที่ช่วยสร้างและติดตามแผนการออมเงินเพื่อเป้าหมายต่าง ๆ เช่น ซื้อบ้าน ซื้อรถ ท่องเที่ยวต่างประเทศ ฯลฯ

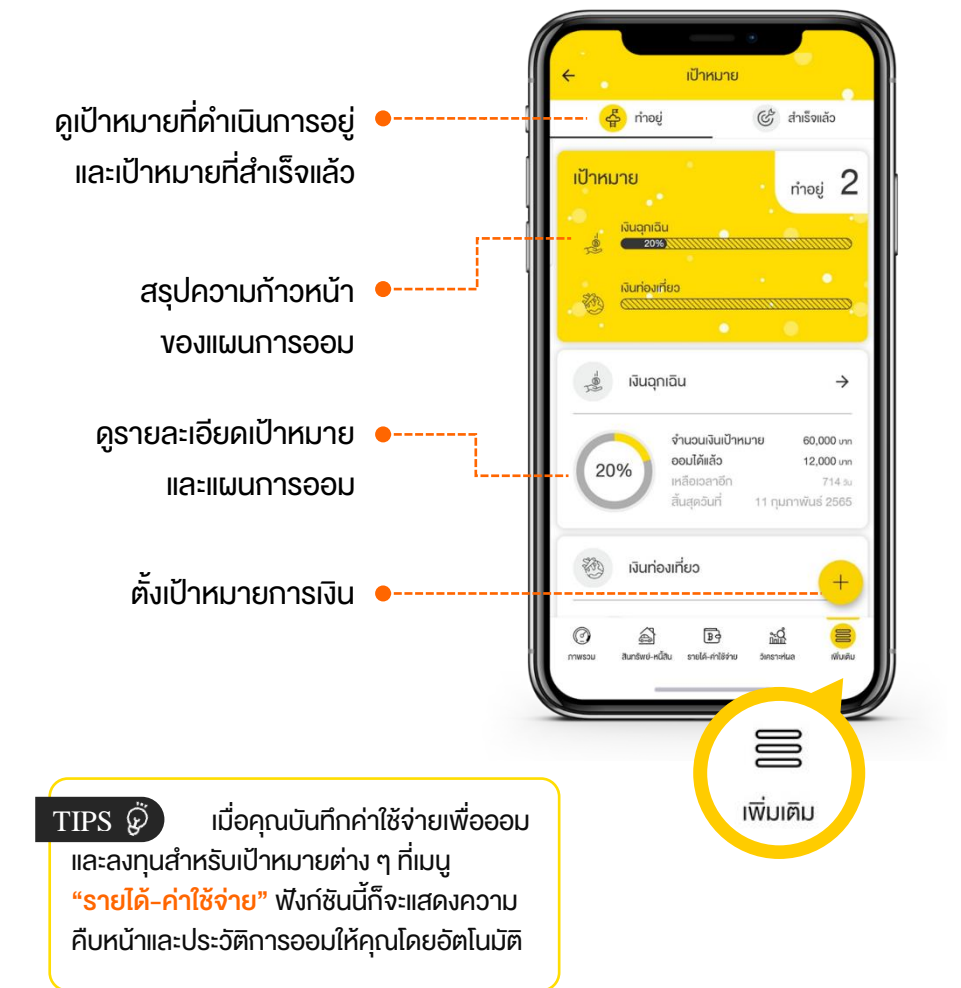

## ้รู้หรือไม่ว่า... <mark>เป้าหมายที่ดีต้องมีหน้าตาอย่างไร</mark>?

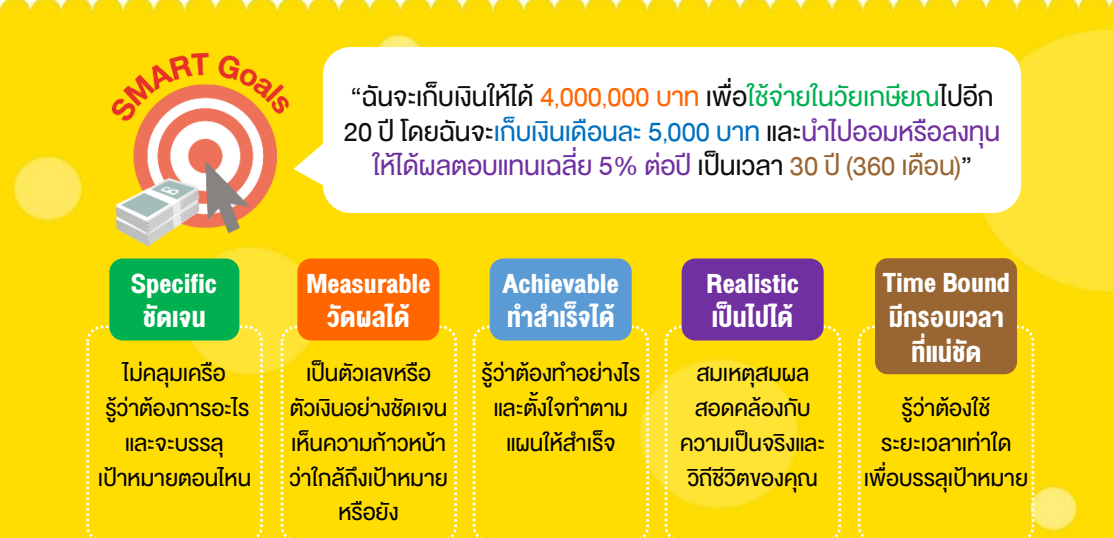

หากยังนึกเป้าหมายการเงินไม่ออก ให้คุณแบ่งเงินเป็น **"4 บัญชีเงินออมตามเป้าหมาย"** เพียงเท่านี้... การออมก็จะไม่เป็นปัญหาต่อการดำเนินชีวิตของคุณอีกต่อไป

> บัญชีที่ 1 **เงินออมเพื่อใช้ยามฉุกเฉิน** อย่างน้อย 3-6 เท่าของ ค่าใช้จ่ายต่อเดือน เช่น ค่ารักษาพยาบาล อุบัติเหตุ ตกงาน ฯลฯ

> ้บัญชีที่ 2 **เงินออมระยะยาวเพื่ออนาคต** เช่น เรียนต่อ ดาวน์รถ ดาวน์บ้าน เกษียณ ฯลฯ

บัญชีที่ 3 **เงินออมระยะสั้นถึงกลางเพื่อความสุข** เช่น ซื้อของขวัญให้ตัวเอง ท่องเที่ยว แต่งงาน ฯลฯ

บัญชีที่ 4 **เงินออมเพื่อลงทุน** เพิ่มโอกาสได้ผลตอบแทนมากกว่า ดอกเบี้ยเงินฝาก เช่น สลากออมทรัพย์ ทองคำ และกองทุนรวม ฯลฯ

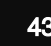

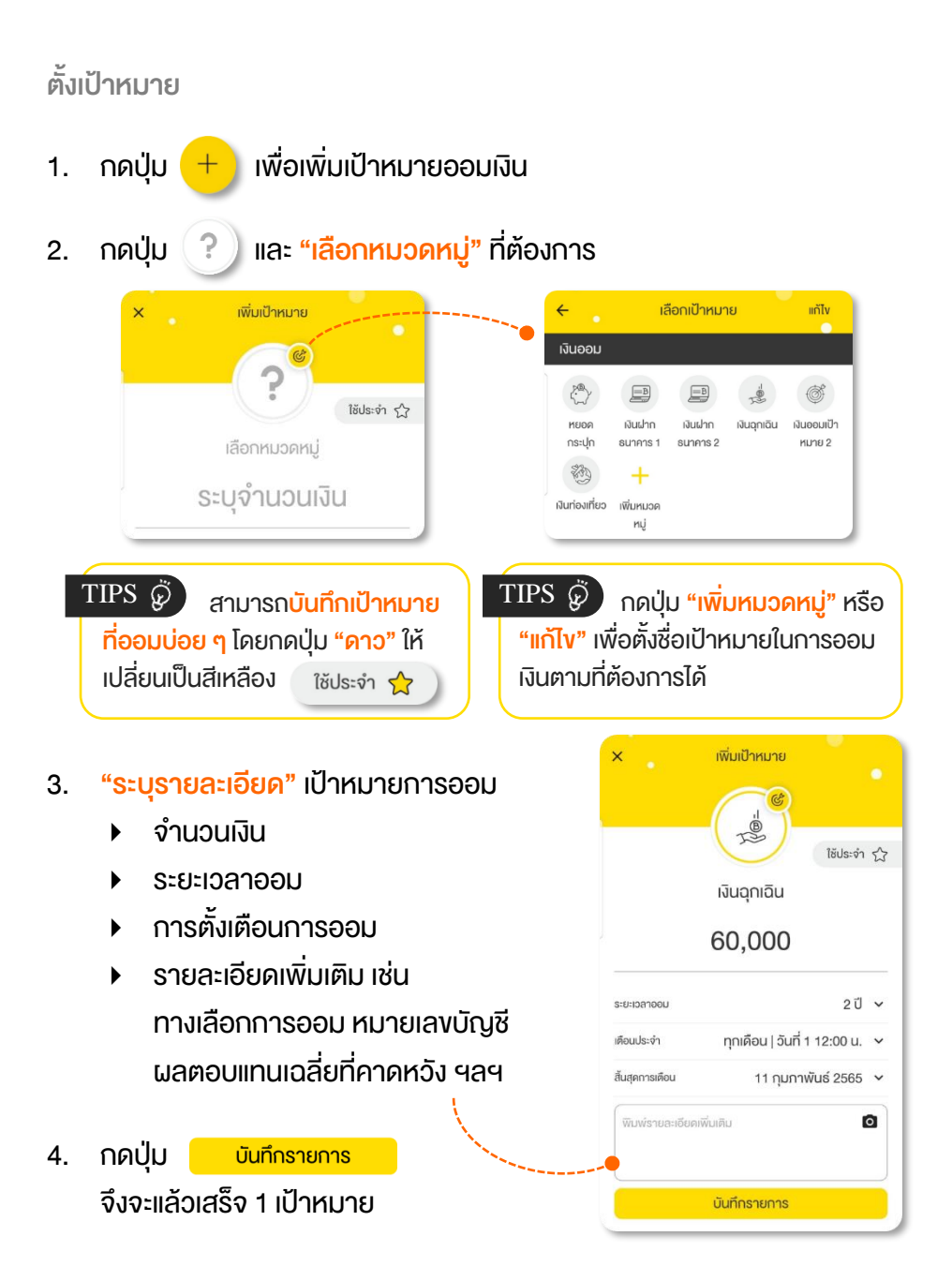

## ติดตามความก้าวหน้างองเป้าหมาย

# ในหน้าหลักของฟิงก์ชันเป้าหมาย สามารถกดเป้าหมายการออมที่ต้องการ เพื่อดู รายละเอียดเป้าหมาย ความคืบหน้า และประวัติการออมได้

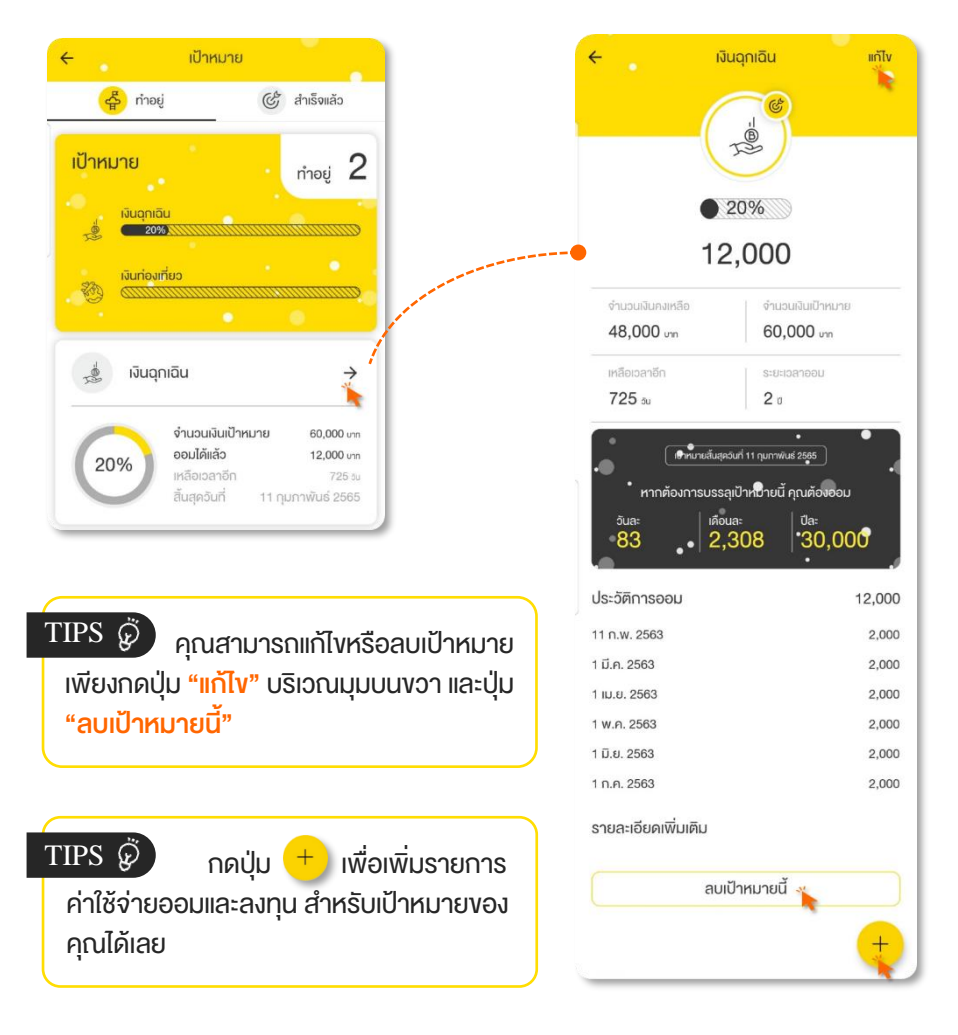

#### งบประมาณ

ฟังก์ชันที่ช่วยตั้งงบประมาณ เพื่อควบคุมการใช้จ่ายในแต่ละช่วงเวลา ซึ่งสามารถ ตั้งงบประมาณได้ทั้งแบบรายวัน รายสัปดาห์ รายเดือน และรายปี

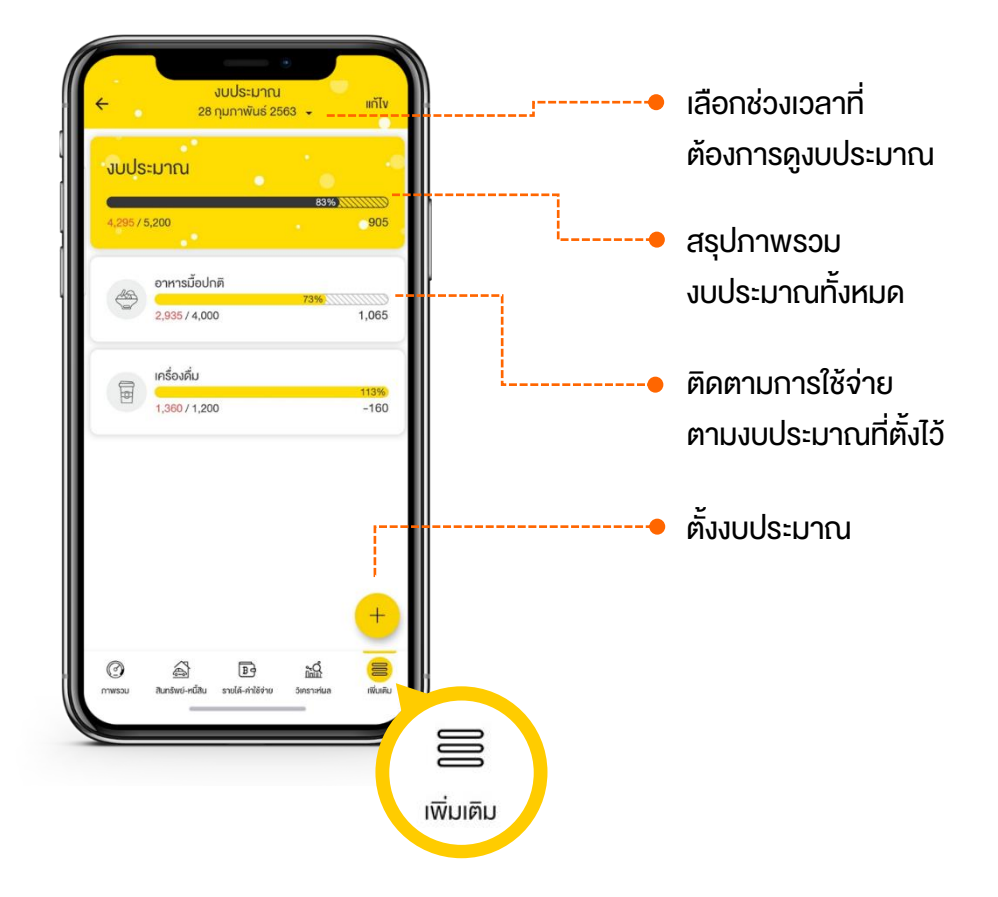

# วิธีควบคุมค่าใช้จ่ายที่ดีที่สุด คือ <mark>การกำหนดงบประมาณ</mark> สำหรับค่าใช้จ่ายในแต่ละประเภท แต่ละหมวดหมู่ออกมาให้ชัดเจน

(2)

3

#### วางแผนใช้จ่ายล่วงหน้า

วิธีการควบคุม การใช้จ่ายที่ดีที่สุด คือ กำหนดงบประมาณ สำหรับค่าใช้จ่ายผันแปร แต่ละหมวดหมู่

- ประเมินจากค่าใช้จ่ายผันแปรที่จดไว้งองเดือนที่ผ่านมา ว่า "ใช้จ่ายหมวดหมู่อะไรบ้าง จำนวนเท่าไหร่"
  - ์ ตั้งงบประมาณล่วงหน้าว่า **"จะใช้จ่ายอะไร ไม่เกินกี่บาท"**
  - ใช้จ่ายตามงบที่ตั้งไว้ และบันทึกค่าใช้จ่ายควบคู่กัน
    - ถ้า "เงินขาด" จากการใช้เงินเกินตัว หรือมีเหตุฉุกเฉิน ควรจะลดค่าใช้จ่ายที่ไม่จำเป็น หรือนำเงินออมที่มีอยู่ มาชดเชยส่วนขาด หรือทำงานเสริมเพื่อเพิ่มรายได้
    - ถ้า "เงินเหลือ" อาจนำไปออมเพิ่ม หรืออาจให้รางวัล กับตัวเองบ้างที่ประสบผลสำเร็จในการคุมค่าใช้จ่าย
    - ถ้า "ตั้งงบผิดพลาด" ก็ควรปรับปรุงงบประมาณ ให้สอดคล้องกับความเป็นจริงมากขึ้น

#### เทคนิคควบคุมค่าใช้จ่าย

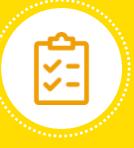

#### **จครายการสิ่งของที่ต้องซื้อ**

เพื่อไม่ให้ซื้ององเกิน ความจำเป็น แถมได้คิด ก่อนซื้อ ถามใจตัวเอง ก่อนว่า **"จำเป็น"** หรือแค่ **"อยากได้"** 

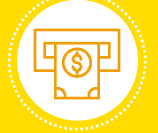

#### <u>เบิกเงินตามงบประมาณ</u>

เช่น เบิกเงินค่าอาหาร มาให้**พอใช้สำหรับ 1 สัปดาห์** เพื่อไม่ให้ ใช้เงินเกินจำนวนที่มี ในกระเป๋าสตางค์

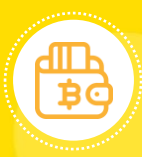

#### <u>แบ่งเงินใช้เป็นธายวัน</u>

เช่น ตั้งงบค่าอาหารไว้ 6,000 บาทต่อเดือน ก็ให้เฉลี่ยออกมา เป็นค่าอาหาร วันละ 200 บาท

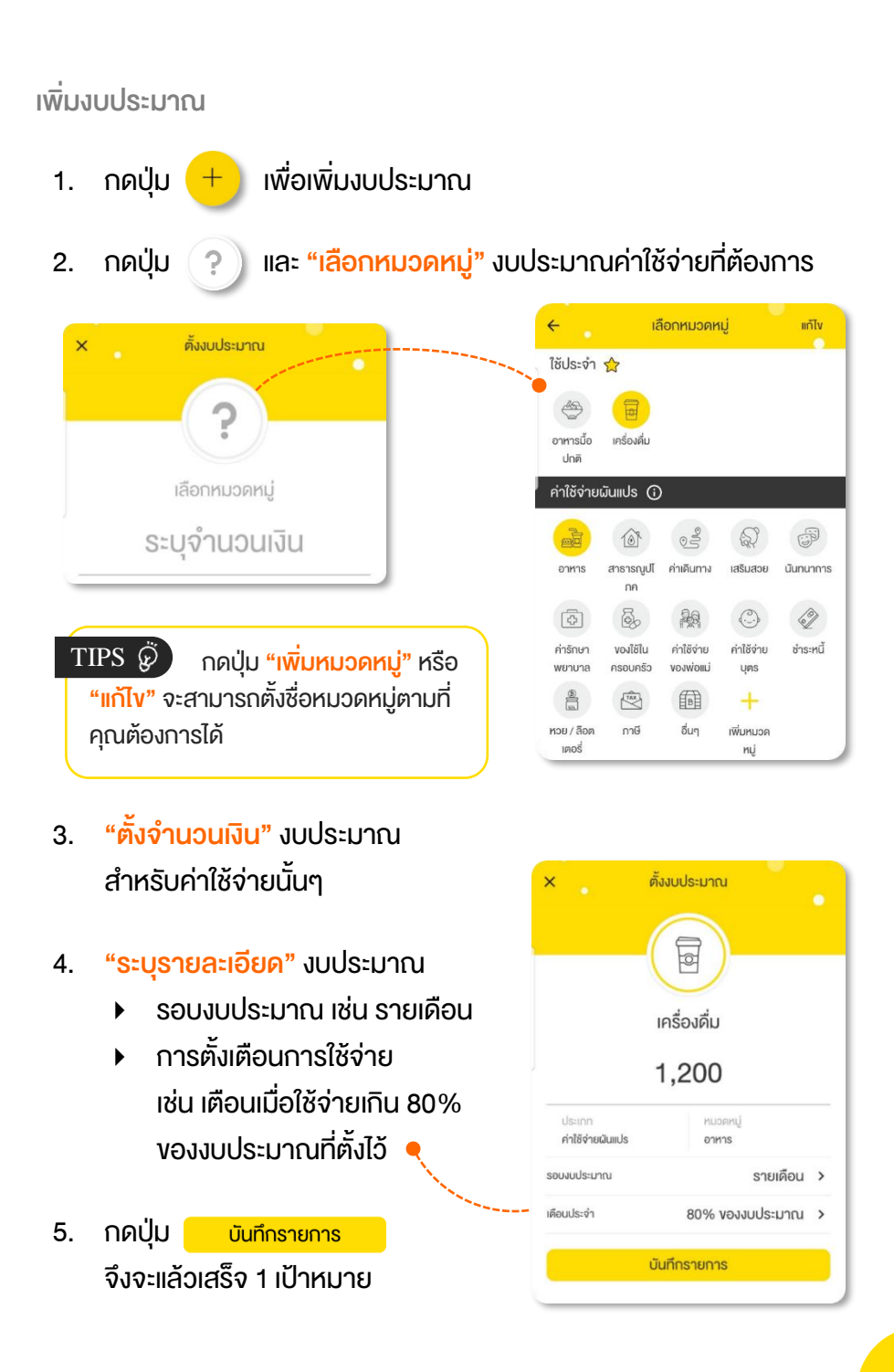

ฟังก์ชันที่ช่วยแจ้งเตือนการรับ-จ่ายเงิน เมื่อถึงเวลาที่กำหนดไว้ เช่น ค่าน้ำ ค่าไฟ ค่าโทรศัพท์ ค่าเบี้ยประกัน เงินคืนภาษี ฯลฯ

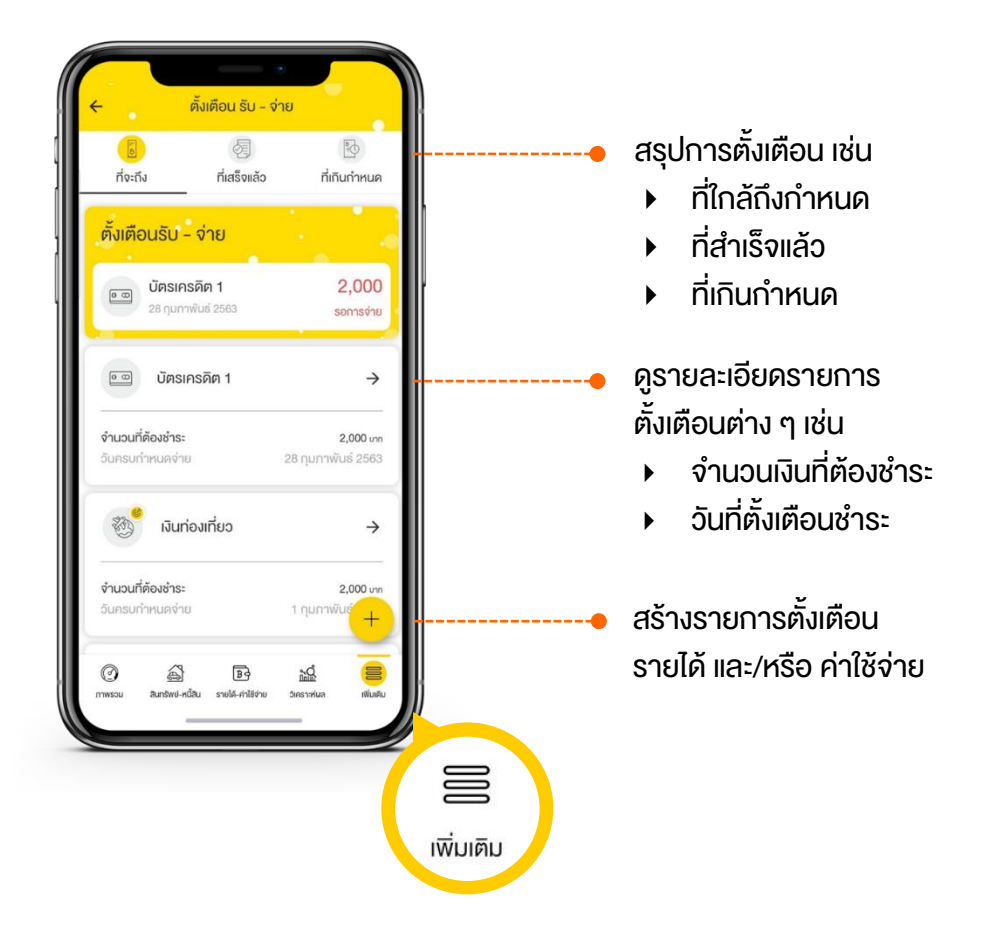

# เพิ่มการตั้งเตือนรายได้-ค่าใช้จ่าย

 กดปุ่ม + เพื่อเพิ่มรายการแจ้งเตือน เช่น เตือนค่าใช้จ่าย

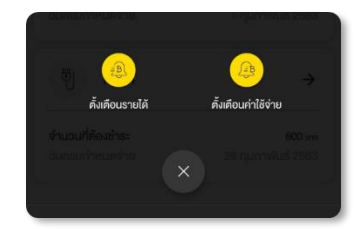

2. กดปุ่ม

และ "เลือกหมวดหมู่" รายการค่าใช้จ่ายที่ต้องการ

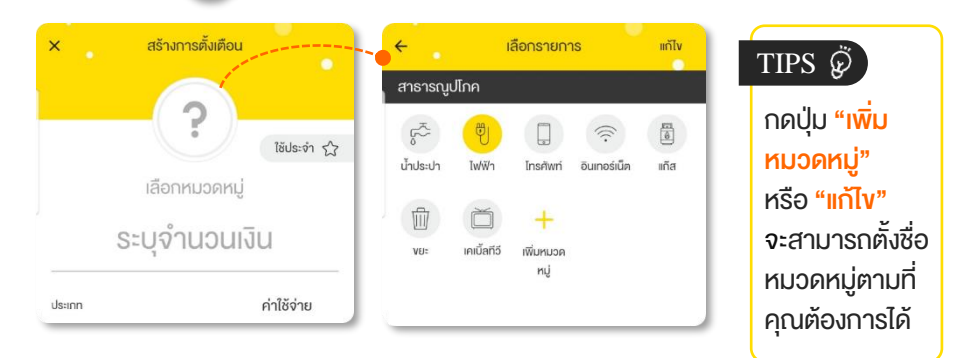

- "จดจำนวนเงิน" ที่จะได้รับหรือต้องชำระ
- 4. "ระบุรายละเอียด" การแจ้งเตือน
  - วันและเวลาที่แจ้งเตือน
  - วันที่สิ้นสุดการเตือน
- กดปุ่ม บันทึกรายการ
   จึงจะแล้วเสร็จ 1 การตั้งเตือน

|                            | ไฟฟ้า                         | z |
|----------------------------|-------------------------------|---|
|                            | 800                           |   |
| ประเภท<br>ค่าใช้จ่ายผันแปร | ทมวดหมู่<br>สาธารณูปโกค       |   |
| ประเภท                     | ค่าใช้จ่าย                    |   |
| เตือนประจำ                 | ทุกเดือน   วันที่ 26 12:00 น. | ~ |
| สั้นสุดการเดือน            | 13 กุมภาพันธ์ 2564            | ~ |
| พิมพ์รายละเอียดเ           | พิ่มเคิม                      | 0 |

### โปรแกรมคำนวณ

้เครื่องมือวางแผนการเงินการลงทุนที่จะช่วยให้คุณวางแผนบริหารจัดการเรื่อง การเงินต่าง ๆ ให้บรรลุเป้าหมายในชีวิตได้ด้วยตนเอง ใช้งานง่าย เหมาะกับทุกคน

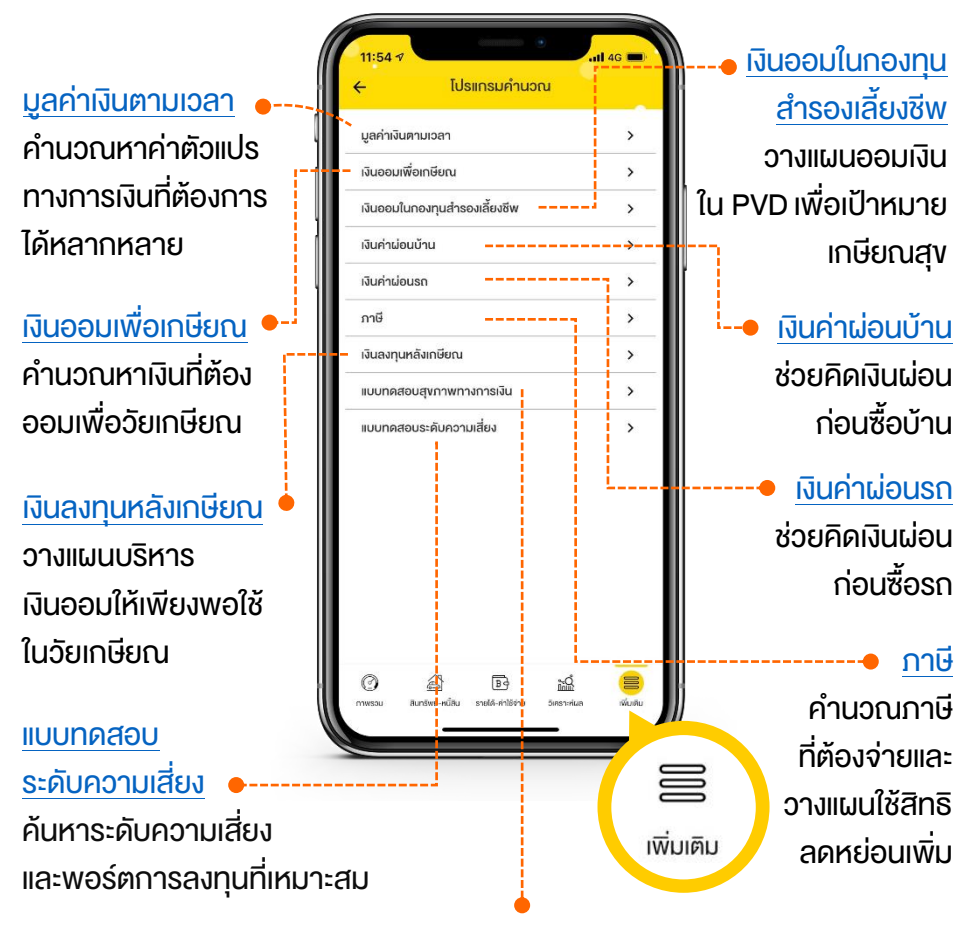

#### แบบทดสอบสุขภาพทางการเงิน

้วิเคราะห์สุงภาพทางการเงิน พร้อมแนะนำแนวทางการปรับเปลี่ยน พฤติกรรมการใช้เงิน

## มูลค่าเงินตามเวลา

เป็นโปรแกรมที่ใช้แนวคิดเรื่อง<mark>มูลค่าเงินตามเวลา</mark>\* (Time Value of Money : TVM) มาช่วยในการตัดสินใจทางการเงิน โดยเฉพาะการวางแผนออมและลงทุน ซึ่งมี ตัวแปรทั้งหมด 7 ตัว ดังนี้

- FV = มูลค่าอนาคตของเงินที่นำไปออม
   หรือลงทุนว่าเมื่อเวลาผ่านไปจะเพิ่มขึ้น
   เป็นเท่าใด
- PV = มูลค่างองเงินที่จะได้รับในอนาคต
   ว่าเป็นเท่าใดในปัจจุบัน
- PMT = เงินธายงวดที่จะได้รับหรือต้อง
   จ่ายในจำนวนที่เท่ากันทุกงวด
- I/Y = อัตราผลตอบแทน\*\*
   จากการออมและลงทุน หรืออัตราเงินเฟ้อ
- N = ระยะเวลาการออมและลงทุน \*\*\*
   ที่ใช้คำนวณหามูลค่าเงินก้อนนั้น ๆ

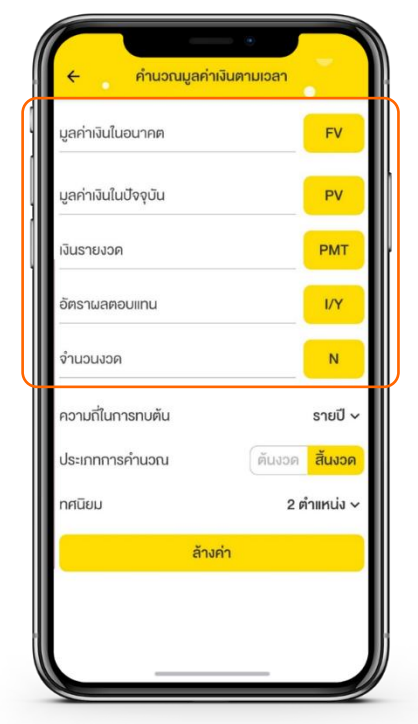

 \* มูลค่าเงินตามเวลา คือ แนวคิดที่ว่าเงินที่จะได้รับในวันนี้มีมูลค่าน้อยกว่าเงินที่จะได้รับ ในอนาคต เพราะเราสามารถสร้างผลตอบแทนได้จากเงินที่ได้รับในวันนี้
 \*\* หน่วยเป็น % ต่อปี สามารถกรอกตัวเลงโดยไม่ต้องใส่เครื่องหมาย %
 \*\*\* หน่วยเป็นเดือนหรือปีก็ได้ ความถี่ในการทบต้น = จำนวนครั้ง ที่คำนวณผลตอบแทนใน 1 ปี เช่น ถ้าคิดดอกเบี้ยรายเดือน แสดงว่า 1 ปี คิดดอกเบี้ยทบต้น 12 ครั้ง ยิ่งจำนวน ครั้งเยอะ ๆ ก็ยิ่งดี แปลว่าจะได้ ผลตอบแทนเพิ่มขึ้นจากดอกเบี้ยบน ดอกเบี้ย (Interest on Interest) อีกที

้<u>ข้อควรระวัง</u> กรณีเลือกความถี่ในการทบต้นเป็น แบบอื่นที่ไม่ใช่ "รายปี" เช่น รายเดือน รายไตรมาส หรือรายหกเดือน จะต้องแปลงค่าตัวแปร N และ I/Y ให้สอดคล้องกับความถี่ในการทบต้นด้วย

- รายเดือน : ต้องใส่ตัวเลงเป็นจำนวนปี x 12 (เพราะใน 1 ปี คิดดอกเบี้ย 12 ครั้ง)
- รายไตรมาส : ต้องใส่ตัวเลขเป็นจำนวนปี x 4 (เพราะใน 1 ปี คิดดอกเบี้ย 4 ครั้ง)
- รายหกเดือน : ต้องใส่ตัวเลขเป็นจำนวนปี x 2 (เพราะใน 1 ปี คิดดอกเบี้ย 2 ครั้ง)

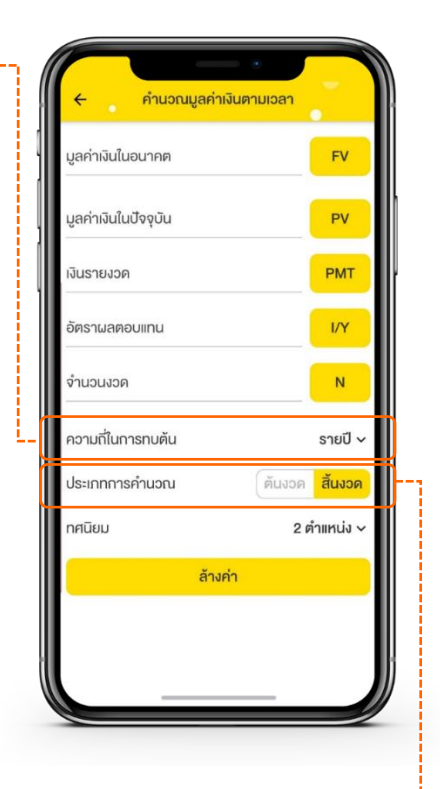

หมายเหตุ : ใน Happy Money App จะแปลงค่าอัตรามลตอบแทน (I/Y) ให้สอดคล้องกับความถี่ ในการทบต้นโดยอัตโนมัติ แต่จะไม่ได้แปลงค่าระยะเวลา (N) ให้ ผู้ใช้ควรระมัดระวัง!

- ประเภทการคำนวณ = เป็นการบอกว่าจำนวนเงินที่ได้รับหรือจ่ายออกมา นั้น เกิดขึ้นตอนไหน (ต้นงวดหรือสิ้นงวด) ซึ่งจะมีผลต่อการคำนวณอัตรา ผลตอบแทน
  - ต้นงวด เช่น จ่ายเงินเพื่อชำระหนี้ทุกต้นเดือน หรือเบิกเงินมาใช้ตอนต้นปี เป็นต้น
  - สิ้นงวด เช่น ฝากเงินทุกสิ้นเดือน หรือลงทุนเป็นประจำตอนปลายปี เป็นต้น

**ตัวอย่าง** : ถ้าวันนี้คุณซื้อกองทุนรวมหุ้นด้วยเงิน 10,000 บาท และลงทุนสม่ำเสมอ ทุก ๆ สิ้นเดือนอีก 1,000 บาทต่อเดือน คาดว่าจะได้ผลตอบแทนเฉลี่ย 8% ต่อปี เมื่อผ่านไป 10 ปี (120 เดือน) คุณจะมีมูลค่าเงินลงทุนเท่าใด

| 🔶 คำนวณมู            | ลค่าเงินตามเวลา | •         |
|----------------------|-----------------|-----------|
| มูลค่าเงินในอนาคต    | 205,142.44      | FV N      |
| มูลค่าเงินในปัจจุบัน | -10,000         | PV        |
| เงินรายงวด           | -1,000          | РМТ       |
| อัตราผลตอบแทน        | 8               | I/Y       |
| จำนวนงวด             | 120             | N         |
| ความถี่ในการทบต้น    | s               | ายเดือน 🗸 |
| ประเภทการคำนวณ       | ต้นงวด          | สิ้นงวด   |
| ทศนิยม               | 20              | กำแหน่ง 🗸 |
|                      | ล้างค่า         |           |
|                      |                 |           |

#### TIPS 🖗

ควรกรอกมูลค่า งอง<mark>ตัวแปรอย่างน้อย 3 ตัว</mark> รวมถึงระบุ "ความถี่ในการ ทบต้นของดอกเบี้ย" และ "ประเภทการคำนวณ" ให้เรียบร้อย จึงจะปรากฎ ผลการคำนวณของตัวแปร ที่ต้องการ กรอกมูลค่างองตัวแปร ดังนี้

PV = -10,000 PMT = -1,000 I/Y = 8 N = 120

- TIPS 🖗 กรณีเป็นเงินที่จ่ายออก เช่น นำเงิน ไปฝากธนาคารหรือลงทุน ต้องใส่เครื่องหมาย ลบ (-) หน้าตัวเลขที่กรอกเสมอ</mark> ส่วนกรณี เป็นเงินที่รับเข้า เช่น เงินที่จะได้จากเป้าหมาย ในอนาคต ไม่ต้องใส่เครื่องหมายลบ (-)
- ระบุ "ความถี่ในการทบตันของดอกเบี้ย" และ "ประเภทการคำนวณ" ให้เรียบร้อย

ความถี่ในการทบตัน = รายเดือน ประเภทการคำนวณ = สิ้นงวด

 กดที่ "ปุ่มสีเหลืองด้านงวางองตัวแปร ที่ต้องการ" เพื่อคำนวณหาผลลัพธ์ จากตัวอย่างนี้ คือ FV จะได้มูลค่าเงิน ในอนาคตเท่ากับ 205,142.44 บาท

# เงินออมเพื่อเกษียณ

เป็นโปรแกรมที่ใช้แนวคิดของการ "วางแผนเกษียณด้วยการค้นหา

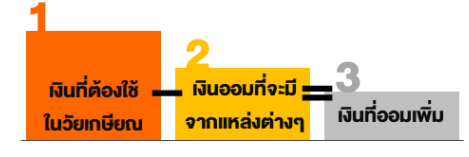

<mark>เงิน 3 ส่วน</mark>" ซึ่งจะได้ผลลัพธ์เป็น <mark>"จำนวนเงินก้อนที่ต้องออมเพิ่ม</mark>" รวมถึง "จำนวนเงินที่ต้องออมต่อเดือน" ทำให้วางแผนออมเพื่อเกษียณได้ง่ายขึ้น

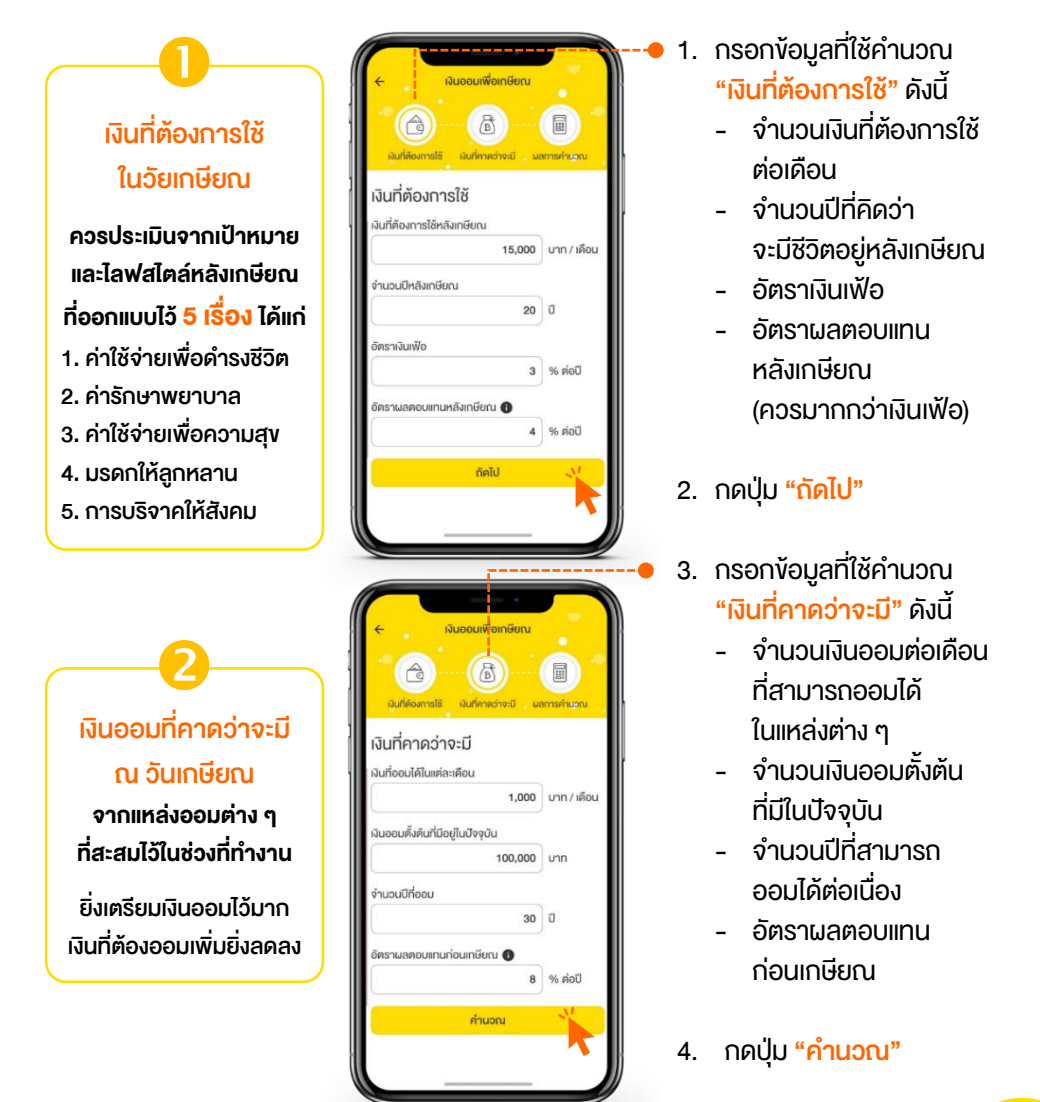

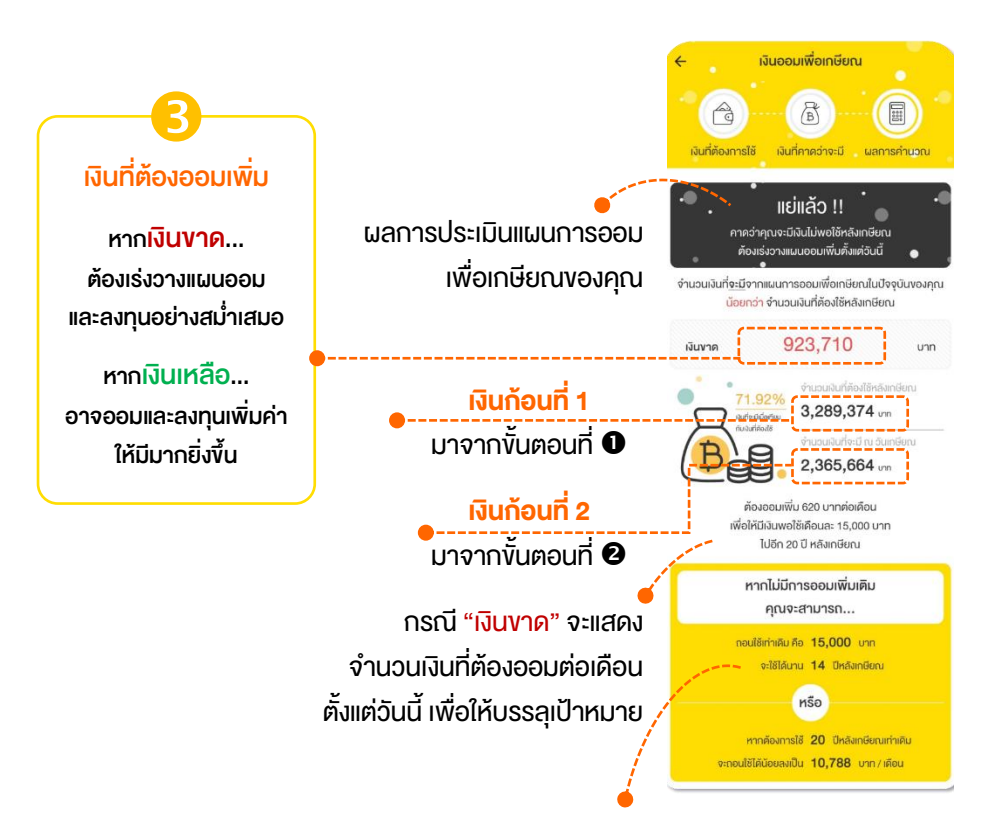

หากคุณไม่ได้ทำตามแผนออมเพิ่มเพื่อเกษียณ จะส่งผลให้ "**ระยะเวลาที่สามารถถอนเงินออกมาใช้นั้น<u>ลดลง</u>" หรือ "จำนวนเงินที่สามารถถอนออกมาใช้นั้น<u>ลดลง</u>"** 

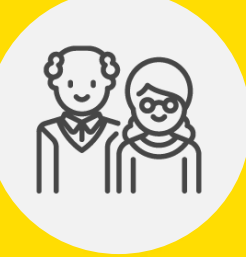

เมื่อเปรียบเทียบ "เงินออมที่คาดว่าจะมี" กับ "เงินที่ต้องใช้เพื่อวัยเกษียณ" ก็สามารถรู้ "เงินที่ต้องออมเพิ่ม" และวางแผนเก็บออม ด้วยการลดค่าใช้จ่าย หรือเพิ่มรายได้ เพื่อสร้างสุขเงินในบั้นปลายชีวิต

# เงินออมในกองทุนสำรองเลี้ยงชีพ (PVD)

PVD เป็นแหล่งเงินออมก้อนโตและสำคัญที่สุดสำหรับมนุษย์เงินเดือน โปรแกรมนี้ จึงใช้แนวคิดของ **"3 เคล็ดลับ เพิ่มออมใน PVD"** ซึ่งจะช่วยให้คุณสามารถสำรวจ เงินออม PVD ที่คาดว่าจะได้รับ ณ วันเกษียณ และวางแผนออมเงินเพิ่มเพื่อให้พอใช้ หรือให้มีมากกว่าที่คิดไว้

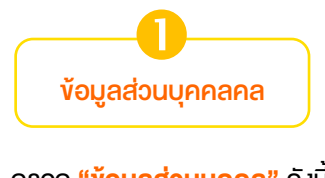

- กรอก "ข้อมูลส่วนบุคคล" ดังนี้
  - อายุปัจจุบัน
  - อายุเกษียณ
  - เงินเดือนปัจจุบัน
  - อัตราการเพิ่มของเงินเดือน

#### กดปุ่ม "ต่อไป"

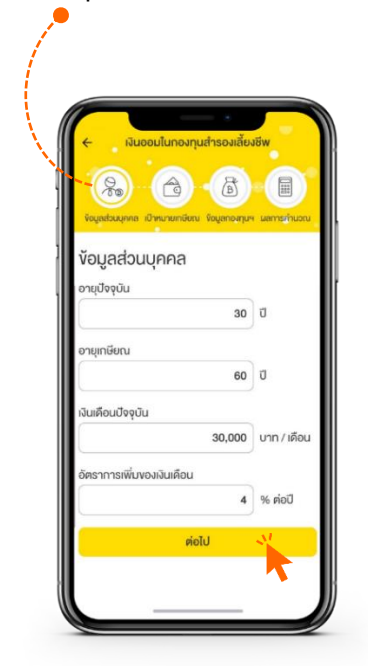

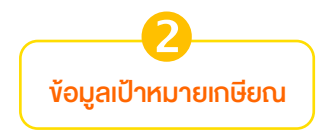

- กรอก "ข้อมูลเป้าหมายเกษียณ"
   เพื่อคำนวณหาเป้าหมายการออม ดังนี้
  - อายุที่คาดว่าจะเสียชีวิต
  - จำนวนเงินต่อเดือนที่ต้องการใช้
     หลังเกษียณ
  - อัตราเงินเฟ้อ
  - อัตราผลตอบแทนหลังเกษียณ
- 4. กดปุ่ม "ต่อไป"

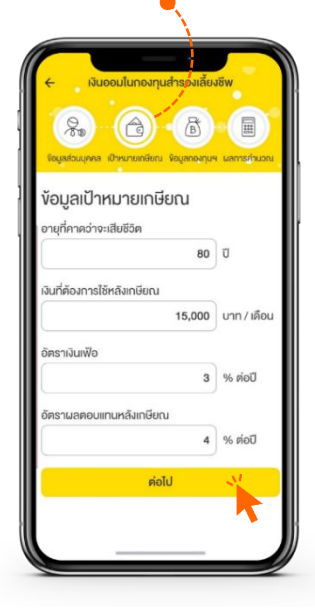

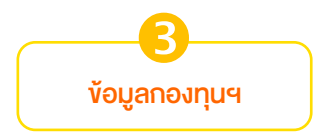

- กรอก "ข้อมูลกองทุน PVD"
   เพื่อคำนวณหาเงินที่คาดว่าจะได้รับ จากกองทุนฯ ณ วันเกษียณ
  - อัตราเงินสะสมในปัจจุบัน
  - อัตราเงินสมทบที่นายจ้างให้
  - อัตราผลตอบแทนเฉลี่ยกองทุนฯ
  - จำนวนเงินในกองทุนฯ ที่มีล่าสุด

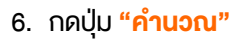

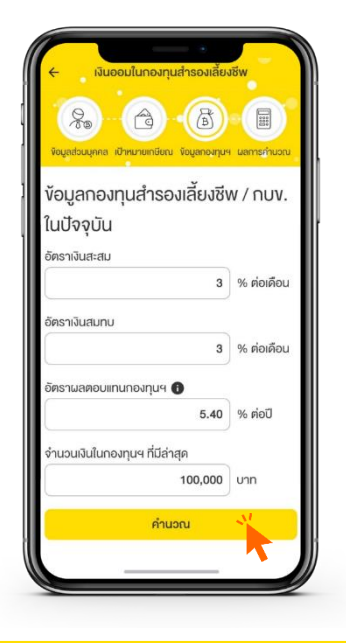

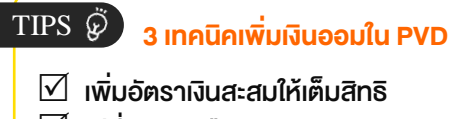

- 🗹 เปลี่ยนทางเลือกลงทุน
- 🗹 ทำทั้ง 2 เทคนิคพร้อม ๆ กัน

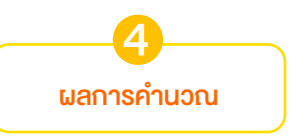

จะแสดงผลประเมินแผนการออม เพื่อเกษียณผ่าน PVD ของคุณ ว่าจะ... บรรลุเป้าหมายหรือไม่? และเงินเกินหรือเงินขาคเท่าไหร่?

หากเลื่อนลงด้านล่าง จะพบข้อเสนอแนะ 3 วิธีวางแผนเพิ่มเงินออมใน PVD

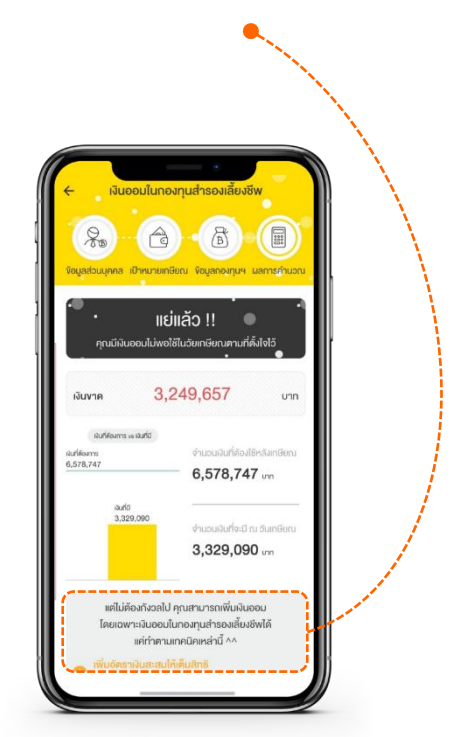

7. เลื่อนลงด้านล่างสุด กดปุ่ม

อยากวางแผนเพิ่มเงินออมในกองทุนฯ

เพื่อวางแผนเพิ่มเงินออมใน PVD

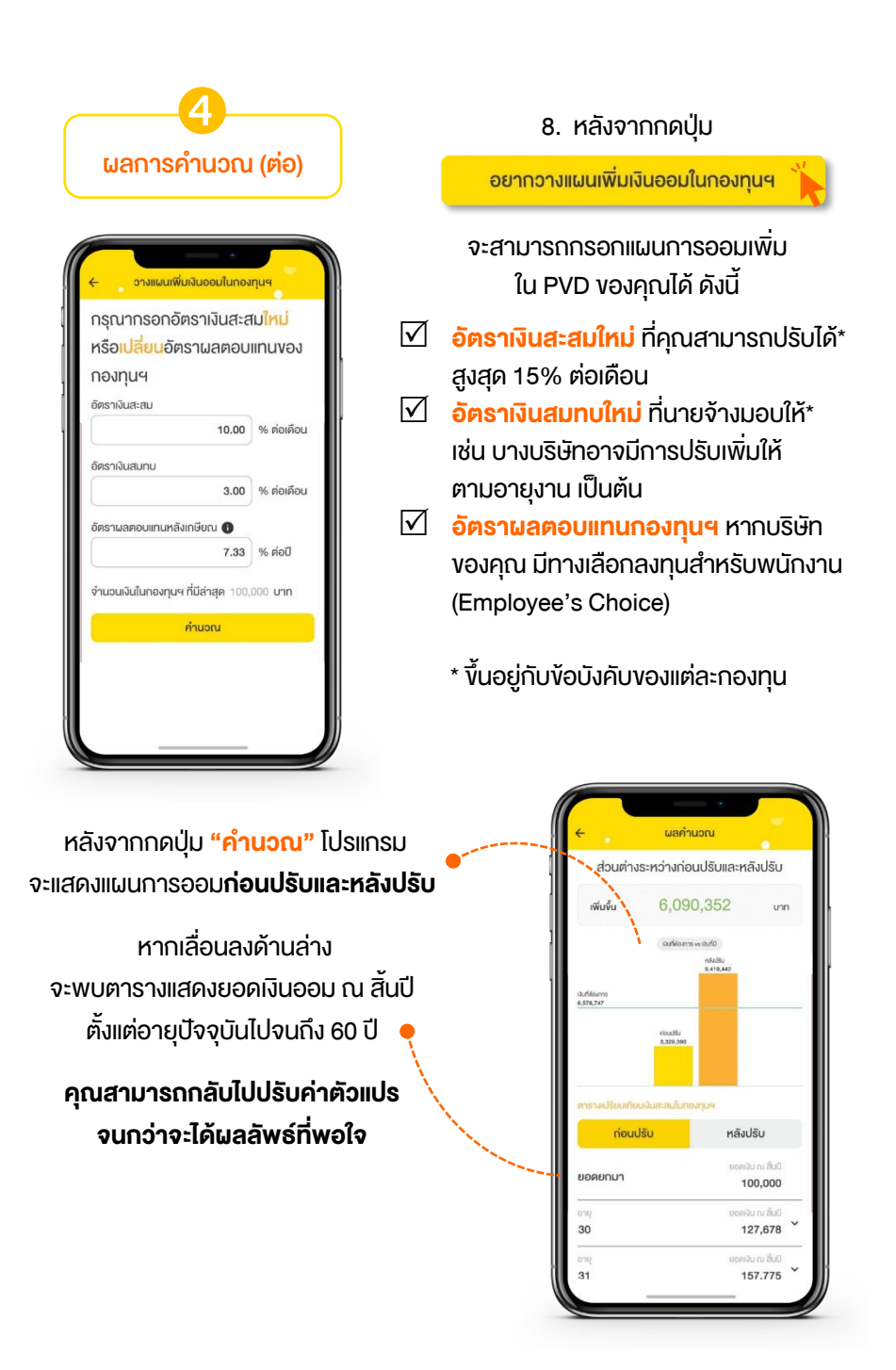

## เงินค่าผ่อนบ้าน

เป็นโปรแกรมที่ช่วยให้คุณทราบ **"จำนวนเงินที่ต้องผ่อนบ้านต่อเดือน"** ซึ่งปกติ สินเชื่อบ้านจะมีการคำนวณดอกเบี้ยแบบลดต้นลดดอก โดยโปรแกรมจะแสดงทั้ง ส่วนที่เป็นเงินต้นและดอกเบี้ยในแต่ละงวด เพื่อให้คุณพิจารณาความสามารถในการ ชำระหนี้ก่อนซื้อบ้าน

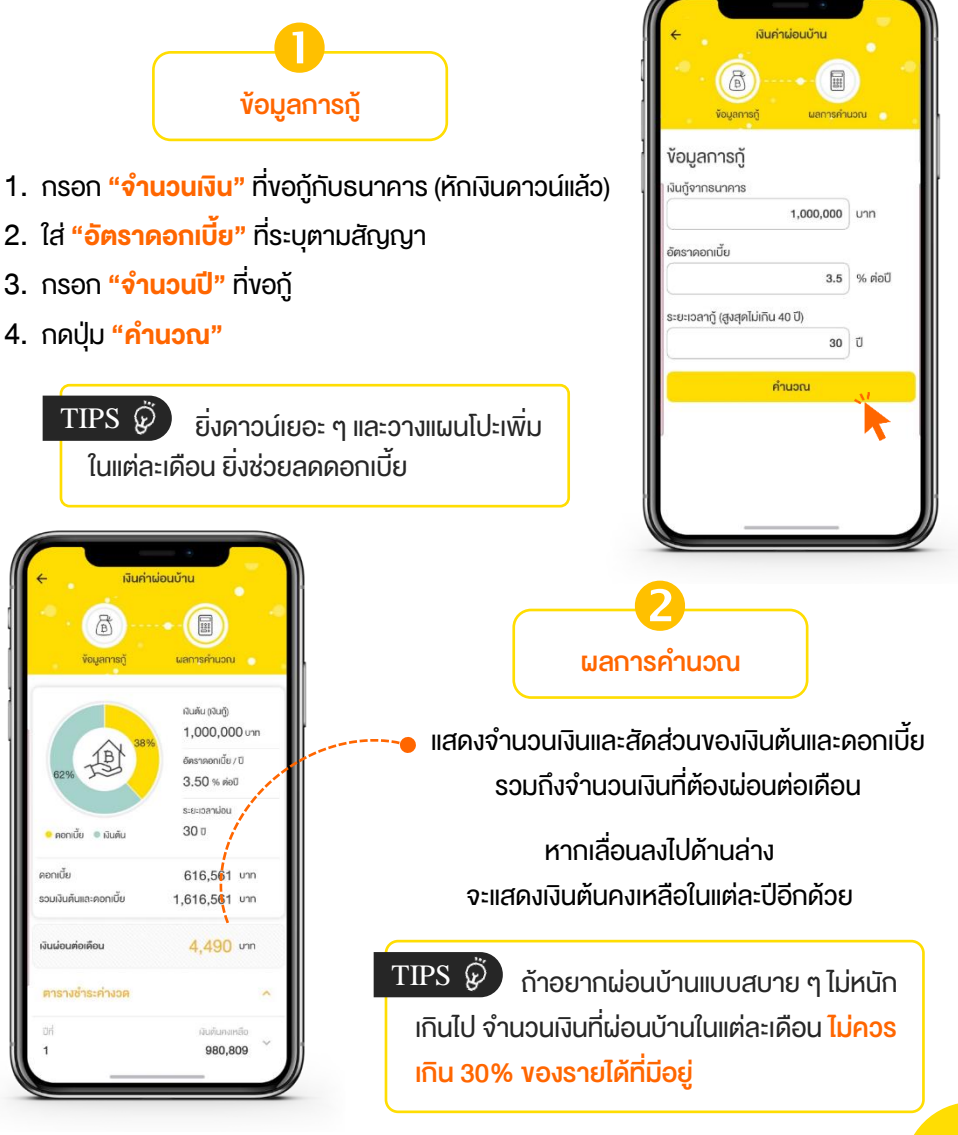

## เงินค่าผ่อนรถ

เป็นโปรแกรมที่ช่วยให้คุณทราบ **"จำนวนเงินที่ต้องผ่อนรถต่อเดือน"** ซึ่งปกติ สินเชื่อรถจะมีการคำนวณดอกเบี้ยแบบคงที่ โดยโปรแกรมจะแสดงทั้งส่วนที่เป็นเงิน ต้นและดอกเบี้ยในแต่ละงวด เพื่อให้คุณพิจารณาความสามารถในการชำระหนี้ก่อน ซื้อรถ

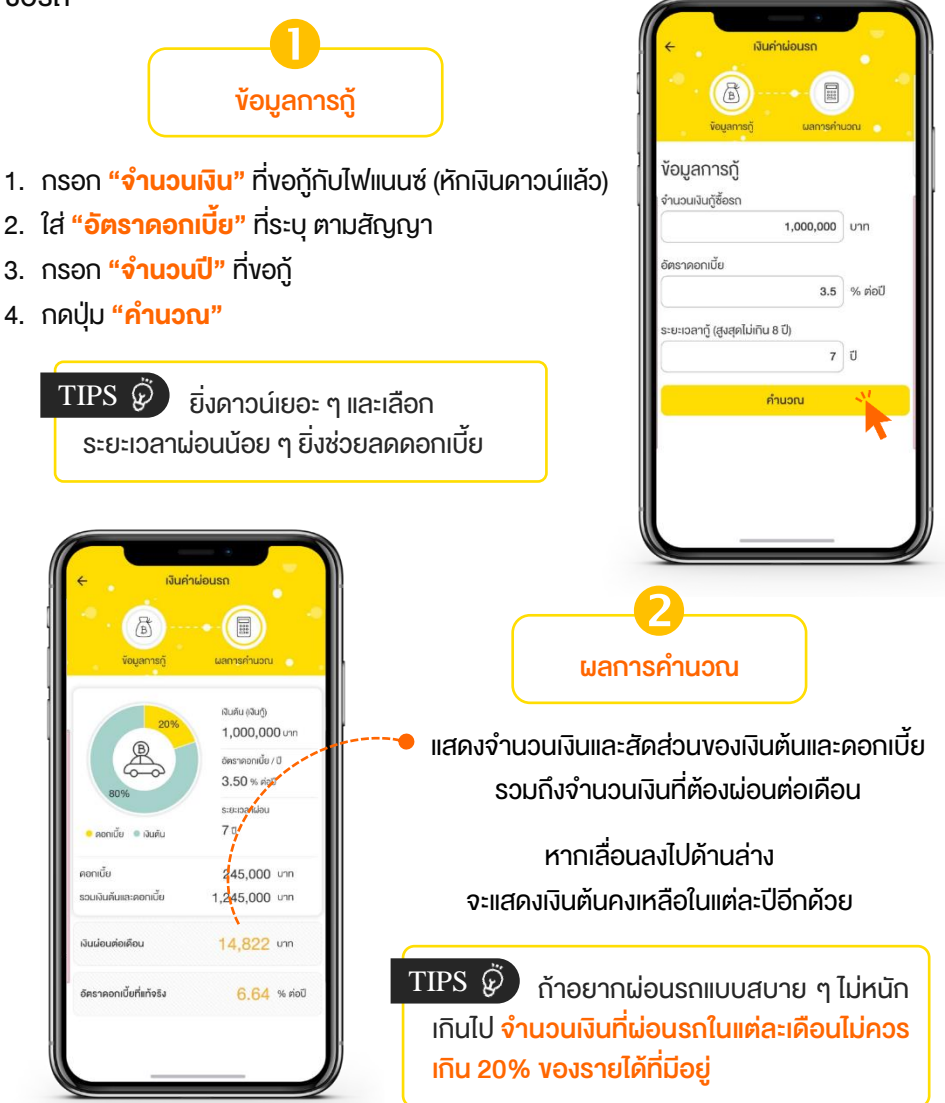

ภาษี

เป็นโปรแกรมที่ใช้แนวคิด <mark>"3 งั้นตอน วางแผนลดหย่อนภาษ</mark>ี" ซึ่งจะช่วยให้คุณได้ วางแผนภาษีในแต่ละปีอย่างง่าย ๆ ได้ด้วยตนเอง

| ← ıśuor                                                                      | างแผน เพื่อ                                                                                                    | < > (                                                                                               |
|------------------------------------------------------------------------------|----------------------------------------------------------------------------------------------------|----------------------------------------------------------------------------------------------------|
| เริ่มวา                                                                      | งแผน เพื่อประ                                                                                                    | หยัดภาษี                                                                                            |
| หากในแต่ละปี<br>ให้รัฐเป็นเงิน<br>"การออมแล<br>ทำให้เงินออม<br>ยังช่วยให้คุณ | พลเมืองคีอย่างคุณ<br>เท้อนโต ลองมาหาทางเ<br>ะการลงทุน" กันคีกว่า<br>มงองคุณออกคอกออก<br>เประหยัด ภาษิในแต่ละนี้<br>เร็วจา ภาษิในแต่ละนี | เต้องเสียภาษีเงินได้<br>ประหยัดภาษีด้วย<br>เพราะนอกจากจะ<br>ผลงอกเงยขึ้นแล้ว<br>มีได้เยอะเลยทีเดียว |
| กาคุณเมเช                                                                    | เอกลองกรอกงอมูลเนเ                                                                                                    | เบรแกรมนดูล!!!                                                                                      |
|                                                                              | 2                                                                                                    | 3                                                                                                   |
| รายได้<br>ใน 1 ปี คุณมีราย<br>จากแหล่งใดบ้า                                  | ค่าลดหย่อน<br>มได้ แล้วค่าลดหย่อนล่ะ มี<br>ง เท่าไหร่ไส่ให้หมด                                                                          | ผลการคำนวณ<br>เสียภาษีน้อยลงได้<br>เพียงรู้จักวางแผนลเ<br>หย่อน                                     |
|                                                                              | -                                                                                                    | ทยอน                                                                                                |
| รายได้ทั้งห<br>ประเมิน)                                                      | ามดงองคุณ (เงินได้                                                                                                    | พึง 🚺                                                                                               |
| 40(1) เงินเดี                                                                | iอน ค่าจ้าง เบี้ยเลี้ยง โ                                                                                                    | บนัส บำเหน็จ                                                                                        |
| Ununty 4a                                                                    | Ч                                                                                                    |                                                                                                    |
|                                                                              | เจ้าง เบี้ยเลี้ยง บำบาณ                                                                                                    | ฯลฯ                                                                                                 |
| เงินเดือน ค่า                                                                | i i i i i i i i i i i i i i i i i i i                                                                                                   |                                                                                                    |

2. กดปุ่ม <mark>"กัดไป</mark>"

 กรอก "**v้อมูลรายได้**" ว่าใน 1 ปี คุณมีรายได้อะไรบ้าง?

| รายได้ทั้งหมดงอง<br>ประเมิน)                              | คุณ (เงินได้พึง 🚺                   |
|-----------------------------------------------------------|-------------------------------------|
| 40(1) เงินเดือน ค่าจ้า<br>บำนาญ ฯลฯ                       | ง เบี้ยเลี้ยง โบนัส บำเหน็จ         |
| เงินเดือน ค่าจ้าง เบี้ยเล                                 | ลี้ยง บำนาญ ฯลฯ                     |
| 40,000                                                    | บาท / เดือน                         |
| 480,000                                                   | บาท / ปี                            |
| โอที โบนัส                                                |                                     |
| 120,000                                                   | บาท                                 |
| บำเหน็จ                                                   |                                     |
| 0                                                         | บาท                                 |
| <ul> <li>มี</li> <li>ไม่มี</li> <li>รวมเงินได้</li> </ul> |                                     |
| 500,000                                                   | upp                                 |
| <u>หัก</u> เงินได้ที่ได้รับยกเอ้<br>ของเงินได้ (แบบเหมาจ  | ข์น และค่าใช้จ่ายตามประเภท<br>ว่าย) |
| 100,000                                                   | Unin                                |
| เงินได้พึงประเมินหลัง                                     | หักค่าใช้จ่าย                       |
| 500,000                                                   | บาท                                 |
|                                                           | กัดไป                               |

3. กรอก **"ข้อมูลค่าลดหย่อน"** ทั้งค่าลดหย่อนพื้นฐาน ค่าลดหย่อนการออม การลงทุน ค่าลดหย่อนอื่น ๆ ในแต่ละปี และค่าลดหย่อนเงินบริจาค

| สถานภาพสมะ                                                                                                    | รส                                                                            |                                                                          |                                                     |
|----------------------------------------------------------------------------------------------------|-------------------------------------------------------------------------------|--------------------------------------------------------------------------|-----------------------------------------------------|
| คู่สมรสมีเงิน                                                                                                    | ได้แยกยี่เ                                                                    | IIIUU                                                                    | ~                                                   |
| มู้มีเงินได้ และ/เ                                                                                                    | ารือ คู่สม                                                                    | รส                                                                       |                                                     |
| 60,000                                                                                                    |                                                                               |                                                                          | บาท                                                 |
| บุตร                                                                                                    |                                                                               |                                                                          |                                                     |
| จำนวน                                                                                                    | 1                                                                             | คน                                                                       |                                                     |
| 30,000                                                                                                    |                                                                               |                                                                          | บาท                                                 |
| มุตรตั้งแต่คนที<br>2561                                                                                                    | ່ 2 ເປັນຕັເ                                                                   | นไปที่เกิดใเ                                                             | นหรือหลังปี พ.ศ                                     |
|                                                                                                    |                                                                               |                                                                          |                                                     |
| จำนวน                                                                                                    | 0                                                                             | คน                                                                       |                                                     |
| จำนวน<br><mark>0</mark>                                                                                                    | 0                                                                             | คน                                                                       | บาท                                                 |
| จำนอน<br>0<br>ถ่าฝากครรภ์ห<br>ป็นต้นไป)<br>0                                                                                                    | 0<br>เรือกลอด                                                                 | คน<br>เบุตร (ตั้งแ                                                       | บาท<br>เตปี พ.ศ. 2561                               |
| จำนวน<br>0<br>ถ่าฝากครรภ์ห<br>ป็นคันไป)<br>0                                                                                                    | 0<br>เรือคลอด                                                                 | คน<br>เบุตร (ตั้งแ                                                       | บาท<br>เคปี พ.ศ. 2561<br>บาท                        |
| จำนวน<br>0<br>ถ่าฝากครรภ์ห<br>ป็นคันไป)<br>0<br>มิคา และ/หรือ<br>ไม่มีประสงค์ไ                                                                                                    | 0<br>เรือคลอด<br>มารดางช<br>เช้สิทธิลด                                        | คน<br>มบุตร (ตั้งแ<br>องผู้มีเงินไม                                      | บาท<br>เค่ปี พ.ศ. 2561<br>บาท<br>ภั                 |
| งำนวน<br>0<br>ถ่าฝากครรภ์ห<br>ป็นคันไป)<br>0<br>มิคา และ/หรือ<br>ไม่มีประสงค์ไ<br>0                                                                                                    | 0<br>เรือคลอด<br>มารดางจ<br>เช้สิทธิลด                                        | คน<br>มบุตร (ตั้งแ<br>วงผู้มีเงินไม                                      | บาท<br>เต่ปี พ.ศ. 2561<br>บาท<br>ดั<br>บาท          |
| งำนอน<br>0<br>ถ่านใากครรภ์ห<br>ป็นตันไป)<br>0<br>มีมามีประสงค์ไ<br>0<br>อุปการะเสี้ยงคุ                                                                                                    | 0<br>เรือคลอด<br>มารดางช<br>เช้สิทธิลด<br>เคนพิการ                            | คน<br>มบุคร (ตั้งแ<br>องผู้มีเงินไห<br>เหย่อน                            | บาท<br>เค่ปี พ.ศ. 2561<br>บาท<br>ภั<br>บาท          |
| <ol> <li>ง่านอน</li> <li>ง่านปากครรภ์ท</li> <li>ปันดันไป)</li> <li>0</li> <li>มีมามีประสงค์ไ</li> <li>0</li> <li>ปุ่มที่ประสงค์ไ</li> <li>ปุ่มที่ประสงค์ไ</li> <li>ปุ่มที่ประสงค์ไ</li> </ol>                                                                                                    | 0<br>เรือคลอด<br>มารดางช<br>เช้สิทธิลด<br>คนพิการ<br>เช้สิทธิลด               | คน<br>มบุตร (ตั้งแ<br>วงผู้มีเงินไม<br>เหย่อน<br>เหรือกุพพ<br>เหย่อน     | บาก<br>เด้ปี พ.ศ. 2561<br>มาก<br>ภั<br>บาก<br>ผลภาพ |
| <ul> <li>งำนอน</li> <li>งำนอน</li> <li>จำฝากครรท์ท</li> <li>ปั้นคันไป)</li> <li>บ</li> <li>บ</li></ul> | 0<br>เรือคลอด<br>มารดางช<br>ชัสิทธิลด<br>คนพิการ<br>เชัสิทธิลด                | คน<br>มบุคร (คั้งแ<br>มหย่อน<br>เหรือทุพพ<br>เหย่อน                      | บาท<br>เคปี พ.ศ. 2561<br>มาท<br>ลั<br>บาท<br>หลาาพ  |
| งำนอน<br>0<br>จำฝากครรท์ห<br>ป็นคันไป)<br>0<br>มีมีประสงค์ไ<br>0<br>ปูปการะเสียงดู<br>ไม่มีประสงค์ไ<br>0<br>Jsะกันสุขภาพ                                                                                                    | 0<br>เรือคลอด<br>มารดางง<br>เช้สิทธิลด<br>คนพิการ<br>เช้สิทธิลด<br>เช้สิทธิลด | คน<br>เบุคร (ตั้งแ<br>วงผู้มีเงินไห<br>เหรือกุพพ<br>เหย่อน<br>คางองผู้มี | บาท<br>ต์ปี พ.ศ. 2561<br>บาท<br>หลาาพ<br>           |

|                                                                                     | ึงคม                                                                  |                                         |                   |        |
|-------------------------------------------------------------------------------------|-----------------------------------------------------------------------|-----------------------------------------|-------------------|--------|
| ü                                                                                   | $\sim$                                                                | 0                                       |                   | บาท    |
| กองทุนส่                                                                            | กรองเลี้ย                                                             | ยงชีพ / กบง.                            |                   |        |
| ü                                                                                   | $\sim$                                                                | อัตราสะสม 3%                            |                   | $\sim$ |
| 14,4                                                                                | 00                                                                    |                                         |                   | บาท    |
| ประกันสุ                                                                            | ังภาพ                                                                 |                                         |                   |        |
| จำนอนเงิน                                                                           | เที่จ่ายจริง                                                          |                                         |                   |        |
| 7,20                                                                                | 0                                                                     |                                         | บาท               |        |
| จำนวนเงิน                                                                           | เที่ลดหย่อเ                                                           | นได้                                    |                   |        |
| 7,20                                                                                | 0                                                                     |                                         | บาท               |        |
|                                                                                     | _                                                                     |                                         |                   |        |
| ประกนช<br>จำนวนเงิน                                                                 | <b>วต</b><br>เที่จ่ายจริง                                             |                                         |                   |        |
| 18.0                                                                                | 00                                                                    |                                         | บาท               |        |
| ถ้านวนเงิน                                                                          | เทื่อดหย่อเ                                                           | ıĭĕ                                     | 0                 |        |
| 18.0                                                                                | 00                                                                    |                                         | unn               |        |
| 10,0                                                                                | 00                                                                    |                                         | 0 111             |        |
|                                                                                     |                                                                       |                                         |                   |        |
|                                                                                     |                                                                       |                                         |                   |        |
|                                                                                     |                                                                       |                                         |                   |        |
|                                                                                     |                                                                       |                                         |                   |        |
|                                                                                     |                                                                       |                                         |                   |        |
|                                                                                     |                                                                       |                                         |                   |        |
| จานอนเจีย<br>0<br>กองทุนร                                                           | ะวมเพื่อก                                                             | ารเลี้ยงชีพ (RMF)                       |                   |        |
| จำนอนเงิน<br>0<br>กองทุนร<br>จำนอนเงิน                                              | <b>ะวมเพื่อก</b><br>เทิ่จ่ายจริง                                      | ารเลี้ยงชีพ (RMF)                       |                   |        |
| ຈຳນວນເຈັນ<br>0<br>ກອນກຸບຮ<br>ຈຳນວນເຈັນ<br>0                                         | <b>:วมเพื่อก</b><br>มที่จ่ายจริง                                      | ารเลี้ยงชีพ (RMF)                       | บาท               |        |
| จำนวนเงิม<br>0<br>กองทุนร<br>จำนวนเงิม<br>0<br>จำนวนเงิม                            | <b>ะวมเพื่อก</b><br>เทิ่จ่ายจริง<br>เทิ่ลดหย่อ                        | ารเลี้ยงชีพ (RMF)<br><sub>มได้</sub>    | บาท               |        |
| จำนวนเงิม<br>0<br>กองทุนร<br>จำนวนเงิม<br>0<br>จำนวนเงิม<br>0                       | <b>ะวมเพื่อก</b><br>เทิ่จ่ายจริง<br>เทิ่ลคหย่อเ                       | าารเลี้ยงชีพ (RMF)<br><sub>มได้</sub>   | unn<br>unn<br>unn |        |
| จำนวนเงิน<br>0<br>กองทุนร<br>จำนวนเงิน<br>0<br>0                                    | <b>รวมเพื่อก</b><br>เท็จ่ายจริง<br>เทิ่ลดหย่อเ                        | าารเสียงชีพ (RMF)<br>มได้               | บาท<br>บาท<br>บาท |        |
| จำนวนเงิน<br>0<br>กองทุนร<br>จำนวนเงิน<br>0<br>กองทุนร<br>จำนวนเงิน                 | รวมเพื่อก<br>เทิ่จ่ายจริง<br>เทิ่ลดหย่อเ<br>รวมเพื่อก                 | ารเลี้ยงชีพ (RMF)<br>แต้<br>ารออม (SSF) | บาท<br>บาท<br>บาท |        |
| จำนวนเงิน<br>0<br>กองทุนร<br>จำนวนเงิน<br>0<br>กองทุนร<br>จำนวนเงิน<br>0            | รวมเพื่อก<br>เทิ่จ่ายจริง<br>เทิ่ลคหย่อเ<br>รวมเพื่อก<br>เกิ่จ่ายจริง | ารเลี้ยงชีพ (RMF)<br>แต่<br>ทรออม (SSF) | บาท<br>บาท<br>บาท |        |
| จำนวนเงิน<br>0<br>กองทุนร<br>จำนวนเงิน<br>0<br>กองทุนร<br>จำนวนเงิน<br>0<br>กองทุนร | รวมเพื่อก<br>เกิ่จ่ายจริง<br>เกิ่ลดหย่อเ<br>รวมเพื่อก<br>เกิ่จ่ายจริง | ารเลี้ยงชีพ (RMF)<br>แด้<br>ทรออม (SSF) | บาท<br>บาท<br>บาท |        |

4. กดปุ่ม 📑 ประมวลผล เพื่อประเมินฝีมือการวางแผนภาษีของคุณ

| คาแข้ยกู้ซื้อบ้าน       บาท         5,000       บาท         กำลดหย่อบเงินปะเม่า       เช่น SSFX / ร้อปลีมีมีคน         มันต้น       บาท         ร่,000       บาท         ตำลดหย่อบเงินปริจาก       เท         ตำนอนชินที่จ่ายงอง       บาท         กันบร้อากพรรดการเมือง       บาท         กันบร้อากพรรดการเมือง       บาท         กำนอนชินที่จ่ายงอง       บาท         กันบร้อากสนับสนุนการศึกษา / กีฬา / การพัฒนา       สังคม / กัฬา / การพัฒนา         ก่านอนชินที่จายงอง       บาท         ก่านอนชินที่จายงอง       บาท         ก่านอนชินที่จายงอง       บาท         ก่านอนชินที่จายงอง       บาท         ด้านอนชินที่จายงอง       บาท         ด้านอนชินที่จายงอง       บาท         ด้านอนชินที่จายงอง       บาท         ด้านอนชินที่จายงอง       บาท         ด้านอนชินที่จายงอง       บาท         ด้านอนชินที่จายงอง       บาท         ด้านอนชินที่จายงอง       บาท         ด้านอนชินที่จายงอง       บาท         ด้านอนชินที่จายงอง       บาท         ด้านอนชินที่จายงอง       บาท         ด้านอนชินที่จายงได้       บาท         ด้านอนชินที่จายงได้       บาท         ด้านอนชินที่จายงได้ <t< th=""><th>ค่าลดหย่อนอื่นๆ และค่าลดหย่อ<br/>ในแต่ละปี (ถ้ามี)</th><th>อนพิเศษ 🤨</th></t<>                                                                                                    | ค่าลดหย่อนอื่นๆ และค่าลดหย่อ<br>ในแต่ละปี (ถ้ามี)                                | อนพิเศษ 🤨       |
|----------------------------------------------------------------------------------------------------|----------------------------------------------------------------------------------|-----------------|
| 5,000     บาท       คำสอคหย่อนพิเศษในแต่ละปี เช่น SSFX / ช่อปดีมีดีน<br>เป็นดับ     ร้อปดีมีดีน       5,000     บาท       คำสอคหย่อนโดีบรรรก     1       ดับนรรรการเมือง     บาท       คำสอดหย่อนได้     บาท       ดับสอดหย่อนได้     บาท       ดับสอดหย่อนได้     บาท       ดับสอดหย่อนได้     บาท       ดับสอดหย่อนได้จายจริง     บาท       ดับสอดหย่อนได้     บาท       งการเสนินสนุณารดีกษา / กัฬา / การพัฒนา       ส่งกอนดินที่จายจริง     บาท       ดับสอดหย่อนได้     บาท       งกอนอนไท้สายจริง     บาท       ดับสอดหย่อนได้     บาท       งกอนอนไท้สายจริง     บาท       ดับสอดหย่อนได้     บาท       งกอนอนไท้สายจริง     บาท       งกอนอนไท้สายจริง     บาท       ดับสอดหย่อนได้     บาท       งกอนอนไท้สายจริง     บาท                                                                                                    | ดอกเบี้ยกู้ซื้อบ้าน                                                              |                 |
| คำลดหย่อนพิเศษในแต่ละปี เช่น SSFX / ชื่อปลีมีมีคน<br>เป็นตัน       5,000     บาท       คำลดหย่อนเงินปริจาก     (*)       ผ่านบริจากพรรดการเมือง        ๑     บาท       พันบริจากสนับสนุนการศึกษา / ทีฬา / การพัฒนา       สงคม / โรงพยาบาลรัฐ       ๑     บาท       พันบริจากสนับสนุนการศึกษา / ทีฬา / การพัฒนา       สงคม / โรงพยาบาลรัฐ       ๑     บาท       หันบริจากร้าไป       ๑     บาท       หันบสงากทั่วไป       ๑     บาท       จำนวนผินที่จายจริง     ๑       ๑     บาท       จำนวนผินที่จายจริง     ๑       ๑     บาท       จำนวนผินที่จายจริง     ๑       ๑     บาท       จำนวนผินที่จายจริง     ๑       ๑     บาท                                                                                                    | 5,000                                                                            | บาท             |
| 5,000     unn       А́таарясіјаціци Sona     І       Йиціботанжевалтзіїја     unn       Флазийцібнова     unn       Флазийцібнова     unn                                                                                                    | ค่าลดหย่อนพิเศษในแต่ละปี เช่น SSF<br>เป็นต้น                                     | X / ช้อปดีมีคืน |
|                                                                                                    | 5,000                                                                            | บาท             |
| Nuušonnwssennsilou       Image: Single Single | ค่าลดหย่อนเงินบริจาค                                                             | i               |
| <ul> <li>จำนวนตันที่จ่างจริง</li> <li>บาท</li> <li>จำนวนตันที่ลดหช่อนได้</li> <li>บาท</li> <li>เงินบริจากสนับสนุนการศึกษา / กีฬา / การพัฒนา<br/>สังคม / โรงพยาบาลรัฐ</li> <li>จำนวนตันที่อ่างจริง</li> <li>บาท</li> <li>จำนวนตันที่อ่างจริง</li> <li>บาท</li> <li>จำนวนตันที่อ่างจริง</li> <li>บาท</li> <li>จำนวนตันที่อ่างจริง</li> <li>บาท</li> <li>จำนวนตันที่อ่างจริง</li> <li>บาท</li> <li>จำนวนตันที่อ่างจริง</li> <li>บาท</li> <li>จำนวนตันที่อ่างจริง</li> <li>บาท</li> <li>จำนวนตันที่อ่างจริง</li> <li>บาท</li> <li>จำนวนตันที่อ่างจริง</li> <li>บาท</li> <li>จำนวนตันที่อ่างจริง</li> <li>บาท</li> </ul>                                                                                                    | เงินบริจาคพรรคการเมือง                                                           |                 |
| 0         บาท           4ำนวมเงินก็สหหย่อนได้         บาท           เงินบริจากสนับสนุนการศึกษา / ทีฬา / การพัฒนา<br>สังคม / โรงพยาบาลรัฐ<br>อำนวนในที่จ่ายจริง         บาท           0         บาท           อำนวมเงินที่สหหย่อนได้         บาท           เงินบริจากทั่วไป         บาท           อำนวมเงินที่สหหย่อนได้         บาท           อ         บาท           จำนวมเงินที่สหหย่อนได้         บาท           จำนวมเงินที่สหหย่อนได้         บาท           จำสมัน         บาท                                                                                                    | จำนวนเงินที่จ่ายจริง                                                             |                 |
| <ul> <li>บาท</li> <li>บาท</li> <li>เงินบริจาศสนับสนุนการศึกษา / ทีฬา / การพัฒนา<br/>สังคม / โรงพยาบาลรัฐ</li> <li>อำนวนสนที่จ่ายอริง</li> <li>บาท</li> <li>อำนวนสนที่ระหย่อนได้</li> <li>บาท</li> <li>เงินบริจากทั่วไป</li> <li>บาท</li> <li>เงินบริจากทั่วไป</li> <li>บาท</li> <li>อำนวนสนที่ระหย่อนได้</li> <li>บาท</li> <li>บามสนที่ระหย่อนได้</li> <li>บาท</li> <li>เงินบริจากทั่วไป</li> <li>บาท</li> <li>เงินบริจากทั่วไป</li> <li>บาท</li> <li>เงินบริจากทั่วไป</li> <li>บาท</li> <li>เงินบริจากทั่วไป</li> <li>บาท</li> <li>เงินบริจากทั่วไป</li> <li>เงินบริจากทั่วไป</li> <li>บาท</li> <li>เงินบริจากทั่วไป</li> <li>เงินบริจากทั่วไป</li> <li>เงินบริจากทั่วไป</li> <li>เงินบริจากทั่วไป</li> <li>เงินบริจากทั่วไป</li> <li>เงินบริจากทั่วไป</li> <li>เงินบริจากทั่วไป</li> <li>เงินบริจากทั่วไป</li> <li>เงินบริจากทั่งไป</li> <li>เงินบริจากทั่งไป</li> <li>เงินบรงไปประเงินประสานบรงไป</li> <li>เงินบรงไปประสานบรงไปประสานบรงไปประเงินประสานบรงไปประสานบรงไปประสานบรงไปประสานบรงไปประสานประสานป</li></ul>                                                                                                    | 0                                                                                | บาท             |
| 0 ບາກ<br>ເຈັບເຮັດາຄະເປັບແບບດາຣທິກປາ / ກັນ/ / ກາຣໜັອມບາ<br>ສາມາ / ໂຣເພຍາບາລຮັງ<br>ອຳເມາມເປັນທີ່ຈາມອະຣະ<br>0 ບາກ<br>ຈຳເມາມເປັນທີ່ຄອກຢອບໄດ້<br>0 ບາກ<br>ຈຳເມາມເປັນທີ່ອາສາຣັຣ<br>0 ບາກ<br>ຈຳເມາມເປັນທີ່ອາສາອົຣ<br>0 ບາກ<br>< ຄຄັບ<br>< ຄັບ                                                                                                    | จำนวนเงินที่ลดหย่อนได้                                                           |                 |
| เงินบริจากสนับสนุนการศึกษา / กีฬา / การพัฒนา<br>สังคม / โรงพยาบาลรัฐ<br>จำนวแล้นที่จ่ายจริง<br>0 บาท<br>จำนวแล้นที่ออหย่อนได้<br>0 บาท<br>จำนวแล้นที่ออหย่อนได้<br>0 บาท<br>< กลับ<br>€ กลับ                                                                                                    | 0                                                                                | บาท             |
| 0         บาท           จำนวนเงินที่ลดหย่อนได้         บาท           0         บาท           จำนวนเงินที่จายจริง         บาท           0         บาท           จำนวนเงินที่ลดหย่อนได้         บาท           0         บาท           รับนวนเงินที่ลดหย่อนได้         บาท            กลับ                                                                                                    | เงินบริจาคสนับสนุนการศึกษา / กีฬ<br>สังคม / โรงพยาบาลรัฐ<br>จำนวนเงินที่จ่ายจริง | า / การพัฒนา    |
| จำเวนเงินที่ลดหย่อนได้<br>0 บาท<br>เงินบริจากทั่วไป<br>จำเวนเงินที่จำหอริง<br>0 บาท<br>จำเวนเงินที่ลดหย่อนได้<br>0 บาท<br>< กลับ<br>■ ประมวลผล                                                                                                    | 0                                                                                | บาท             |
| 0 ບາກ<br>ເຈັບບຣິຕາກກົ່ວໄປ<br>ຈຳເວບເລີບກີ່ຈຳນອເຮົາ<br>0 ບາກ<br>ຈຳເວບເລີບກີ່ຄອກປອບໄທ້<br>0 ບາກ<br>< nลັບ<br>ΕΓ ປຣະມວລຜລ                                                                                                    | จำนวนเงินที่ลดหย่อนได้                                                           |                 |
| มันบริจากทั่วไป<br>จำนวนมันที่จ่ายจริง<br>0 บาท<br>จำนวนมันที่ละหย่อนได้<br>0 บาท<br>< กลับ<br>Er ประมวลผล                                                                                                    | 0                                                                                | บาท             |
| จำนวนเงินที่จ่ายจริง<br>0 บาท<br>จำนวนเงินที่ลดหย่อนได้<br>0 บาท<br>< กลับ<br>⊑Ր ประมวลผล √                                                                                                    | เงินบริจาคทั่วไป                                                                 |                 |
| 0 บาท<br>จำเวนเงินที่ลดหย่อนได้<br>0 บาท<br>< กลับ<br>€ ประมวลผล √                                                                                                    | จำนวนเงินที่จ่ายจริง                                                             |                 |
| จำนวนลับก์คือหย่อนได้<br>0 บาท<br>< กลับ<br>Er ประมวลผล                                                                                                    | 0                                                                                | บาท             |
| 0 ບາກ<br>< กลับ<br>≣ີ ประมวลผล √                                                                                                    | จำนวนเงินที่ลดหย่อนได้                                                           |                 |
| < กลับ<br>อีรี ประมวลผล                                                                                                    | 0                                                                                | บาท             |
| < ດລັບ<br>≣ີ∩ ປຣະມວລພa √                                                                                                    |                                                                                  |                 |
| 🗐 ປຣະມວລພລ 👋                                                                                                    | < กลับ                                                                           |                 |
|                                                                                                    | ≣ີ 1 ປຣະມວລພລ                                                                    |                 |
| <b>`</b>                                                                                                    |                                                                                  | -               |

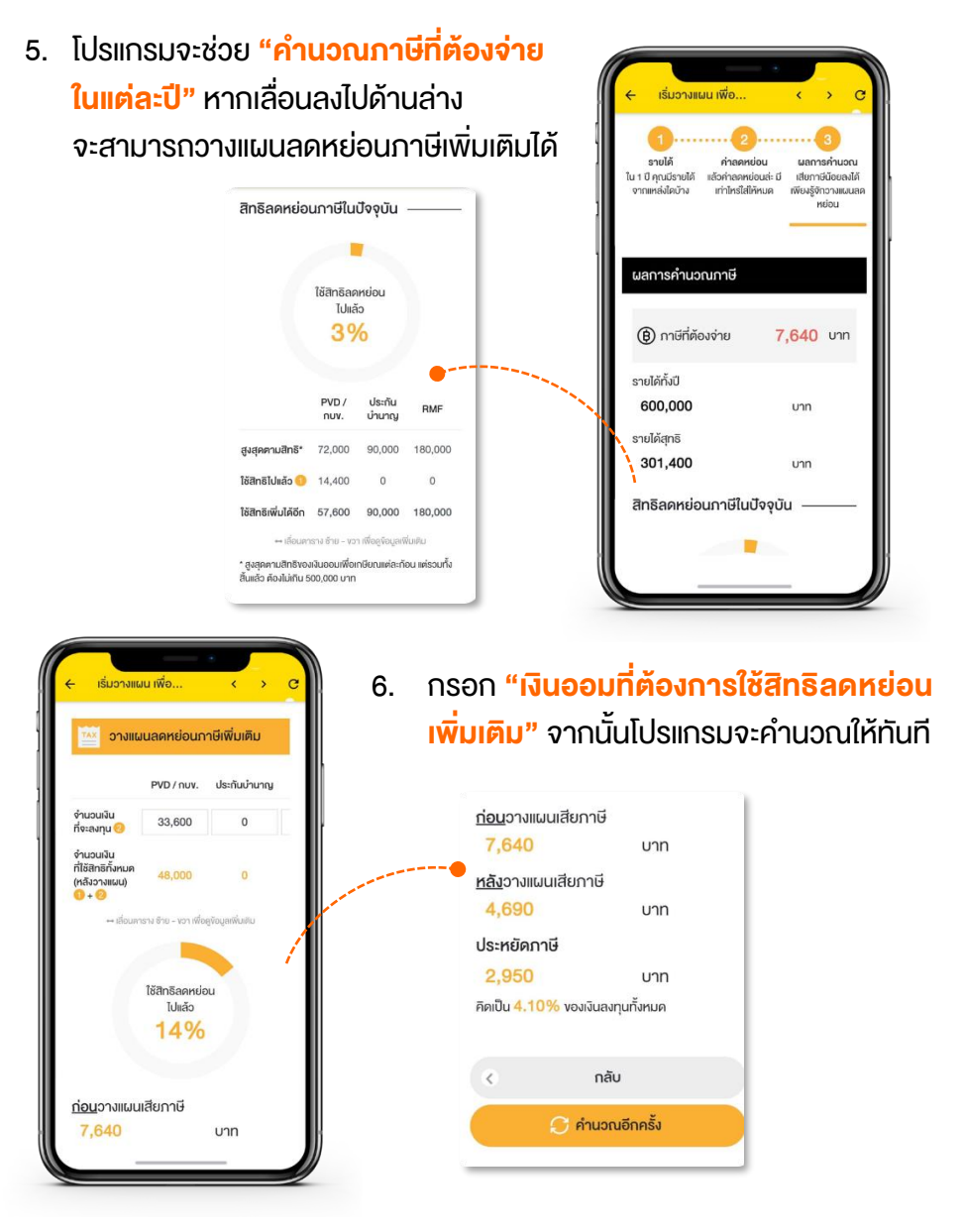

หากวางแผนประหยัดภาษีตั้งแต่ต้นปีด้วย **"การออมและการลงทุน"** นอกจากจะทำให้เงินออมออกดอกออกผลงอกเงยvึ้นแล้ว ยังช่วยให้คุณประหยัดภาษีในแต่ละปีได้เยอะมากvึ้นด้วย

## เงินลงทุนหลังเกษียณ

เป็นโปรแกรมที่เหมาะกับวัยใกล้เกษียณที่อยากประเมินว่า... หากนำเงินออมก้อน สุดท้ายที่มีไปวางแผนลงทุนหลังเกษียณ จะเพียงพอใช้ไปตลอดชีวิตที่ต้องการ หรือไม่

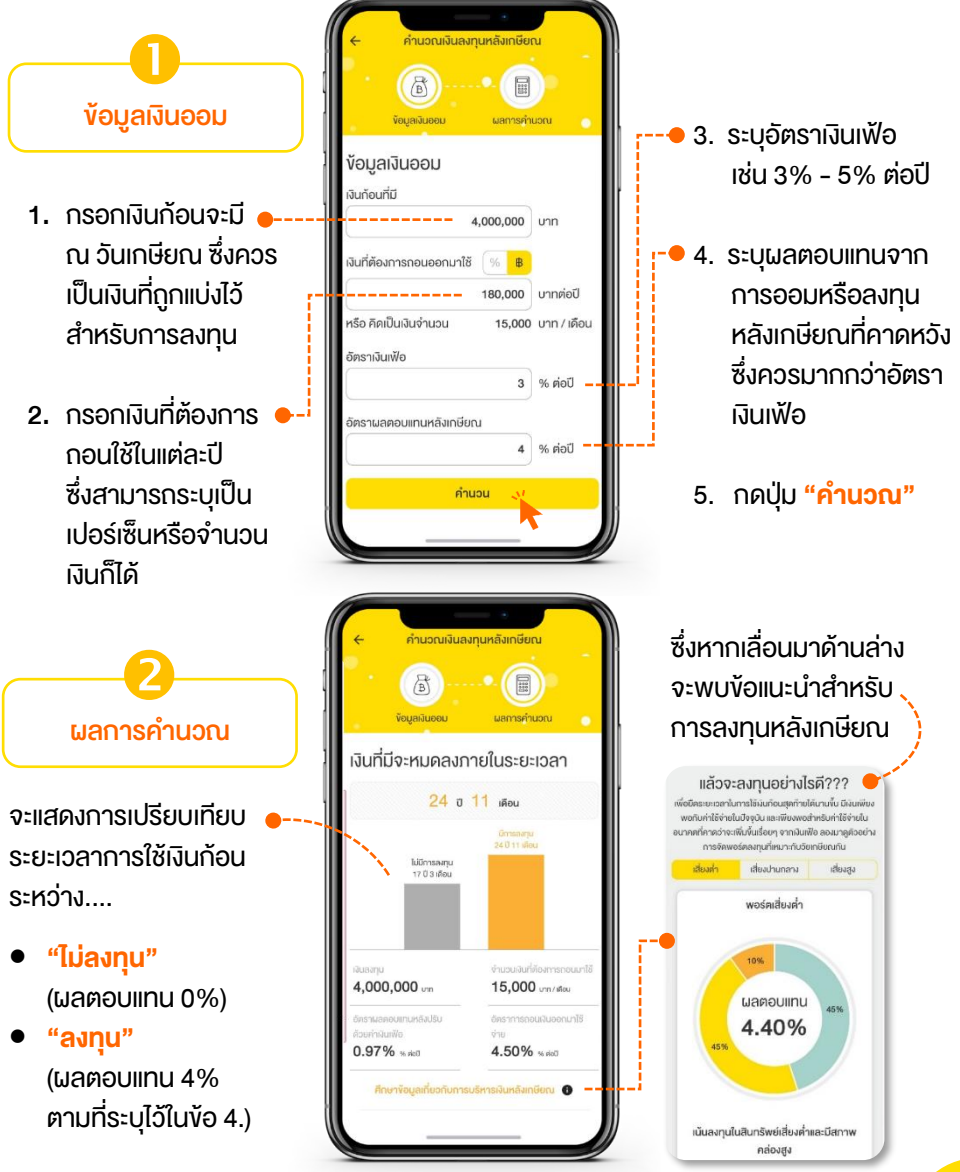

#### แบบทดสอบสุขภาพทางการเงิน

เป็นโปรแกรมที่ช่วยวิเคราะห์สุงภาพทางการเงินของคุณว่าเป็นอย่างไร? เพียงตอบ แบบสอบถามง่าย ๆ โปรแกรมจะวิเคราะห์สุขภาพทางการเงิน พร้อมแนะนำ แนวทางการปรับเปลี่ยนพฤติกรรมการใช้เงินของคุณให้สอดคล้องกับวัตถุประสงค์ ที่ต้องการ เพื่อนำไปสู่ความสำเร็จในการวางแผนการเงินได้ง่ายขึ้น

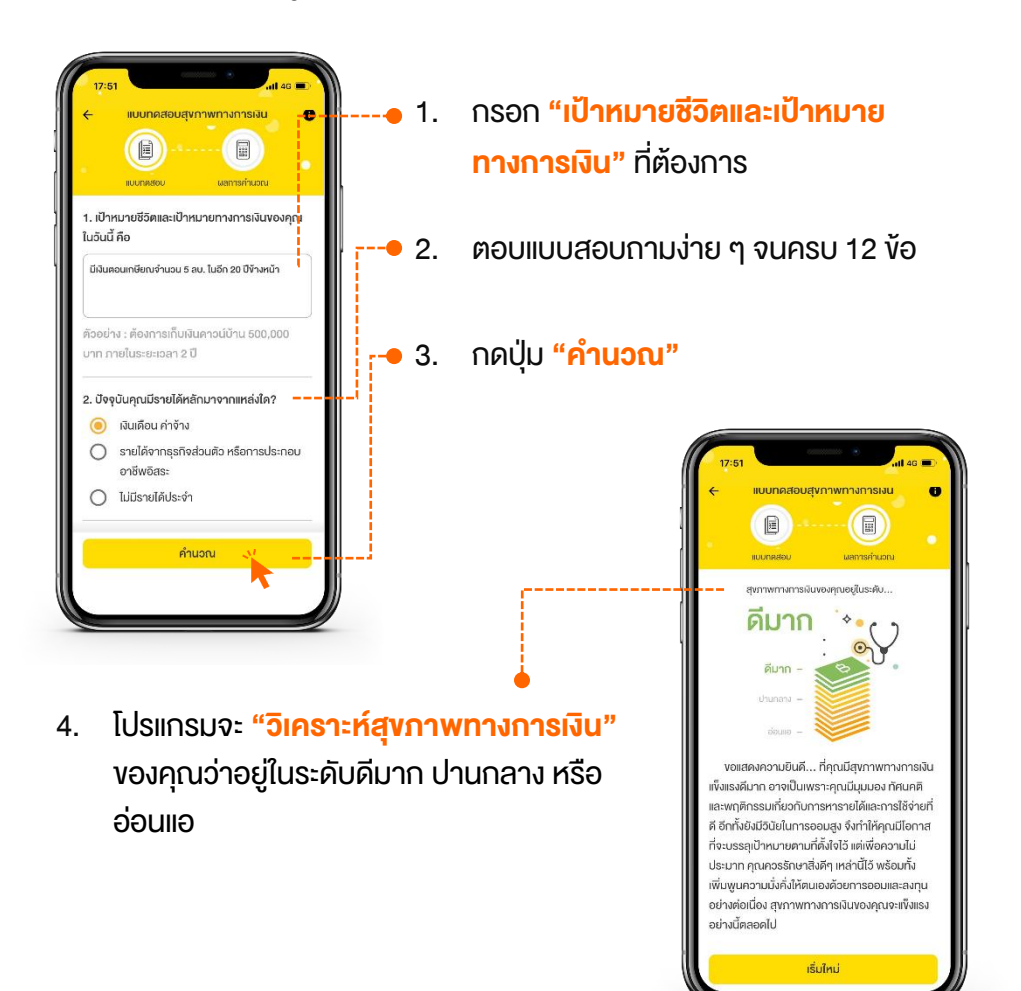

## แบบทดสอบระดับความเสี่ยง

เป็นโปรแกรมที่ใช้วัดระดับความเสี่ยงที่คุณยอมรับได้ เพียงตอบแบบสอบถามง่าย ๆ เพื่อค้นหาระดับความเสี่ยงและพอร์ตการลงทุนที่เหมาะสมกับตัวคุณ

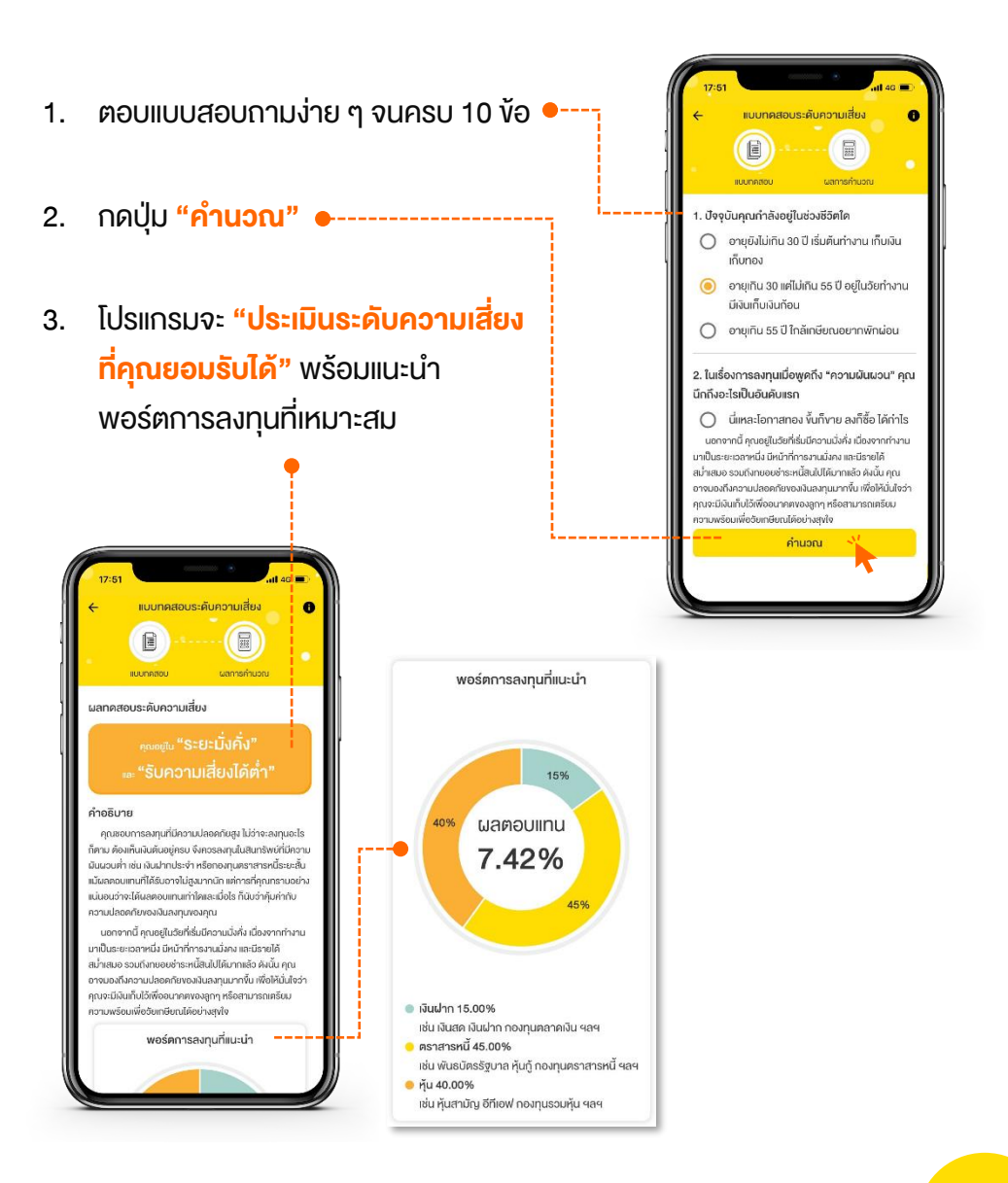

#### การจัดการ Widget

ฟังก์ชันที่ช่วยจัดการรูปแบบแสดงผลในเมนู "ภาพรวม" โดยคุณสามารถเข้าถึงการ "จัดการ Widget" ได้ 2 ช่องทาง คือ

- 1. ไปที่ "เมนูเพิ่มเติม" และกดปุ่ม "จัดการ Widget"
- 2. ปุ่ม "จัดการ Widget" บริเวณด้านล่างสุด ของเมนูภาพรวม

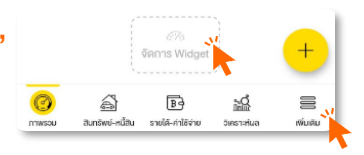

จากนั้นคุณสามารถกดปุ่ม 👥 เพื่อ เพื่อจัดลำดับ Widget ตามที่คุณต้องการได้

เพื่อเปิด-ปิด Widget หรือกด "จ<mark>ัดเรียง</mark>"

การจัดการ Widget จัดเรียง ตั้งค่า Widget สัดส่วนค่าใช้จ่าย สัคส่วนรายได้ ค่าใช้จ่ายย้อนหลัง ค่าใช้จ่ายบัตรเครคิต ปฏิทินรายได้ - ค่าใช้จ่าย แนวโน้มรายได้ - ค่าใช้จ่าย งแประมากม สินทรัพย์ - หนี้สิน แนวโน้มสินทรัพย์ - หนี้สิน สุงภาพทางการเงิน เป้าหมาย ตั้งเตือนรับ - จ่าย B 2 เพิ่มเติม

กดเพื่อเรียงลำดับ Widget ให้แสดงผล ตามที่คุณต้องการได้

| 🔶 การจัดการ Widget       | สำเร็จ   |
|--------------------------|----------|
| ตั้งค่า Widget           | ~        |
| สัดส่วนค่าใช้จ่าย        | =        |
| ยอดเงินคงเหลือ           | ≡        |
| สัดส่วนรายได้            | =        |
| สินทรัพย์ - หนี้สิน      | =        |
| สุขภาพทางการเงิน         |          |
| งบประมาณ                 | $\equiv$ |
| ค่าใช้จ่ายย้อนหลัง 7 วัน | =        |
| เป้าหมาย                 | =        |
| ตั้งเตือนรับ - จ่าย      | =        |
|                          |          |

TIPS 🦻 กดปุ่ม 📄 ค้างไว้ และเลื่อน สลับตำแหน่ง Widget ตามที่คุณต้องการ

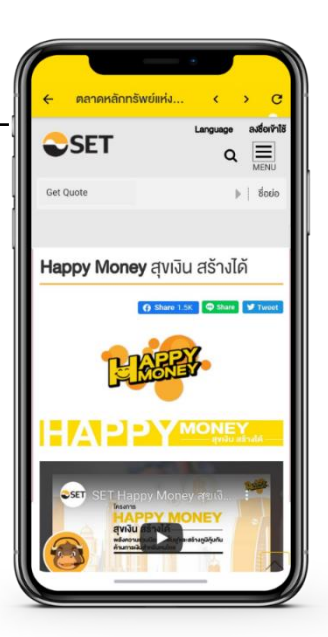

## ไอเท็มของฉัน

คุณสามารถทำภารกิจต่าง ๆ เพื่อเก็บเหรียญแลกไอเท็มมากมาย เช่น ลวดลายพื้นหลังงองแอป และ สีพื้นหลังงองไอคอนหมวดหมู่

> และเมื่อทำการกิจสำเร็จ ้จะได้รับ "เ<mark>ง็บกลัดแห่ง</mark> ความสำเร็จ (Badge)" ้งองการกิจนั้น ๆ ด้วย

เพิ่มเติม

้คุณสามารถเชื่อมต่อไปยังแหล่งความรู้ การออมการลงทุนของตลาดหลักทรัพย์ฯ ได้ เช่น บทความ / e-Learning / หลักสูตร อมรมประจำปี ฯลฯ

11:54

1000

ภารกิจ

₿

 $\overline{\bigcirc}$ 

ไอเท็มของฉัน

ลวดลายพื้น

HEALTHY

WEALTHY

GOOD START

B 2d

FINANCIAL FREEDOM

MONEY PASSBOOK

สีพื้นหลัง

ไอเท็มของฉัน

124

การกิจ

ความรู้

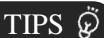

คุณสามารถทำสิ่งเหล่านี้ เพื่อลุ้น รับเหรียญ เช่น เปิดแอปใช้งานในแต่ละวัน จดบันทึกรายได้-ค่าใช้จ่าย กดใช้งานฟังก์ชัน ้ใหม่ ๆ ที่ไม่เคยใช้ หรือกดแชร์แอปหาเพื่อน ฯลฯ

# ตั้งค่าการใช้งาน

คุณสามารถตั้งค่าบัญชีผู้ใช้ได้ เช่น กำหนดรหัส PIN หรือ เปิด-ปิดรหัส PIN รวมถึงสามารถ สำรอง ส่งออก และล้างข้อมูลในแอปพลิเคชันได้

- TIPS 🖉 การส่งออกข้อมูล รายได้ ค่าใช้จ่าย สินทรัพย์ และหนี้สิน รวมไปกึงผลการวิเคราะห์ ต่าง ๆ ได้ สามารถเลือกเป็นภาพ (JPG) หรือ ไฟล์ Excel ได้
- 1. กดที่ ส่งออกข้อมูล
- 2. เลือก เดือนที่ต้องการ
- 3. เลือก ช่องทางในการ

บัณชี

รหัส PIN

สำรอ

อื่นๆ

ภาษา สกุลเงิน แจ้งเตือา

แชร์ หรือรับไฟล์ง้อมูล

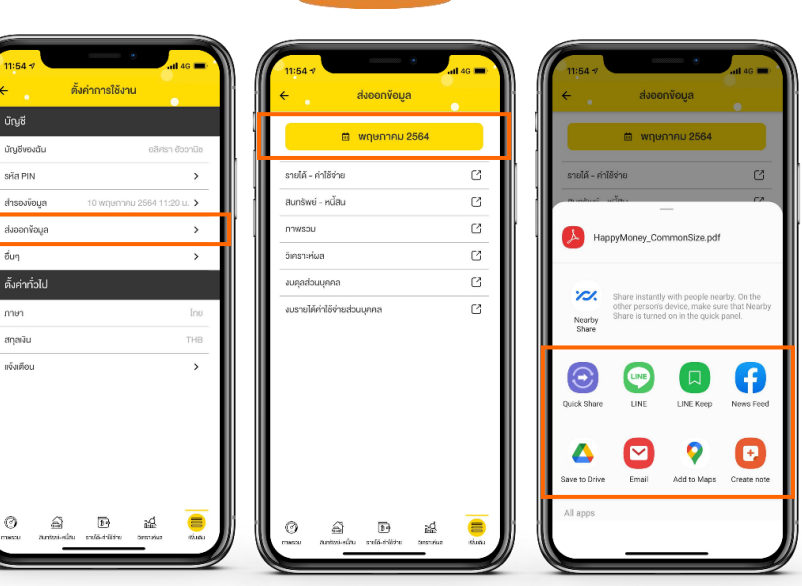

10:52

บัญชี

บัณชีงองฉัน รหัส PIN

สำรองข้อมูล

ส่งออกง้อมูล

ตั้งค่าทั่วไป

อื่นๆ

ກາษา

สกุลเงิน แจ้งเคือน

Ø

ตั้งค่าการใช้งาน

>

>

>

>

25 มิถุนายน 2564 10:49 น. 🕻

เพิ่มเติม

# ตลาดหลักทรัพย์แห่งประเทศไทย

www.set.or.th/happymoney

ู้สงวนลิ<mark>งสิทธิ์ © ตลาดหลักทรัพย์แห่งประเทศไทย</mark>